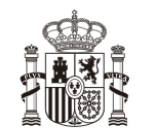

SECRETARÍA DE ESTADO DE FUNCIÓN PÚBLICA

SECRETARÍA GENERAL DE ADMINISTRACIÓN DIGITAL

## **ISPA**

Información salarial de puestos de la Administración

# Manual de usuario

Versión

5.6-1.0

Fecha de revisión

28/02/2025

Realizado por

Equipo ISPA & Sist. Desarrollo

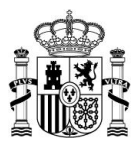

# ÍNDICE

| 1 | INTRODUCCIÓN |                                                      | 5   |
|---|--------------|------------------------------------------------------|-----|
|   | 1.1          | OBJETIVO DEL DOCUMENTO                               | 5   |
|   | 1.2          | Ámbito geográfico                                    | . 5 |
|   | 1.3          | PLAZOS                                               | . 5 |
| 2 | ACCE         | SO AL SISTEMA                                        | 5   |
|   | 2.1          | REQUISITOS PREVIOS                                   | . 5 |
|   | 2.1.1        | Recomendaciones del navegador                        | . 6 |
|   | 2.1.2        | Autenticación en la aplicación                       | . 6 |
|   | 2.1.3        | Autorización en la aplicación                        | . 7 |
|   | 2.2          | Acceso al Sistema ISPA a través de AutenticA         | . 8 |
|   | 2.3          | CONFIRMACIÓN DE DATOS PERSONALES                     | . 9 |
|   | 2.4          | PERFILES DE USUARIOS Y ACCIONES                      | 10  |
|   | 2.5          | PERFILES DE USUARIOS Y TIPOS DE USUARIOS AUTORIZADOS | 11  |
|   | 2.6          | Solicitud de baja                                    | 13  |
| 3 | INTR         | ODUCCIÓN DE DATOS                                    | 14  |
|   | 2.4          |                                                      |     |
|   | 3.1          | ENTORNO PREVIO                                       | 14  |
|   | 3.2          | CAMBIO ENTRE UNIDADES                                | 15  |
|   | 3.3          | INICIO                                               | 15  |
|   | 3.4          | LISTA DE EXPEDIENTES                                 | 21  |
|   | 3.5          | ESTADOS                                              | 23  |
|   | 3.6          | Opción "No Aplica"                                   | 25  |
|   | 3.7          | DESCRIPCIÓN DEL EXPEDIENTE                           | 28  |
|   | 3.7.1        | Volver a la portada                                  | 28  |
|   | 3.7.2        | Reglas de comprobación de datos                      | 29  |
|   | 3.7.3        | Completar la información                             | 29  |
|   | 3.1          | 7.3.1 Columnas                                       | 29  |
|   | 3.1          | 7.3.2 Celdas                                         | 30  |
|   | 3.1          | 7.3.3 Paginación                                     | 31  |
|   | 3.           | 7.3.4 Opciones de filas y columnas                   | 31  |
|   | 3.1          | /.3.5 Opciones generales                             | 32  |
|   | Ver          | TODAS LAS FILAS                                      | 35  |
|   | 🔽 Ve         | R SÓLO LAS FILAS QUE CONTIENEN ERRORES               | 35  |

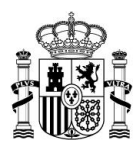

| ,=       |                                                                                             | 77 |
|----------|---------------------------------------------------------------------------------------------|----|
| _        | ANADIR FILA AL FINAL                                                                        | 37 |
| çsv      | EXPORTAR LOS DATOS ACTUALES EN FORMATO CSV                                                  | 37 |
| ŋ        | Comparar con el período de recogida anterior                                                | 41 |
| Ð        | CARGA PARCIAL DE FICHEROS GRANDES                                                           | 42 |
|          | Subir Archivos                                                                              | 46 |
| •        | Subir Hoja Adicional                                                                        | 49 |
| Ð        | DESCARGAR LA PLANTILLA VACÍA                                                                | 51 |
| J        | DESCARGAR HOJA ADICIONAL                                                                    | 52 |
| Ð        | DESCARGAR HOJA ADICIONAL CUMPLIMENTADA                                                      | 53 |
| ?        | DESCARGAR INSTRUCCIONES                                                                     | 54 |
|          | Observaciones y documentación adjunta (Expedientes no firmados)                             | 55 |
|          | Observaciones y documentación adjunta (Expedientes firmados)                                | 57 |
|          | Observaciones y documentación adjunta (Expedientes no firmados con documentación adjunta en |    |
| Mod      | ELOS TIPO C)                                                                                | 57 |
|          | Observaciones y documentación adjunta (Expedientes firmados con documentación adjunta en    |    |
| Mod      | ELOS TIPO C)                                                                                | 60 |
| Q        | Solicitud de aclaración o ampliación de información                                         | 61 |
| <b>P</b> | VER SOLICITUD(ES) DE ACLARACIÓN O AMPLIACIÓN DE INFORMACIÓN SIN CONTESTAR                   | 61 |
| Ą        | I VER SOLICITUD(ES) DE ACLARACIÓN O AMPLIACIÓN DE INFORMACIÓN SIN CONTESTAR (SE ACEPTÓ LA   |    |
| COMF     | PARECENCIA)                                                                                 | 65 |
| ~        | Verificar los datos                                                                         | 67 |
| ~        | Firmar en servidor                                                                          | 67 |
| ×        | Cancelar firma                                                                              | 70 |

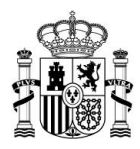

|   | D     | ESCARGAR DOCUMENTO DE LA FIRMA                            | 71 |
|---|-------|-----------------------------------------------------------|----|
|   | 📥 G   | UARDAR                                                    | 73 |
|   | 3.7.4 | Modificación de datos en expedientes validados y firmados | 73 |
|   | 3.7.5 | Declaración Responsables                                  | 74 |
| 4 | CONF  | FIGURACIÓN                                                | 75 |
| 5 | SALIF | ۶                                                         | 76 |
| 6 | AYUE  | DA E INCIDENCIAS                                          | 76 |
|   | 6.1   | ESPACIO ISPA                                              | 76 |
|   | 6.2   | Formulario de incidencias                                 | 78 |
|   | 6.2.1 | Crear una consulta                                        | 78 |
|   | 6.2.2 | Seguir una consulta                                       | 81 |

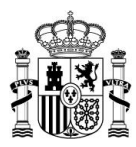

## 1 Introducción

### 1.1 Objetivo del documento

El Sistema de Información Salarial de Puestos de la Administración (Sistema ISPA) facilita la recopilación de la información salarial de efectivos al servicio de las distintas Administraciones Públicas. Este estudio tiene carácter anual y es realizado por la **Dirección de Función Pública** con el fin de garantizar la estabilidad presupuestaria y de fomento de la competitividad, en lo que se refiere a la remisión por parte de diferentes AAPP de información sobre retribuciones y efectivos.

El objetivo de este documento es describir el funcionamiento general del **Sistema ISPA** tanto en el modo de introducción de la información como en el modo de realizar las consultas de carácter técnico normativo.

## 1.2 Ámbito geográfico

El **Sistema ISPA** tiene como ámbito geográfico todo el territorio español con excepción de la **Comunidad Foral de Navarra**, quienes disponen de una versión adaptada a las diferencias que presentan dentro de su sistema de retribución, en este caso, el **Sistema ISPA Navarra**.

#### 1.3 Plazos

El **Sistema ISPA** tiene carácter anual. El plazo de recogida de información es variable para cada año y es publicado por la **Dirección de Función Pública** en el **Espacio ISPA**.

## 2 Acceso al sistema

#### 2.1 Requisitos previos

Para un correcto funcionamiento es necesario cumplir con los siguientes requisitos previos:

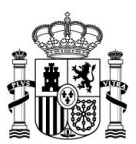

## 2.1.1 Recomendaciones del navegador

Los navegadores y versiones soportados por el Sistema ISPA son:

- Mozilla Firefox (Windows/Linux) 109.0
- Mozilla Firefox ESR (Windows)102.7
- Google Chrome/Chromium (Windows/Linux) 109.0
- Microsoft Edge 109.0 (Versión Chromium Windows).

# 🗥 Importante

Si la opción "Modo Empresa" no aparece en el menú Herramientas debe activarse desde un editor del Registro (consulte el enlace: <u>https://technet.microsoft.com/es-es/itpro/internet-explorer/ie11deploy-guide/turn-off-enterprise-mode</u>). Realizada esta modificación del Registro, aparecerá la opción "Modo Empresa" en el menú Herramientas.

### 2.1.2 Autenticación en la aplicación

Para ingresar al **Sistema ISPA** es necesario que se identifique mediante AutenticA usando un certificado personal válido (Recomendado).

| Para la autenticación en el Sistema ISPA no son válidos los certificados de entidad. |
|--------------------------------------------------------------------------------------|
|                                                                                      |
|                                                                                      |
| Nota                                                                                 |
| Si no está dado de alta puede solicitarlo pulsando en el botón Solicite el alta.     |
|                                                                                      |

| acceso a Notifica requiere que se<br>mitique mediarite el portal de<br>tenticA a través de certificado<br>ptal. Acceder<br>tenticA es el repositorio horizontal<br>usuarios de las Administraciones | o a Notifica requiere que se<br>se medianté el portal de<br>A a través de certificado<br>A es el repositorio horizontal<br>tos de las Administraciones<br>, que incluye servicios de<br>cacion, single sign on y<br>summiento, en el contexto de<br>ativos que se encuentren en | El acceso a Notifica requiere que se<br>dentifique mediarte el portal de<br>AuterticA a través de certificado<br>digital. AuterticA es el repositorio horizontal<br>e usuantos de las Administraciones<br>Publicas, que incluye servicios de<br>auterticación, single sign on y<br>grovisionamiento, en el contexito de<br>los aplicativos que se encuentren en<br>el ambito del cloud SARA.<br>Requisitos<br>técnicos | Acceso a Notifica requiser que se<br>mitique mediante el portal de<br>terreica la tavaés de certificado<br>ra.<br>terreica es el repositorio horizontal<br>usoanos de las Administraciones<br>olicas, que incluye servicios de<br>entracaciós, majere sign on y<br>evolsionamiento, en el contexito de<br>aplicativos que se encuentren en<br>misoto del cloud SVAR.<br><b>Eequisitos</b><br>Secnicos<br>tras versiones de los navegadores<br>tox 47+, Chrome 48+, IE11+ |
|----------------------------------------------------------------------------------------------------|----------------------------------------------------------------------------------------------------|----------------------------------------------------------------------------------------------------|----------------------------------------------------------------------------------------------------|
| regissi auto.<br>Territorio de las rencias de<br>territorio de, single sign on y<br>rovisionamiento, en el contexto de<br>aplicativos que se encuentren en                                          |                                                                                                    | r ambris del cisad SAGA.<br>Requisitos<br>técnicos                                                                                                    | equisitos<br>ecnicos<br>imas versiones de los navegadores<br>elos 47+, Chrome 48+, IE11+                                                                                                    |
| equisitos                                                                                                    |                                                                                                    |                                                                                                    | imas versiones de los navegadores<br>dox 47+, Chrome 48+, IE11+                                                                                                    |

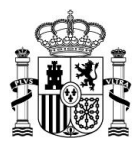

# 🗥 Importante

El **Sistema ISPA** otorga permisos especiales a usuarios con cargos en las Comunidades Autónomas para que puedan acceder al mismo e introducir información relativa a las universidades.

## 2.1.3 Autorización en la aplicación

Para acceder a la aplicación es necesario contar con alguna de estos dos tipos:

- a) Asignación de un cargo en AutenticA
- b) Autorización expresa del permiso de acceso en el **Sistema ISPA** con el perfil que le corresponda según los permisos que le hayan sido asignados.

#### ¡ATENCIÓN!

Para el período 2025 se mantienen las autorizaciones del año pasado.

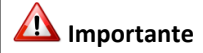

Solicitud de acceso a ISPA mediante correo a:

ispa.ctramitacion@correo.gob.es

Para conocer los cargos autorizados y los usuarios de aplicación del **Sistema ISPA** consulte el apartado **Perfiles de usuarios y Tipos de usuarios autorizados**.

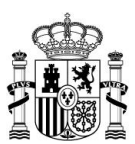

2.2 Acceso al Sistema ISPA a través de AutenticA

Para acceder al Sistema ISPA visite la siguiente url:

https://ssweb.seap.minhap.es/ispa/autentica/login

Una vez dentro de la pantalla de identificación pulse sobre el botón Acceder.

| Información<br>El acceso a Notifica requiere que se<br>identifique mediante el portal de<br>Autentica a través de certificado                                                                                                    | Acceso con<br>AutenticA                     |
|----------------------------------------------------------------------------------------------------|---------------------------------------------|
| digital.<br>AutenticA es el repositorio horizontal<br>de usuarios de las Administraciones<br>Públicas, que incluye servicios de<br>autenticación, single sign on y<br>aprovisionamiento, en el contexto de<br>los aplicativos que se encuentren en | Solicite el alta si aún no está registrado. |
| el ambito del cloud SARA.<br>Requisitos<br>técnicos                                                                                                    |                                             |
| Últimas versiones de los navegadores<br>Firefox 47+, Chrome 48+, IE11+                                                                                                    |                                             |
| Resolucion óptima de pantalla:<br>1024px x 768px                                                                                                    |                                             |

A continuación, el sistema redirigirá a la pantalla principal de **AutenticA.** Ya en esta pantalla, AutenticA permite la autenticación de los usuarios mediante certificado y DNI electrónico y, también, permite realizar el acceso mediante usuario y contraseña.

| Auteni                     | <i>LICA</i>                                         |                                  |  |
|----------------------------|-----------------------------------------------------|----------------------------------|--|
| El acceso a esta oplicació | in se permitie a través de Usuario/Contraseña y a t | ravés de Certificado electrónico |  |
|                            | Usuario y contraseña                                | Certificado electrónico          |  |

# 📝 Nota

En caso de que su usuario no cuente con permisos en la Aplicación el sistema le mostrará el siguiente mensaje: **"No está dado de alta o su entidad no tiene acceso a la aplicación. Si desea acceder a la aplicación puede solicitar el alta en Autentica".** 

| X | Acceso denegado |
|---|-----------------|
|   |                 |

No está dado de alta o su entidad no tiene acceso a la aplicación. Si desea acceder a la aplicación puede solicitar alta en Autentica.

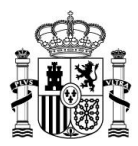

# A Importante

Algunos antivirus pueden interferir con el acceso a ISPA a través de Certificado Electrónico. El fallo que muestra la aplicación cuando se suceden este tipo de interferencias, es que en vez de abrir la pantalla para entrar con certificado electrónico muestra la pantalla de acceso con usuario y contraseña.

Si presenta este inconveniente es necesario que se ponga en contacto con su equipo de Sistemas.

### 2.3 Confirmación de datos personales

Al ingresar por primera vez en el **Sistema ISPA** se le solicitará una actualización de los datos registrados, destacando entre ellos la dirección de correo electrónico.

Compruebe que el email actual es el correcto, en caso contrario actualice el campo

**Correo electrónico** con una dirección de email vigente. Una vez completados todos los campos obligatorios, pulse el botón **Guardar**.

| Información de cont | acto                 |               |       | (SPA)   |
|---------------------|----------------------|---------------|-------|---------|
| Cetos de contecto   |                      |               |       |         |
| Taláfono            | 8-000                | Localidad     | 0.02  |         |
| Correo electrónico  | - man - manage       | Provincia     | mong: |         |
| Drección            | 10.000               | Código poetal |       |         |
| Dette adiconales    |                      |               |       |         |
| Unidad remisora     |                      |               |       |         |
| United remisore     | TABLE COMPLEX NUMBER | 1000          |       |         |
|                     |                      |               |       | Guetter |

Si se guardó correctamente la información el sistema mostrará un mensaje similar al

siguiente:

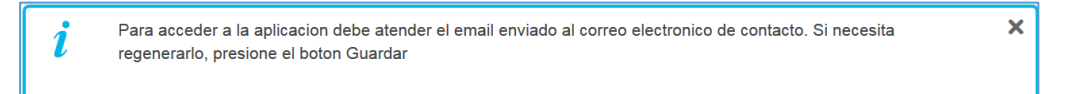

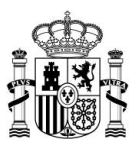

Para ingresar en la aplicación debe validar el correo electrónico de contacto pulsando el enlace que aparece en el email enviado.

| GOBERNO<br>DE ESANA<br>VACIMINISTRACIONES PÚBLICAS                                                         | CRETARÍA DE ESTADO<br>IADMINISTRACIONES PÚBLICAS     | SPA<br>Iformación Salarial de Puestos de la Administración                                                                                       |
|----------------------------------------------------------------------------------------------------|------------------------------------------------------|----------------------------------------------------------------------------------------------------|
| La direccion de email de contacto o<br>ello, siga el siguiente enlace:<br>https://ssweb.preapp.seap.minhap | de la unidad<br><u>).es/ispa2016/confirmar_cc</u>    | se ha actualizado y debe confirmarse para su activacion. Para<br>rreo/L01150780/26682244145e33d2600bb77318004f5a00a30ebe52501a23c45bff23a03d1a4f |
| Ministerio de Hacienda y Ac<br>Secretaría de Estado de Administ                                            | dministraciones Públi<br>raciones Públicas           | cas                                                                                                    |
|                                                                                                    | SECRETARIA DE ESTADO<br>DE ADMINISTRACIONES PÚBLICAS |                                                                                                    |

Si no recibiera el email podrá realizar una nueva petición presionando el botón **Guardar**. Si ha introducido una dirección de email inválida corrija la dirección y pulse de nuevo el botón **Guardar**.

| Nota                                                                                                    |
|----------------------------------------------------------------------------------------------------|
| Es posible que el correo de validación demore unos minutos en llegar a su bandeja de entrada. Revise también su bandeja de Correo No deseado o SPAM.                  |
|                                                                                                    |
| M Importante                                                                                                    |
| Cada vez que usted actualice o modifique sus datos, debe validar nuevamente el correo electrónico de contacto.                                                        |
| Por motivos de seguridad el email tiene una validez de 24 horas, pasado este tiempo debe volver a pulsar el botón <b>Guardar</b> y esperar a recibir un nuevo correo. |

Validados los datos se abrirá la página de inicio del Sistema ISPA.

#### 2.4 Perfiles de usuarios y acciones

Los usuarios del **Sistema ISPA** son todos aquellos a quienes se les hayan conferido permisos en el sistema y estén dados de alta en AutenticA, que es la aplicación encargada de verificar que la información del usuario sea correcta, de tal modo que posteriormente pueda acceder al **Sistema ISPA**. Los perfiles de usuarios que se definen son los siguientes:

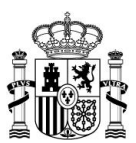

En el Sistema ISPA se definen los siguientes perfiles de usuarios:

- Colaborador remisión (Colaborador).
- Responsable remisión (Remisor).

Las acciones permitidas para cada perfil son las siguientes:

| Perfil<br>Acciones                | Colaborador<br>remisión | Responsable<br>remisión |
|-----------------------------------|-------------------------|-------------------------|
| Crear expedientes.                | $\checkmark$            | $\checkmark$            |
| Consultar expedientes.            | $\checkmark$            | $\checkmark$            |
| Modificar expedientes.            | $\checkmark$            | $\checkmark$            |
| Exportar los datos a CSV.         | $\checkmark$            | $\checkmark$            |
| Comparar con el período anterior. | $\checkmark$            | $\checkmark$            |
| Subir archivos.                   | $\checkmark$            | $\checkmark$            |
| Descargar plantilla vacía.        | $\checkmark$            | $\checkmark$            |
| Aclarar o ampliar información.    | $\checkmark$            | $\checkmark$            |
| Guardar expediente.               | $\checkmark$            | $\checkmark$            |
| Firmar expediente.                |                         | $\checkmark$            |
| Cancelar firma.                   |                         | $\checkmark$            |

## 2.5 Perfiles de usuarios y tipos de usuarios autorizados

En el Sistema ISPA se autoriza el acceso y se asigna el perfil en función de:

• **Puesto del usuario:** El usuario posee algún puesto oficial (alcalde, secretario, interventor, presidente, etc.), de los autorizados en el **Sistema ISPA.** 

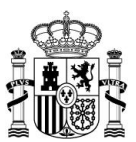

Las acciones permitidas para cada perfil son las siguientes:

| Perfil                                                              | Colaborador<br>remisión | Responsable<br>remisión |
|---------------------------------------------------------------------|-------------------------|-------------------------|
| Alcalde (Ayuntamientos).                                            | $\checkmark$            |                         |
| Director de Función Pública o Asimilado<br>(Comunidades Autónomas). |                         | $\checkmark$            |
| Gestor Designado (Ayuntamientos).                                   | $\checkmark$            |                         |
| Interventor con habilitación nacional<br>(Ayuntamientos).           |                         | $\checkmark$            |
| Presidente (Diputaciones, Cabildos y Consejos<br>Insulares).        | $\checkmark$            |                         |
| Secretario (Diputación, Cabildo o Consejos Insulares).              | $\checkmark$            |                         |
| Secretario Accidental (Ayuntamientos) (*).                          | $\checkmark$            |                         |
| Secretario con habilitación nacional<br>(Ayuntamientos).(*)         | $\checkmark$            |                         |
| Secretario Interino (Ayuntamientos).(*)                             | $\checkmark$            |                         |
| Secretario Interventor (Ayuntamientos).                             |                         | $\checkmark$            |
| Interventor (Diputaciones, Consejos y Cabildos<br>Insulares         |                         | ✓                       |

# A Importante

(\*) Los cargos de secretario accidental (Ayuntamientos), secretario con habilitación nacional (Ayuntamientos) y secretario interino (Ayuntamientos) les corresponde el perfil de responsable de remisión, en los ayuntamientos de municipios de hasta 7.000 habitantes.

Cuando la función de intervención no se ajuste al criterio de los 7.000 habitantes deberá solicitarse la autorización correspondiente en:

ispa.ctramitacion@correo.gob.es

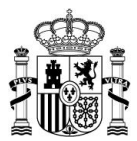

# A Importante

Como se puede observar en la tabla de *Acciones permitidas*, solo aquellos usuarios con perfil Remisor tienen facultad para realizar la firma de expedientes en el **Sistema ISPA**.

Sin embargo, en caso de que sea necesario autorizar a un usuario que no tenga el puesto indicado para ser Remisor y poder firmar expedientes, deberá realizarse la solicitud a través de una incidencia. Recibida dicha solicitud, los responsables de Función Pública deberán autorizar al usuario a través de la aplicación **AutenticA.** 

**AutenticA** contempla la posibilidad de "Autorizar" puntualmente tanto como perfil Remisor como perfil Colaborador, en una aplicación específica, a usuarios cuyos puestos no sobrevengan directamente en el perfil a autorizar.

Por tanto, una vez se cuente con la autorización como Remisor, y siendo esta la que mayores permisos otorga (incluido el caso específico de firma de expedientes en ISPA), el usuario podrá firmar los expedientes de la unidad permitida en **ISPA Administrativo.** 

## 2.6 Solicitud de baja

En el caso que desee solicitar la baja del **Sistema ISPA** puede realizar una petición mediante el formulario descrito en el apartado ¡Error! No se encuentra el origen de la referencia. y bajo la tipificación **Consulta à Gestión de usuarios.** 

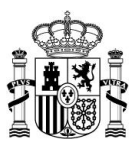

# 3 Introducción de datos

## 3.1 Entorno previo

En el caso de que usted quiera realizar pruebas antes de iniciar la recogida de información en el **Sistema ISPA**, puede hacerlo a través de la siguiente URL que funciona como entorno previo:

| ← → ♂ ⋒ https://ssweb.preapp.seap.minhap.e                  | s/ispa/                                                                                                    |                                                                                                    |                                           |                   |                       | ବ୍ 🛧 🖨 Ini                   | cógnito 🗄             |
|-------------------------------------------------------------|----------------------------------------------------------------------------------------------------|----------------------------------------------------------------------------------------------------|-------------------------------------------|-------------------|-----------------------|------------------------------|-----------------------|
| Capgemini 📀 Bit.ly short URL dec 🗅 CAPGEMINI 🗅 ACCEDA 🗅 SG  | AD_Incis 🧕 RODRIGUEZ ILLANE 🚯                                                                                                    | SharePoint AM SGA 📀 Sh                                                                                                    |                                           | 🔀 Maconomy Portal | 😔 Funciona - Imagen I | S Gestión de Incidenc        | . »                   |
| ISPA<br>Internación Sudania de Paseles de la Administración |                                                                                                    |                                                                                                    |                                           |                   |                       | JUAN / Sobierro de Cantabria | • Configuración Salir |
|                                                             |                                                                                                    |                                                                                                    |                                           | _                 |                       |                              |                       |
|                                                             | Expedientes disponibles                                                                                                    |                                                                                                    | ISPA                                      |                   |                       |                              |                       |
|                                                             | Bervenido a la aplicación de la platatuma ISPA, A continuación encontrará<br>a su unidad, al pinchar en cada una de ellas podrá visualizar los espedientes<br>la internación disponible en el Capacio ISPA para Comunidades Autónomas | 6 las peniaños de acceso a los distintes lipos de expedientes<br>as asociados al fipo de referencia. Antes de referantos, aseg<br>II. | s que corresponden<br>púnses de consultar |                   |                       |                              |                       |
|                                                             | Las delas de periodas de encuesta corrados están disponibles a efectos info<br>encuesta cernado, podrá acticitor eu apentura rembiendo un correo a lega.co                                                                            | formativos. En caso de precisar incorporar o modificar datos<br>translacion@cormo.gob.es                                              | i de un período de                        |                   |                       |                              |                       |
|                                                             | 2025 V Services                                                                                                    |                                                                                                    |                                           |                   |                       |                              |                       |
|                                                             | Retribuciones de puestos de trabajo 🛛 R. Complementarios n                                                                                                    | no vinculadas al puesto Productividad y C. de ca                                                                                      | alidad y cantidad                         |                   |                       |                              |                       |
|                                                             | Residence Annual Mark Social Net                                                                                                    | Residence in America (1994) 1994                                                                                                    |                                           |                   |                       |                              |                       |
|                                                             | Pendenta de verdado<br>Recidente de verdado<br>Na apresente modele a recursitad                                                                                                    | Personanti contesa contesa contesa contesa<br>Personanti di rematori<br>Inte aptes este montesa ni unitati                            |                                           |                   |                       |                              |                       |
|                                                             | Personal al servicio de la Administración de Justicia F2-<br>1, 2025<br>Findente de remisión                                                                                                    | Personal Decente No Universitario F4<br>Unitado                                                                                       | 14,303                                    |                   |                       |                              |                       |
|                                                             | Dispersion recent are used                                                                                                    | Policia Autordovica F6. ( 2020                                                                                                    |                                           |                   |                       |                              |                       |
|                                                             | Andersk de nerskelen                                                                                                    | Andersk de remisión                                                                                                    |                                           |                   |                       |                              |                       |
|                                                             | General de Personal Laboral de convenio y asimilado en<br>OCAA F74, 2005<br>Renderte de tempon                                                                                                    | General de Personal Laboral de conve<br>OOAA de CCAA F7-2, 2025<br>Pendente de remisión                                               | enio y asimilado en                       |                   |                       |                              |                       |
|                                                             | to sprue esti rockes are united Personal laboral directivo o técnico exetuido de convenio                                                                                                    | No apres este reclass a reclass     Personal laboral directivo o hisnico es                                                           | acluido de convenio                       |                   |                       |                              |                       |
|                                                             | en CCAA F0-1 2025<br>Pendente de remisión                                                                                                    | en ODM-en CCMA F0-2_2025<br>Pandente de remisión                                                                                      |                                           |                   |                       |                              |                       |
|                                                             | Allos Carpos F9-1_2025<br>Perdente de remotin                                                                                                    | Eventuales en COAA.F10-1_2025<br>Portente de renxion                                                                                  |                                           |                   |                       |                              |                       |
|                                                             |                                                                                                    | C responsed robbits in undat                                                                                                    |                                           |                   |                       |                              |                       |
|                                                             |                                                                                                    |                                                                                                    |                                           |                   |                       |                              |                       |
|                                                             |                                                                                                    |                                                                                                    |                                           |                   |                       |                              |                       |
| 1896 B Goldenico de Capada J. 338                           |                                                                                                    |                                                                                                    |                                           |                   |                       |                              |                       |

## https://ssweb.preapp.seap.minhap.es/ispa/

Una vez dentro del entorno previo puede introducir los datos que desee para realizar las pruebas necesarias antes de cargarlos en el **Sistema ISPA.** 

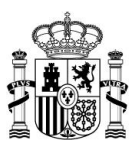

### 3.2 Cambio entre unidades

Es posible que un usuario pueda tener permisos para manejar distintas unidades.

Para cambiar entre las distintas unidades dispone de un desplegable de unidades, en la parte superior derecha del **Sistema ISPA**, que se expande al situar el cursor encima de la unidad actualmente seleccionada.

| GOBENNO<br>DE ESANA<br>YTUNICON PORICA                                      | ISPA<br>Información Salarial de Puestos de la Administración<br>Inice                                                                                                    | Configuration and a second second sec |
|-----------------------------------------------------------------------------|----------------------------------------------------------------------------------------------------|----------------------------------------------------------------------------------------------------|
| Expediente<br>Berrverido a la apli<br>aseguires de cons<br>Periodo recogida | es disponibles<br>cación de la plataforma ISPA. A continuación encontrará los sistemas y sectores dist<br>ta información disponible en el espacio ISPA para Ayuntamientos y Cargos Electo<br>Steleccomar | ributines disponibles para su unidad. Antes de relienarlos,<br>as Corporaciones locales.                                                                                                    |

#### 3.3 Inicio

La pantalla de Inicio presenta un mensaje de bienvenida y los períodos de recogida de la información. Para poder ingresar al listado de expedientes seleccione el período que desea consultar o llenar.

| Expedientes dis                                                                                  | ponibles                                                                                                    | ISPA |
|--------------------------------------------------------------------------------------------------|----------------------------------------------------------------------------------------------------|------|
| Bienvenido a la aplicación de<br>unidad, al pinchar en cada una<br>disponible en el Espacio ISPA | a plataforma ISPA. A continuación encontrará las pestañas de acceso a los distintos tipos de expedientes que corresponden a su<br>de ellas podrá visualizar los expedientes asociados al tipo de referencia. Antes de reflenarlos, asegúrese de consultar la información<br>para Comunidades Autónomas. |      |
| os datos de periodos de enci<br>rerrado podrá solicitar su ape                                   | esta cerrados están disponibles a electos informativos. En caso de precisar incorporar o modificar datos de un periodo de encuesta<br>tura remitiendo un correo a ispa dramitacion@correo qob es                                                                                                    |      |
| Periodo de encuesta                                                                              |                                                                                                    |      |
| Seleccionar y S                                                                                  | lerrinnar                                                                                                    |      |
| Seleccionar                                                                                      |                                                                                                    |      |
| 2014                                                                                             |                                                                                                    |      |
| 2015                                                                                             |                                                                                                    |      |
| 2016                                                                                             |                                                                                                    |      |
| 2017                                                                                             |                                                                                                    |      |
| 2018                                                                                             |                                                                                                    |      |
| 2019                                                                                             |                                                                                                    |      |
| 2020                                                                                             |                                                                                                    |      |
| 2021                                                                                             |                                                                                                    |      |
| 2022                                                                                             |                                                                                                    |      |
| 2023                                                                                             |                                                                                                    |      |
| 2024                                                                                             |                                                                                                    |      |

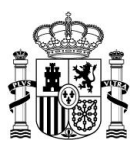

| 1 Importante                                                                                                    |  |
|----------------------------------------------------------------------------------------------------|--|
| sta pantalla también estará disponible para ISPA - Comunidad Foral de Navarra.                                                                                                    |  |
| Expedientes disponibles<br>Agencia Navarra de Autonomía y Desarrollo de las Personas<br>Bienvenido a la aplicación de la plataforma ISPA Navarra. A continuación encontrará los sistemas y sectores distributivos disponibles para su unidad. Antes de<br>relenandos, asegúrese de consultar la información disponible en el espacio ISPA para Comunidades Autónomas<br>"Periodo recogida |  |
| Seleccionar   Seleccionar                                                                                                    |  |
| 2022                                                                                                    |  |
| 2023                                                                                                    |  |
| 2025                                                                                                    |  |
|                                                                                                    |  |

| Nota                                                                     |
|--------------------------------------------------------------------------|
| Los períodos anteriores solo estarán activos para consulta.              |
| El período actual estará activo tanto para consulta como para escritura. |

## Una vez seleccionado el período de recogida pulse sobre el botón Seleccionar.

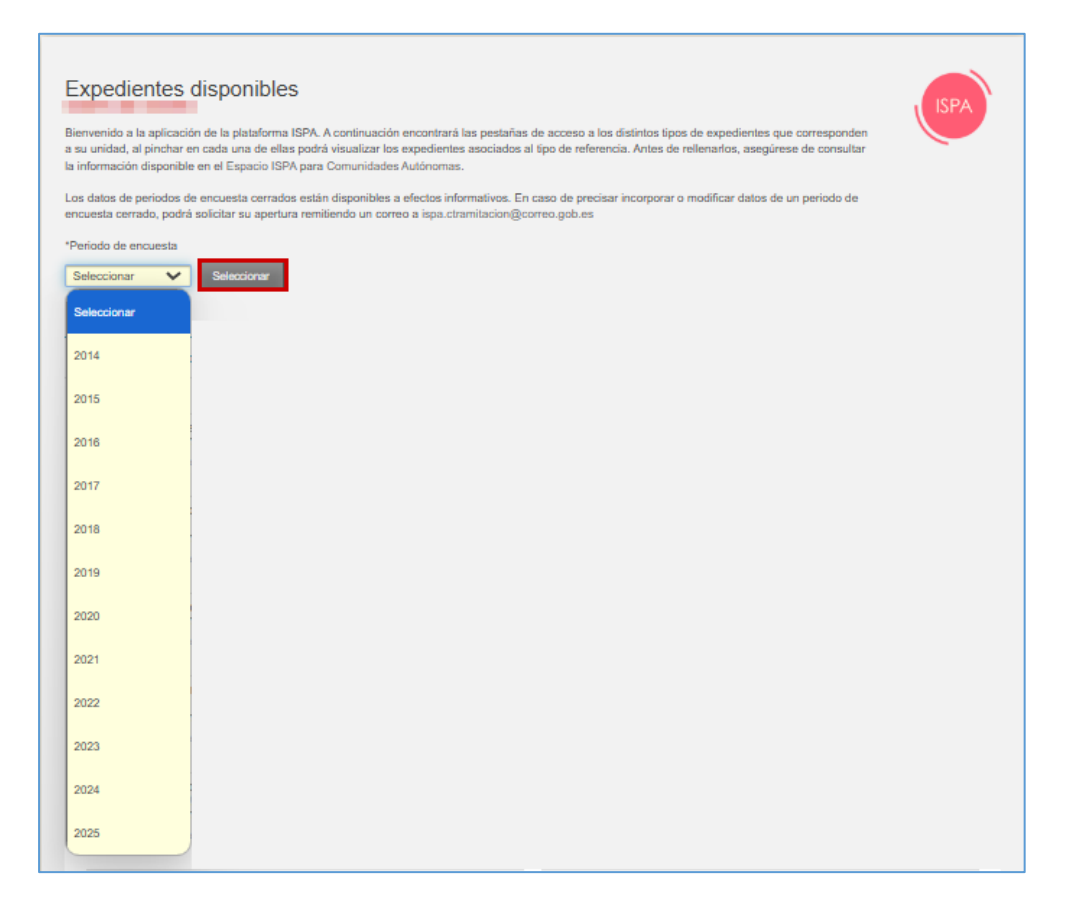

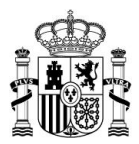

A Importante

Si precisa realizar alguna modificación a la información suministrada en ejercicios anteriores se deberá solicitar mediante una incidencia (Ver apartado **Crear una consulta**).

A continuación, el sistema le mostrará los expedientes disponibles organizados por las distintas categorías en varias pestañas.

|                                                                                                    |                                                                                                    | ( ISPA                                                                                                    |
|----------------------------------------------------------------------------------------------------|----------------------------------------------------------------------------------------------------|----------------------------------------------------------------------------------------------------|
| nvenido a la aplicación de la plataforma ISP<br>unidad, al pinchar en cada una de ellas pode<br>ormación disponible en el Espacio ISPA para | A. A continuación encontrará las pe<br>á visualizar los expedientes asocia<br>Ayuntamientos y Cargos Electos 0 | astañas de acceso a los distintos tipos de expedientes que corresponden a<br>ados al tipo de referencia. Antes de relienarlos, asegúrese de consultar la<br>Corporaciones locales. |
| s datos de periodos de encuesta cerrados es<br>cuesta cerrado, podrá solicitar su apertura re                                               | tán disponibles a efectos informati<br>mitiendo un correo a ispa ctramita                                      | vos. En caso de precisar incorporar o modificar datos de un periodo de<br>cion@correo.gob.es                                                                                       |
| eriodo de encuesta                                                                                                    |                                                                                                    |                                                                                                    |
| 025 	 Seleccionar                                                                                                    |                                                                                                    |                                                                                                    |
| Retribuciones de puestos de trabajo                                                                                                    | Productividad y C. de calida                                                                                   | ad y cantidad Cantidades percibidas por cargos electos                                                                                                    |
|                                                                                                    |                                                                                                    |                                                                                                    |
| Funcionario General F1-5_2025<br>Pendiente de remisión                                                                                      |                                                                                                    | Funcionario General OOAA en Ayuntamientos F1-6_2025<br>Pendiente de remisión                                                                                                    |
| No aplica este modelo a mi unidad                                                                                                    |                                                                                                    | No aplica este modelo a mi unidad                                                                                                    |
| Policía Local y extinción de incendios                                                                                                    | F6-5_2025                                                                                                    | General de Personal Laboral de convenio y asimilado F7-<br>5 2025                                                                                                    |
| No aplica este modelo a mi unidad                                                                                                    |                                                                                                    | Pendiente de remisión                                                                                                    |
|                                                                                                    |                                                                                                    | No aplica este modelo a mi unidad                                                                                                    |
| General de Personal Laboral de conve<br>OOAA en Ayuntamientos F7-6_2025<br>Pendiente de remisión                                            | enio y asimilado en                                                                                            | Personal laboral directivo o técnico excluido de convenio<br>F8-5_2025<br>Pendiente de remisión                                                                                    |
| No aplica este modelo a mi unidad                                                                                                    |                                                                                                    | No aplica este modelo a mi unidad                                                                                                    |
|                                                                                                    | xcluido de convenio                                                                                            | Personal con nombramiento de eventual de Ayuntamientos                                                                                                    |
| Personal laboral directivo o técnico e<br>en OOAA en Ayuntamientos F8-6_202<br>Pendiente de censión                                         | 2                                                                                                    | Pendiente de remisión                                                                                                    |

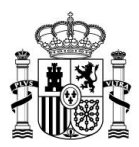

| Para las <b>U</b><br>Espacio IS | I <b>niversidades</b> los expedientes y las pe<br>PA para Universidades.                                                                                                    | stañas varían. Consulte el Espacio ISPA pulsand                                                                                                    | do sobi |
|---------------------------------|----------------------------------------------------------------------------------------------------|----------------------------------------------------------------------------------------------------|---------|
|                                 | Expedientes disponibles<br>Bierwenido a la aplicación de la plataforma ISPA. A continuación encontrará los sistem<br>asegúrese de consultar la información disponible en el espacio ISPA para Universidad<br>Periodo recogida<br>2025 Veleccionar                                                                                                    | as y sectores distributivos disponibles para su unidad. Antes de rellenarios,                                                                                                    |         |
| De igual f<br>Diantillas        | orma, para ISPA – Comunidad Foral d<br>de los expedientes necesarias para el                                                                                                    | e Navarra también se mostrarán las pestañas c<br>los.                                                                                                    | on las  |
|                                 | Expedientes disponibles<br>Bienvenido a la aplicación de la plataforma ISPA Navarra. A continuación encontrará l<br>relienarlos, asegúrese de consultar la información disponible en el espacio ISPA para<br>"Periodo recogida<br>2025 V Seleccomar                                                                                                    | os sistemas y sectores distributivos disponibles para su unidad. Antes de<br>Ayuntamientos                                                                                                    |         |
|                                 | Expedientes disponibles<br>Bierrownido a la aplicación de la plataforma ISPA Navarra. A continuación encontrará i<br>relienarios, asegúrese de consultar la información disponible en el espacio ISPA para<br>"Periodo recogida<br>2025 v Stéccomar<br>Retribuciones de puestos de trabajo Cantidades percibidas por cargos electos                                                                                                    | os sistemas y sectores distributivos disponibles para su unidad. Antes de<br>Ayuntamientos                                                                                                    |         |
|                                 | Expedientes disponibles Biervenido a la aplicación de la plataforma ISPA Navarra. A continuación encontrará i relinanda, assources de consultar la información disponible en el espacio ISPA para "Periodo recogida" 2025 Seleccionar Retribuciones de puestos de trabajo Cantidades percibidas por cargos electos Modelo Personal Funcionario de los Ayuntamientos FNrt- 5,2025 En remaind ne datas   Na spikas este modelo a rei unidad                                                                                                    | os sistemas y sectores distributivos disponibles para su unidad. Antes de<br>Ayuntamientos<br>Modelo Personal Funcionario de Organismos Autónomos de<br>Los Ayuntamientos FAI1-0_2025<br>En rendución de datos<br>D Por uplice este modelo a m unidad                                                                                                    |         |
|                                 | Expedientes disponibles  Expedientes disponibles  Periodo recoglia  Periodo recoglia  Periodo recoglia  Cantidades percibidas por cargos electos  Modelo Personal Funcionario de los Ayuntamientos FM1-  ACC  Fremador de data  No gelica este modeia a ni unidad  Nodelo de Policia local FM6-5_2025  En remador de data  Nodelo ceste modeia e ni unidad                                                                                                    | bs sistemas y sectores distributivos disponibles para su unidad. Antes de<br>Ayuntamientos<br>Modelo Personal Funcionario de Organismos Autónomos de<br>Ios Ayuntamientos FPI1-9_2025<br>El remaiso de dato<br>De aplica este modeia ari unidad<br>Modelo de Personal laboral de los Ayuntamientos FVI7-5_2025<br>Pendente de remado                                                                                                    |         |
|                                 | Expedientes disponibles  Bernoral Functionario de los Ayuntamientos FNr- 5,2025  Fremado de daba  Nodelo de procesal Functionario de los Ayuntamientos FNr- 5,2025  Fremado de daba  Ho splica este modelo a mi unidad  Personal Iaboral de los Organismos Autónomos de los Ayuntamientos FNr- 6,2025  Personal Iaboral de los Organismos Autónomos de los Ayuntamientos FNr- 6,2025  Personal Iaboral de los Organismos Autónomos de los Ayuntamientos FNr- 6,2025  Personal Iaboral de los Organismos Autónomos de los Ayuntamientos FNr- 6,2025  Personal Iaboral de los Organismos Autónomos de los Ayuntamientos FNr- 6,2025  Personal Iaboral de los Organismos Autónomos de los Ayuntamientos FNr- 6,2025  Personal Iaboral de los Organismos Autónomos de los Ayuntamientos FNr- 6,2025  Personal Iaboral de los Organismos Autónomos de los Ayuntamientos FNr- 6,2025  Personal Iaboral de los Organismos Autónomos de los Personal Iaboral de los Organismos Autónomos de los P | be sistemas y sectores distributivos disponibles para su unidad. Antes de<br>Nyuntamientos<br>Modelo Personal Funcionario de Organismos Autónomos de<br>los Ayuntamientos F/M-6_2026<br>En remusión de datos<br>Pios aplica este modelo a en unidad<br>Modelo de Personal laboral de los Ayuntamientos F/M-5_2026<br>Prodende de remasión<br>Modelo de Personal laboral directivo o técnico excluído de<br>prodende de remasión<br>Modelo de Personal laboral directivo o técnico excluído de<br>Prodende de remasión |         |

Para regresar a la información de la primera pestaña pulse sobre el botón de **Inicio** en la parte superior del sistema.

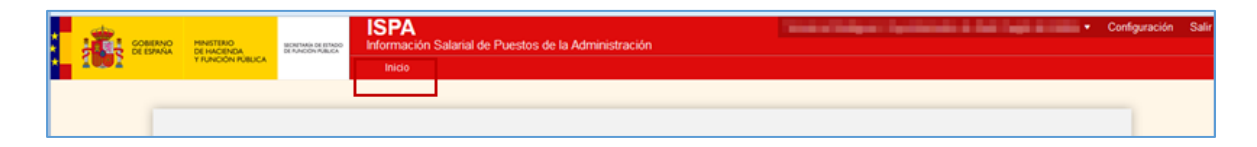

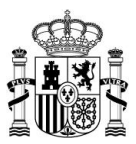

El mensaje de bienvenida puede variar de acuerdo con los diferentes períodos de recogida.

| Expedientes disp                                                                                      | onibles                                                                                                    | ISPA |
|----------------------------------------------------------------------------------------------------|----------------------------------------------------------------------------------------------------|------|
| Bienvenido a la aplicación de la<br>unidad, al pinchar en cada una<br>información disponible en el Es | plataforma ISPA. A continuación encontrará las pestañas de acceso a los distintos tipos de expedientes que corresponden a su<br>de ellas podrá visualizar los expedientes asociados al tipo de referencia. Antes de relienarlos, asegúrese de consultar la<br>vacio ISPA para Comunidades Autónomas. |      |
| Los datos de periodos de encue<br>encuesta cerrado, podrá solicita                                    | sta cerrados están disponibles a efectos informativos. En caso de precisar incorporar o modificar datos de un periodo de<br>r su apertura remitiendo un correo, a ispa.ctramitacion@corren gob.es                                                                                                    |      |
| *Periodo de encuesta                                                                                  |                                                                                                    |      |

Sin embargo, los enlaces de los que podrá disponer de acuerdo con la Entidad a la que pertenezca, son:

• Espacio Ispa: Permite acceder directamente al Espacio Ispa. Si desea ingresar pulse sobre el enlace Espacio Ispa. (Ver apartado Espacio Ispa).

| COMMAND<br>MARIA TAMPONINCO<br>TO LANDON RALCA |                                                                                 | Catalana -   Bacar D,                                                                                                    |
|------------------------------------------------|---------------------------------------------------------------------------------|----------------------------------------------------------------------------------------------------|
| -                                              |                                                                                 | Secretaria de Estado de Fundon Publica / Fundon Publica / Gobernanza Publica / Incompatibilidad y conflictos de Intereses /                                                                                                    |
|                                                | Inicio > Función Pública > Espacio ISPA                                         |                                                                                                    |
|                                                | Funcion Publica                                                                 | Espacio ISPA                                                                                                    |
|                                                | Función Pública                                                                 |                                                                                                    |
|                                                | Quiênes somos 🗸 🧄                                                               | El espacio de Información Salarial de Puestos de la Administración (ISPA) es el sitio web<br>habilitado para facilitar a las Comunidades Autónomas y Entes Locales el cumplimiento de                                                                                                    |
|                                                | Acceso al Empleo Público 👃                                                      | Iss obligaciones de información derivadas del artículo 7.4 de la Orden HAP/2105/2012, de<br>1 de actu bra (modificada social: Orden HAP/2102/2014), de 7 de acrómotoral                                                                                                    |
|                                                | Gestiona tu vida<br>profesional como personal<br>empleado público 🗸             | a de occupira (internazioni la cificali nenti acesaria da en contraticale).                                                                                                    |
|                                                | Régimen jurídico 👃                                                              | Se pueden consultar las estadísticas correspondientes a las retribuciones de caretos electos y personal emoleado público de                                                                                                    |
|                                                | Diálogo social, Igualdad,<br>Riesgos Laborales y RSC U                          | Ajuntamientos, Diputaciones Forales y Provinciales, Consejos y Cabildos Insulares y Comunidades Autónomas de años<br>anteriores en el siguiente enlace:                                                                                                    |
|                                                | Ôrganos de colaboración y<br>cooperación 🗸                                      | ESTADÍSTICAS SORRE INEORMACIÓN SALARIAL DE PLIESTOS DE LA ADMINISTRACIÓN (ISPA)                                                                                                    |
|                                                | Registro Central de<br>Personal 🗸                                               |                                                                                                    |
|                                                | Espacio ISPA 🛛 🕁                                                                | En esta página hemos incorporado los principales procedimientos e instrucciones relacionados con el envío de la información                                                                                                    |
|                                                | Hemeroteca 🗸 🗸                                                                  | remoutiva de los puestos de trabajo de las orerentes woministraciones territornales y de las remouciones de los cargos<br>electos de las Corporaciones Locales.                                                                                                    |
|                                                | Personal funcionario de<br>administración local con<br>habilitación de carácter | En el mismo se pueden consultar fundamentalmente información general, incluyendo las instrucciones de los diversos<br>modelos disponibles en la aplicación, acceso a la aplicación y acceso a la plataforma de consultas.                                                                                                    |
|                                                | nacional 🗸                                                                      | Como en años interiores, durante el año 2025 se vuelve a solicitar información, esta vez refericia al año 2024 (datos a 21 de<br>diciembre de 2024). Para continuar y acceder al Espacio ISPA 2025 se encuentra el ajquiente enlace:                                                                                                    |
|                                                |                                                                                 | ISPA 2025 (todavía no está operativo)                                                                                                    |
|                                                |                                                                                 | Ya se puede consultar el <u>Avance ISPA 2025</u>                                                                                                    |
|                                                |                                                                                 | El acceso a la aplicación se hará a través de la siguiente unt                                                                                                    |
|                                                |                                                                                 | ingeze arrecedege inimigezen age                                                                                                    |
|                                                |                                                                                 | municipios de menos de mil habitantes deben cumplimentar el modelo F14, de Alcaldes y Concejales, y ello aunque no hayan<br>percibido cantidad alguna durante el ejercicio.                                                                                                    |
|                                                |                                                                                 | Instrucciones resumidas para el acceso de Ayuntamientos a ISPA 2025 🕮                                                                                                    |
|                                                |                                                                                 | Instrucciones resumidaz para el acceso de Diputaciones, Conzejos y Cabildos Insulares a ISPA 2025 🚥                                                                                                    |
|                                                |                                                                                 | Para acceder a ISPA Navarra 2025 se encuentra el siguiente enlace:                                                                                                    |
|                                                |                                                                                 | ISPA NAVARRA 2025(todavía no está disponible)                                                                                                    |
|                                                |                                                                                 | Y el acceso a la aplicación ISPA Navarra se hará a través de la siguiente url:                                                                                                    |
|                                                |                                                                                 | https://ispa.informacioneconomicofraeelInavarra.es/ispanavarra2016/autentica/login                                                                                                    |
|                                                |                                                                                 | BUZÓN ISPA DE SUGERENCIAS Y MEJORAS                                                                                                    |
|                                                |                                                                                 | La finalidad de este busion es permitir transmitir, de cara su posible solución e incorporación, en su casa, a 1599. 2025, los<br>problemas o disfundones que hayan podida surgir en el processo de cumplimentación de la información ISPA, azí como<br>proponer las majoras que se estimen oportunas, en el contenido y funcionamiento de la aplicación, clarificación de las<br>instrucciones, plazos para la contestación y cualquier obra cuestión que se considere oportuno comunicar para la mejora en la<br>atención y funcionamiento del sistema ISPA. |
|                                                |                                                                                 | En caso de tener alguna sugerencia o propuesta de mejora agradeceríamos la comunicasen al siguiente correo:                                                                                                    |
|                                                |                                                                                 | Ispa.ctramitacion@correo.gob.es                                                                                                    |
|                                                |                                                                                 | Gracias por su colaboración.                                                                                                    |

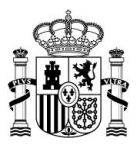

• Ayuntamientos: Permite acceder a las Instrucciones para cumplimentar los modelos para los ayuntamientos.

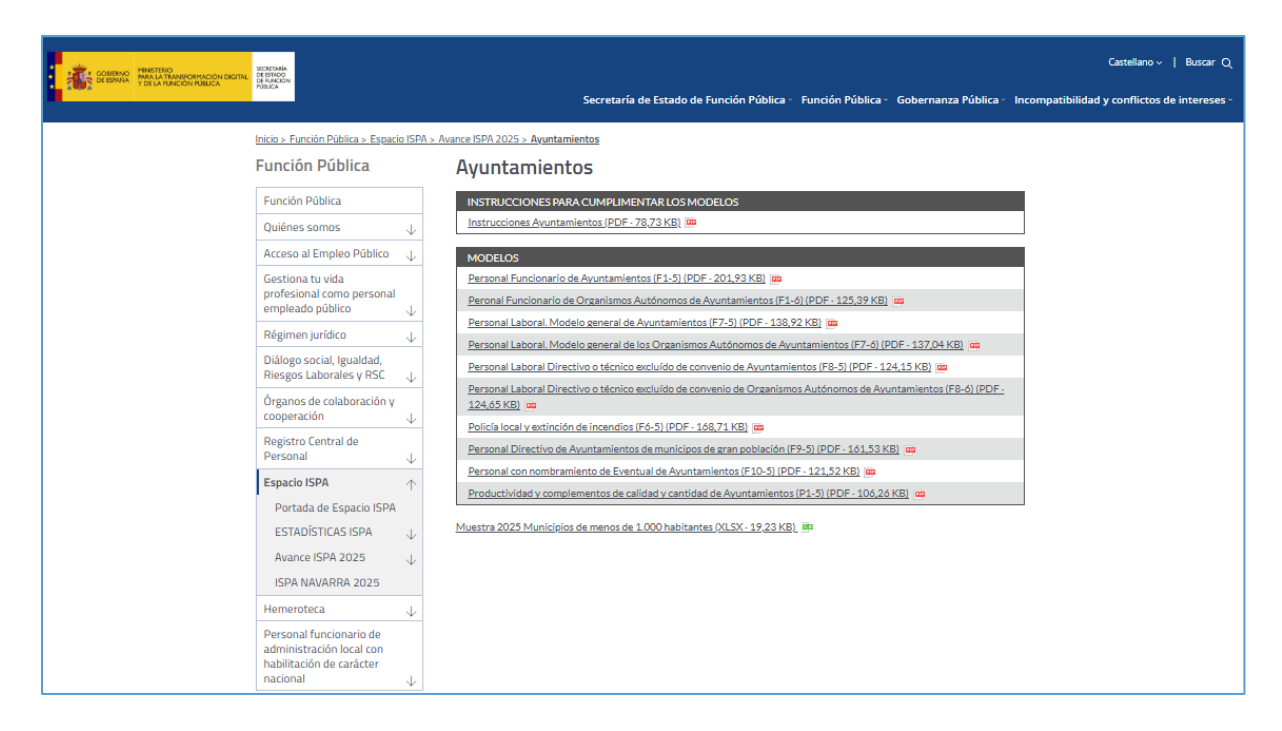

Los documentos en formato PDF ofrecen información relativa a:

- ✓ Instrucciones generales para ayuntamientos.
- ✓ Instrucciones para cumplimentar cada uno de los modelos.

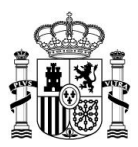

- Cargos electos corporaciones locales: Permite descargar y leer la información de las instrucciones de los modelos. Para descargar y leer la información relativa a los modelos pulse sobre los siguientes documentos:
  - ✓ Alcaldes y concejales.
  - ✓ Diputaciones forales, Diputaciones provinciales, Concejos y Cabildos Insulares.

| COBIENCO MARTINO MARTINO | SECRITARÍA<br>DE ESTADO<br>DE RURZÓN                                                        | Castellano∨   Buscar Q                                                                                                    |
|--------------------------|---------------------------------------------------------------------------------------------|----------------------------------------------------------------------------------------------------|
|                          | POBLICA                                                                                     | Secretaría de Estado de Función Pública - Función Pública - Gobernanza Pública - Incompatibilidad y conflictos de intereses - |
|                          | Inicio > Función Pública > Espacio I                                                        | SPA > Avance ISPA 2025 > Cargos electos Corporaciones Locales                                                                 |
|                          | Función Pública                                                                             | Cargos electos Corporaciones Locales                                                                                          |
|                          | Función Pública                                                                             | MODELOS                                                                                                    |
|                          | Quiênes somos                                                                               | V Alcaldes y Concejales (F14) (PDF-183,76 KB) 🚥                                                                               |
|                          | Acceso al Empleo Público                                                                    | Diputaciones forales, Diputaciones provinciales, Consejos y Cabildos insulares (F15) (PDF - 181,45 KB)                        |
|                          | Gestiona tu vida<br>profesional como personal<br>empleado público                           |                                                                                                    |
|                          | Régimen jurídico                                                                            |                                                                                                    |
|                          | Diálogo social, Igualdad,<br>Riesgos Laborales y RSC                                        |                                                                                                    |
|                          | Órganos de colaboración y<br>cooperación                                                    |                                                                                                    |
|                          | Registro Central de<br>Personal                                                             |                                                                                                    |
|                          | Espacio ISPA                                                                                |                                                                                                    |
|                          | Portada de Espacio ISPA                                                                     |                                                                                                    |
|                          | ESTADÍSTICAS ISPA                                                                           |                                                                                                    |
|                          | Avance ISPA 2025                                                                            |                                                                                                    |
|                          | ISPA NAVARRA 2025                                                                           |                                                                                                    |
|                          | Hemeroteca                                                                                  | v                                                                                                    |
|                          | Personal funcionario de<br>administración local con<br>habilitación de carácter<br>nacional |                                                                                                    |

#### 3.4 Lista de expedientes

| 🖉 Nota                                                                                                    |
|----------------------------------------------------------------------------------------------------|
| Si desea realizar una prueba antes de subir la información directamente al Sistema ISPA, puede hacerlo a través del entorno previo (Ver apartado Entorno previo). |

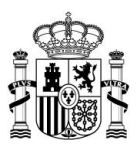

La lista de expedientes se presenta organizada en tres categorías más una para los casos específicos de Universidades:

- Retribuciones de puestos de trabajo.
- Productividad y C. de calidad y cantidad.
- Cantidades percibidas por cargos electos y eventuales.
- R. Complementarias no vinculadas al puesto (Categoría para expedientes de Universidades)

#### Caso 1: Categorías generales

| venido a la aplicación de la plataforma ISPA. A continuación encontrará las<br>vidada, al pintar en cada una de ellas podrá visualizar los expedientes a<br>formación disponible en el Espacio ISPA para Comunidades Autónomas.<br>datos de períodos de encuesta cerrados están disponibles a efectos inform | pestañas de acceso a los distintos lipos de expedientes que corresponden<br>sociados al lipo de referencia. Antes de rellenantos, asegúrese de consultar<br>uslivos. En caso de precisar incorporar o modificar datos de un periodo de | (SPA |
|----------------------------------------------------------------------------------------------------|----------------------------------------------------------------------------------------------------|------|
| uesta cerrado, podrá solicitar su apertura remitiendo un correo a ispa.ctram                                                                                                    | itacion@correo.gob.es                                                                                                    |      |
| 25 V Seleccionar                                                                                                    |                                                                                                    |      |
| letribuciones de puestos de trabajo R. Complementarias no                                                                                                    | vinculadas al puesto Productividad y C. de calidad y cantidad                                                                                                    |      |
| Funcionario General CCAA F1-1_2025                                                                                                    | Funcionario General OOAA en CCAA F1-2_2025                                                                                                    |      |
| No aplica este modelo a mi unidad                                                                                                    | No aplica este modelo a mi unidad                                                                                                    |      |
| Personal al servicio de la Administración de Justicia F2-<br>1_2025<br>Fendiente de remisión                                                                                                    | Personal Docente No Universitario F4-1_2025<br>Validado                                                                                                    |      |
| No aplica este modelo a mi unidad                                                                                                    |                                                                                                    |      |
| Personal Sanitario F5-1_2025<br>Pendiente de remisión                                                                                                    | Policía Autonómica F6-1_2025<br>Pendlente de remisión                                                                                                    |      |
| No aplica este modelo a mi unidad                                                                                                    | No aplica este modelo a mi unidad                                                                                                    |      |
| General de Personal Laboral de convenio y asimilado en<br>CCAA F7-1_2025<br>Pendiente de remisión                                                                                                    | General de Personal Laboral de convenio y asimilado en<br>OOAA de CCAA F7-2_2025<br>Pendiente de remisión                                                                                                    |      |
| No aplica este modelo a mi unidad                                                                                                    | No aplica este modelo a mi unidad                                                                                                    |      |
| Personal laboral directivo o técnico excluido de convenio<br>en CCAA F8-1_2025<br>Pendiente de remisión                                                                                                    | Personal laboral directivo o técnico excluido de convenio<br>en OOAA en CCAA F8-2_2025<br>Pendiente de remisión                                                                                                    |      |
| No aplica este modelo a mi unidad                                                                                                    | No aplica este modelo a mi unidad                                                                                                    |      |
| Altos Cargos F9-1_2025<br>Pendiente de remisión                                                                                                    | Eventuales en CCAA F10-1_2025<br>Pendiente de remisión                                                                                                    |      |
| No aplica este modelo a mi unidad                                                                                                    | No aplica este modelo a mi unidad                                                                                                    |      |

#### Caso 1: Categorías universidades

| xpedientes disponibles                                                                                                    |                                                                                                    | ISPA |
|----------------------------------------------------------------------------------------------------|----------------------------------------------------------------------------------------------------|------|
| nvenido a la aplicación de la plataforma ISPA. A continuación encontrará las pe<br>u unidad, al pinchar en cada una de ellas podrá visualizar los expedientes asoci<br>nformación disponible en el Espacio ISPA para Universidad.                                                                                                    | estañas de acceso a los distintos tipos de expedientes que corresponden<br>ciados al tipo de referencia. Antes de relienarlos, asegúrese de consultar                                                                                                    |      |
| a datos de periodos de encuesta cerrados están disponibles a efectos informativ<br>uesta cerrado, podrá solicitar su apertura remitiendo un correo a ispa.ctramitac                                                                                                    | vos. En caso de precisar incorporar o modificar datos de un periodo de<br>cion@correo.gob.es                                                                                                    |      |
| riodo de encuesta                                                                                                    |                                                                                                    |      |
| 125 Seleccionar                                                                                                    |                                                                                                    |      |
|                                                                                                    |                                                                                                    |      |
|                                                                                                    |                                                                                                    |      |
|                                                                                                    |                                                                                                    |      |
| Retribuciones de puestos de trabajo R. Complementarias no vinc                                                                                                    | culadas al puesto Productividad y C. de calidad y cantidad                                                                                                    |      |
| Retribuciones de puestos de trabajo R. Complementarias no vinc                                                                                                    | culadas al puesto Productividad y C. de calidad y cantidad                                                                                                    |      |
| Retribuciones de puestos de trabajo R. Complementarias no vinc<br>Personal Funcionario de Administración y Servicios                                                                                                    | culadas al puesto Productividad y C. de calidad y cantidad Personal Docente Universitario F3-3_2025                                                                                                    |      |
| Retribuciones de puestos de trabajo R. Complementarias no vinc<br>Personal Funcionario de Administración y Servicios<br>Universitarios F1-3_2025<br>Perdente de envelo                                                                                                    | euladas al puesto Productividad y C. de calidad y cantidad Personal Docente Universitario F3-3_2025 Prodente de remator In bacieta de romator                                                                                                    |      |
| Retribuciones de puestos de trabajo R. Complementarias no vinc<br>Personal Funcionario de Administración y Servicios<br>Universitarios F1-3_2025<br>Pendente de ensol<br>No aptica este modeto a munistad                                                                                                    | Culadas al puesto Productividad y C. de calidad y cantidad Personal Docente Universitario F3-3_2025 Perdente de remotion O to aplica este modelo a re unicad                                                                                                    |      |
| Retribuciones de puestos de trabajo R. Complementarias no vinc Personal Funcionario de Administración y Servicios Universitarios F1-3_2023 Pendente de remoti- Pendente de remoti- General de Personal I aboral de comverio y asimilado                                                                                                    | Culadas al puesto Productividad y C. de calidad y cantidad  Personal Docente Universitario F3-2_2025 Pendente de remistor  he aptica este modeo a ni unidad  Personal laboral directivo o técnico excluido de comencio.                                                                                                    |      |
| Retribuciones de puestos de trabajo R. Complementarias no vinc Personal Funcionario de Administración y Servicios Universitarios F1-3_2023 Pendente os energi Pendente os energi General de Personal Laboral de convenio y asimilado Universitario F7-3_2023 Pendente os energio                                                                                                    | Culadas al puesto Productividad y C. de calidad y cantidad Personal Docente Universitario F3-3_2025 Personal Docente Universitario F3-3_2025 Personal laboral directivo o técnico excluido de convenio Universitario F3-3_2025 Personal laboral directivo o técnico excluido de convenio Universitario F3-3_2025 Personal laboral directivo o técnico excluido de convenio Universitario F3-3_2025 Personal de remoto |      |
| Retribuciones de puestos de trabajo R. Complementarias no vinc<br>Personal Funcionario de Administración y Servicios<br>Universitarios F1-2, 2025<br>Producto de remoiso<br>General de normania en unaboral<br>General de normania<br>Universitario de remoiso<br>Polo aplica deno en unaboral<br>Polo aplica de normania<br>Polo spíca de normania<br>Polo spíca de normania<br>Polo spíca de normania<br>Polo spíca de normania    | Personal Docente Universitario F3-3_2025 Personal Docente Universitario F3-3_2025 Personal Daboral directivo o técnico excluido de convenio Universitario F8-3_2025 Personal laboral directivo o técnico excluido de convenio Universitario F8-3_2025 Pendente de remsto                                                                                                    |      |
| Retribuciones de puestos de trabajo         R. Complementarias no vinc           Personal Funcionario de Administración y Servicios<br>Universitarios F1-3_2025         Perdente de emisoria           No aplica este modeto a mi unisted         Servicio y asimilado           General de Personal Laboral de convenio y asimilado         Universitario F1-3_2025           Prostedo de emisoria         Personato e a mi unisted | Personal Docente Universitario F3-3_2025     Personal Docente Universitario F3-3_2025     Prodente de rematón     No aplica este moteo a ni unitad      Personal laboral directivo o técnico excluido de convenio     Universitario F3-3_2025     Prodente de rematón     No aplica este moteo a ni unitad                                                                                                    |      |

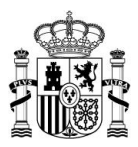

| M Importante                                                                                                    |                                                                                                    |  |  |  |  |
|----------------------------------------------------------------------------------------------------|----------------------------------------------------------------------------------------------------|--|--|--|--|
| Por favor, antes de proceder a completar la información lea las instrucciones y el manual de aplicación que se muestra en una ventana emergente, una vez acceda a los expedientes. |                                                                                                    |  |  |  |  |
|                                                                                                    | Biemenido – X                                                                                                    |  |  |  |  |
|                                                                                                    | Esta de la constitución de la manual de la aplicación Estimotrante también que les el manual de la aplicación Estimotrante también que les el manual de la aplicación Estimotrante autorian que las pone del Espacio ISPA, donde accederá a toda la información pertinente. |  |  |  |  |
| En este material dispone de toda información relacionada con el llenado específico de los campos: cuando aplican o no, casos particulares, etc                                     |                                                                                                    |  |  |  |  |

#### 3.5 Estados

Para cada expediente dispondrá de una etiqueta que informa el estado en el que se encuentra.

| undad. Aretes de relievanos,             |
|------------------------------------------|
| s de un periodo de encuesta              |
|                                          |
|                                          |
|                                          |
|                                          |
|                                          |
| man annual alastas                       |
| por cargos electos                       |
|                                          |
|                                          |
| Ayuntamientos /1-6 - Femado D Justificat |
|                                          |
|                                          |
| le convenio y asimilado P7-5             |
|                                          |
|                                          |
| cnico excluido de convenio D Justifican  |
|                                          |
|                                          |
|                                          |
|                                          |
|                                          |

| Estado                            | Descripción                                                                                                    |  |  |
|-----------------------------------|----------------------------------------------------------------------------------------------------|--|--|
| Pendiente de remisión             | Estado inicial de todos los expedientes a completar. No contiene datos.                                                      |  |  |
| En remisión de datos              | Se ha accedido al expediente. Se mantiene en este estado aun cuando ha sido<br>firmado hasta que un tramitador se lo asigne. |  |  |
| Procesando datos                  | Se ha completado el expediente mediante la subida de un fichero de más de 100 líneas que el sistema está procesando.         |  |  |
| En trámite<br>Firmado/No validado | Un tramitador de Función Pública está revisando el expediente para validar<br>la información introducida.                    |  |  |
| Validado<br>Firmado/Validado      | Un tramitador de Función Pública ha finalizado la revisión de la información<br>introducida y da por válido el expediente.   |  |  |

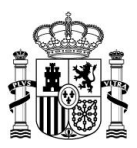

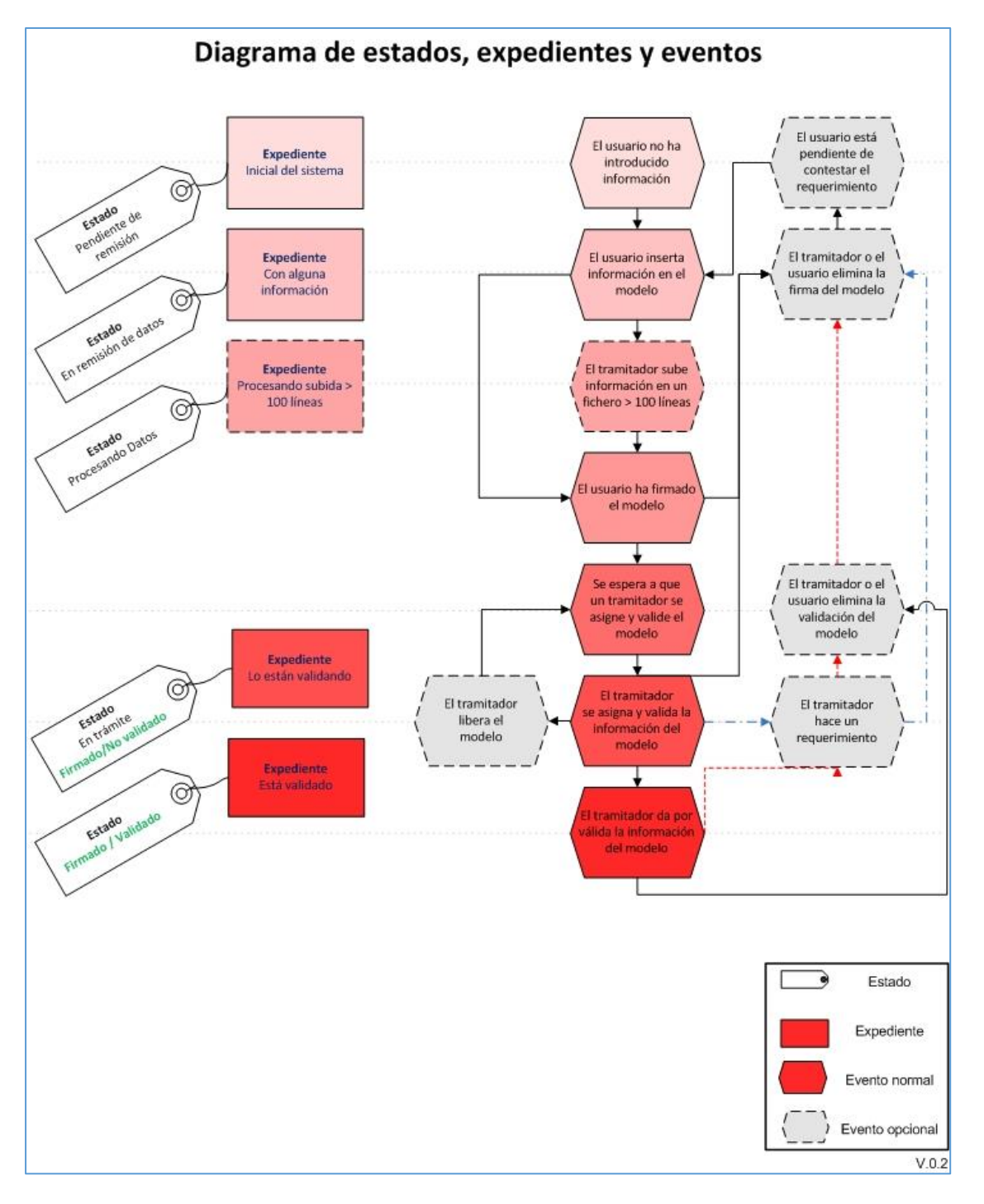

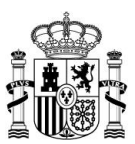

### 3.6 Opción "No Aplica"

En aquellos casos en que la remisión de información de un expediente no aplique debido a que no se disponga de personal con algún tipo retributivo asociado a su entidad marque la casilla: **No aplica este modelo a mi unidad.** 

| nvenido a la aplicación de la plataforma ISP.<br>u unidad, al pinchar en cada una de ellas po-<br>formación disponible en el Espacio ISPA pa<br>datos de periodos de encuesta corrados es<br>uesta cerrado, podrá solicitar su apertura re<br>riodo de encuesta<br>225 Seleccionar | 4. A continuación encontrará las p<br>drá visualizar los expedientes as<br>ra Comunidades Autónomas.<br>tán disponibles a efectos informal<br>mitiendo un correo a ispa.ctramitz | estañas de acceso a los distintos tipos de expedientes que corresponden<br>ciados al tipo de referencia. Antes de rellenarlos, asegúrese de consultar<br>livos. En caso de precisar incorporar o modificar datos de un periodo de<br>scion@correo.gob.es |  |
|----------------------------------------------------------------------------------------------------|----------------------------------------------------------------------------------------------------|----------------------------------------------------------------------------------------------------|--|
| Retribuciones de puestos de trabajo                                                                                                    | R. Complementarias no vir                                                                                                    | nculadas al puesto Productividad y C. de calidad y cantidad                                                                                                    |  |
| Funcionario General CCAA F1-1_2023<br>Pendiente de remisión<br>No aplica este modelo a mi unidad                                                                                                    |                                                                                                    | Funcionario General OOAA en CCAA F1-2_2025<br>Perolente de remisión<br>Ne aplica este modelo a mi unidad                                                                                                    |  |
| Personal al servicio de la Administrac<br>1_2025<br>Fendiente de remisión<br>No aplica este modelo a mi unidad                                                                                                    | ión de Justicia F2-                                                                                                    | Personal Docente No Universitario F4-1_2025<br>Valdado<br>No aplica este modelo a mi unidad                                                                                                    |  |
| Personal Sanitario F5-1_2025<br>Pendiente de remisión                                                                                                    |                                                                                                    | Policía Autonómica F6-1_2025<br>Percilente de remisión<br>D No aplica este modelo a mi unidad                                                                                                    |  |
| General de Personal Laboral de conve<br>CCAA F7-1_2025<br>Pendiente de remisión<br>No aplica este modelo a mi unidad                                                                                                    | enio y asimilado en                                                                                                    | General de Personal Laboral de convenio y asimilado en<br>OOAA de CCAA F7-2_2025<br>Perdietite de remstór<br>No aplica este motélio a mi unidad                                                                                                    |  |
| Personal laboral directivo o técnico e<br>en CCAA F8-1_2025<br>Pendiente de renilisión                                                                                                    | xcluido de convenio                                                                                                    | Personal laboral directivo o técnico excluido de convenio<br>en OOAA en CCAA F8-2_2025<br>Persiente de remisión<br>  ho activate este moterio en ruivitad                                                                                                |  |
| Altos Cargos F9-1_2025<br>Pendiente de remisión                                                                                                    |                                                                                                    | Eventuales en CCAA F10-1_2025<br>Paraleirle de innistón                                                                                                    |  |

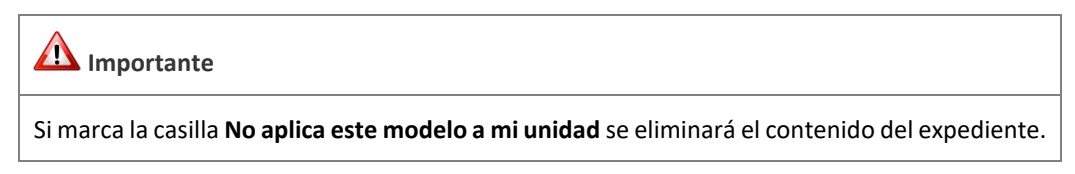

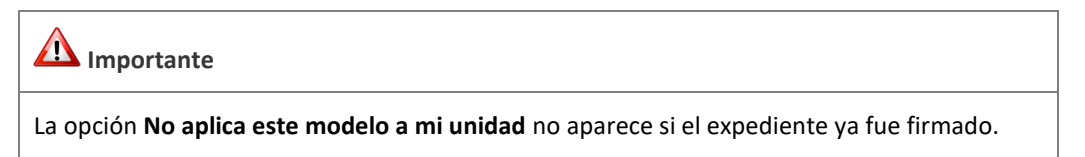

En el caso de que los modelos de expedientes **F2-1, F4-1, F5-1** y **F6-1** "no apliquen" en su entidad, tenga en cuenta que automáticamente se bloquean los modelos de los siguientes expedientes:

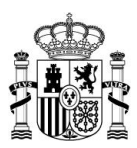

| Modelos de expedientes | Modelos de expedientes que se<br>bloquean automáticamente |
|------------------------|-----------------------------------------------------------|
| F2-1                   | C2-1                                                      |
| F4-1                   | C4-1                                                      |
| F5-1                   | C5-1                                                      |
| F6-1                   | C6-1                                                      |

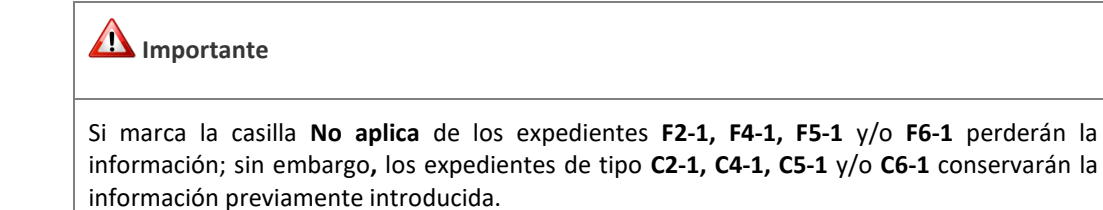

A continuación, se abrirá una pantalla emergente con la siguiente información: Al

aceptar está declarando que el modelo no es aplicable en la unidad y no puede completarlo. Todos los datos que previamente hubiera introducido en este expediente serán borrados.

Si está de acuerdo con la declaración pulse sobre el botón **Aceptar**. De lo contrario, pulse sobre el botón **Cancelar**.

| Este expediente no aplica a esta unidad                                                                                                    | -      | × |
|----------------------------------------------------------------------------------------------------|--------|---|
| Al aceptar está declarando que el modelo no es aplicable en la unidad y no puede completarlo. Todos los datos que previamente hubiera introducido en este<br>expediente serán borrados. |        |   |
| Cancelar A                                                                                                    | ceptar | ] |

Si se ha cambiado correctamente a "No aplica" alguno de los expedientes F2-1, F4-1,

F5-1 y/o F6-1 el sistema mostrará el siguiente mensaje: Se ha detectado que el expediente (modelo del C2-1, C4-1, C5-1 y/o C6-1, según corresponda) no aplica a su unidad.

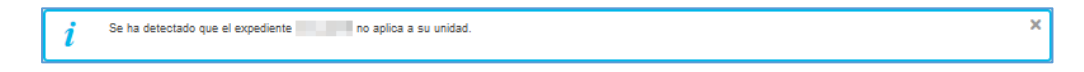

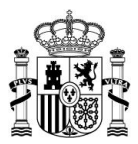

Tanto para los modelos **F2-1, F4-1, F5-1** y/o **F6-1** como para el resto de los modelos que se hayan colocado en "No aplica" el sistema mostrará dicho modelo sombreado de color gris.

| nvenido a la aplicación de la plataforma ISPA. A continuaci<br>rellenarlos, asegúrese de consultar la información disponible<br>datos de periodos de encuesta cerrados están disponibles a<br>iodo de encuesta cerrado, podrá solicitar su apertura remitier | ón encontrará los sis<br>en el espacio ISPA<br>efectos informativos<br>ndo un correo a ispa | temas y sectores distributivos disponibles para su unidad. Antes<br>para Ayuntamientos y Cargos Electos Corporaciones locales.<br>. En caso de precisar incorporar o modificar datos de un<br>.dramitacion@correo.gob.es |                |
|----------------------------------------------------------------------------------------------------|---------------------------------------------------------------------------------------------|----------------------------------------------------------------------------------------------------|----------------|
| seleccionar                                                                                                    |                                                                                             |                                                                                                    |                |
| Retribuciones de puestos de trabajo R. Complem                                                                                                    | nentarias no vinci                                                                          | uladas al pue                                                                                                    |                |
| Funcionario General F1-5_2025 ♥ Firmado<br>Validado                                                                                                    | D Justificante                                                                              | Funcionario General OOAA en Ayuntamientos<br>F1-6_2025 ✓ Firmaoo<br>Validado                                                                                                    | Uustificante   |
| Policía y Bomberos en Ayuntamientos F6-5_2023<br>✓ Fimaxo<br>Validado                                                                                                    | Justificante                                                                                | Personal Laboral de Convenio OOAA en<br>Ayuntamientos /F7-6_2025! 	Firmaco<br>Validado                                                                                                    | Uustificante   |
| Personal Laboral de Convenio F7-5_2025 🛩 Firmaso<br>Validado                                                                                                    | D Justificante                                                                              | Eventuales en Ayuntamientos F10-5_2025 🛩 Firmado<br>Validado                                                                                                    | D Justificante |
| Personal Laboral Fuera de Convenio <i>F8-5_2025</i><br>No aplica                                                                                                    |                                                                                             | Personal Laboral Fuera de Convenio OOAA en<br>Ayuntamientos <i>F8-6_</i> 2025<br>No aplica                                                                                                    |                |
| Personal Directivo F9-5_2025<br>No aplica                                                                                                    |                                                                                             |                                                                                                    |                |

Una vez se haya cambiado en un expediente el estado de "No aplica" el sistema enviará, de forma automática, un correo electrónico a la dirección configurada en los datos de contacto de la unidad, informando tanto si se ha cambiado a "No aplica" como si se ha cambiado a su estado inicial.

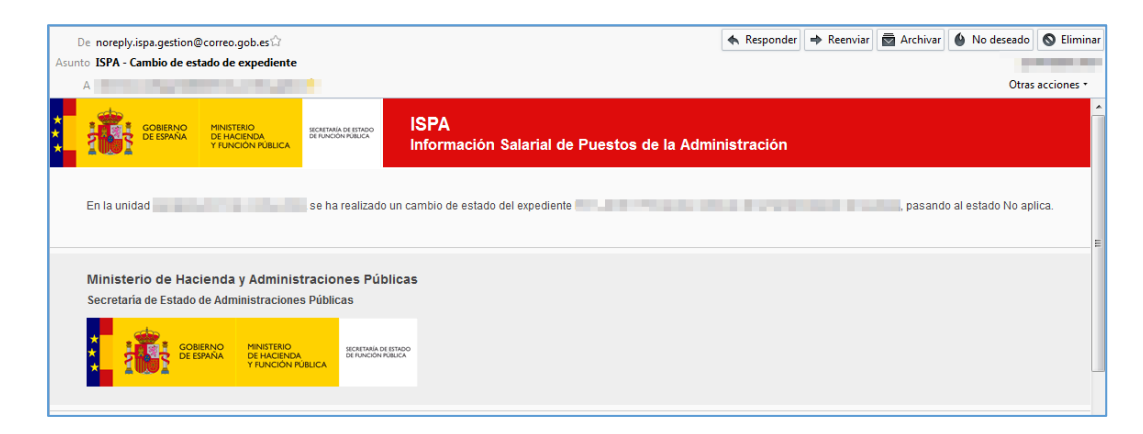

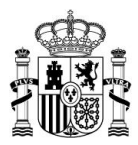

| 🖉 Nota                                                                                                    |
|----------------------------------------------------------------------------------------------------|
| En el caso de los modelos <b>F2-1, F4-1, F5-1</b> y/o <b>F6-1</b> también se enviará un correo informando<br>del cambio en los modelos que se bloquean y desbloquen automáticamente. |
| · · · · · · · · · · · ·                                                                                                    |

Si por error marcó esta opción puede solventarlo desmarcando la misma.

| Nota                                                                            | - |
|---------------------------------------------------------------------------------|---|
| Recuerde que la opción "no aplica" borra los datos contenidos en el expediente. |   |
|                                                                                 |   |

## 3.7 Descripción del expediente

El expediente se presenta como una hoja de cálculo simplificada en línea.

|   |                         |                               |                               |                                                    | Concentration and sold in                                                                                      | <ul> <li>Configuración Salir</li> </ul> |
|---|-------------------------|-------------------------------|-------------------------------|----------------------------------------------------|----------------------------------------------------------------------------------------------------|-----------------------------------------|
|   | D Volver a la portada   |                               |                               |                                                    |                                                                                                    |                                         |
|   | Funcionario General OOA | AA en Ayuntamientos           |                               |                                                    |                                                                                                    | 8 9 9 ¥ ±                               |
|   | En remissin de datos    |                               |                               |                                                    |                                                                                                    |                                         |
| T | Código DIR3 de Unidad   | Denominación Organismo Autóno | Denominación del Puesto Traba | Grupo /Subgrupo de adscripción del puesto de traba | Nivel del complemento de destino del puesto de traba                                                           | Nº de funcionarios a 31 de diciemb      |
|   | ·                       |                               | 1991                          |                                                    | The second second second second second second second second second second second second second second second s |                                         |
|   |                         |                               |                               |                                                    |                                                                                                    |                                         |

#### 3.7.1 Volver a la portada

Para regresar a la lista de expedientes o a cualquier pantalla anterior pulse sobre la opción **Volver a la portada.** 

|   | ISPA Mide               |                               |                               |                                                    | Statement and statements                                                                                        | Configuración Salir                |
|---|-------------------------|-------------------------------|-------------------------------|----------------------------------------------------|----------------------------------------------------------------------------------------------------|------------------------------------|
|   | D Volver a la portada   |                               |                               |                                                    |                                                                                                    |                                    |
|   | Funcionario General OO/ | AA en Ayuntamientos           |                               |                                                    |                                                                                                    | 18 9971                            |
|   | En remission de datos   |                               |                               |                                                    |                                                                                                    |                                    |
| E | Código DIR3 de Unidad   | Denominación Organismo Autóno | Denominación del Puesto Traba | Grupo /Subgrupo de adscripción del puesto de traba | Nivel del complemento de destino del puesto de traba                                                            | Nº de funcionarios a 31 de diciemb |
| E | 1                       |                               | 1.00                          |                                                    | The second second second second second second second second second second second second second second second se |                                    |
| L |                         |                               |                               |                                                    |                                                                                                    |                                    |

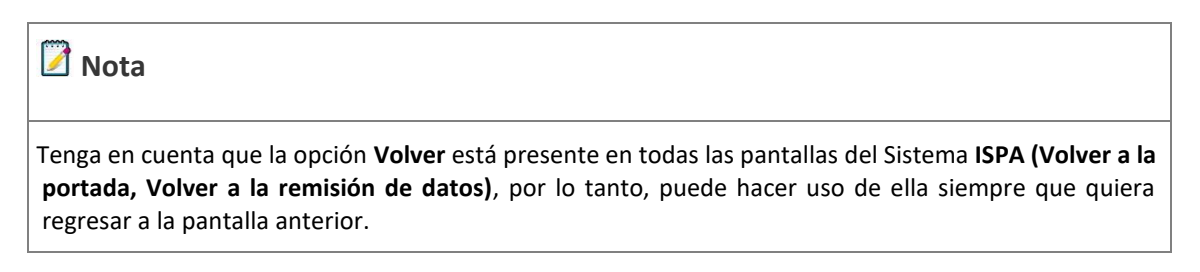

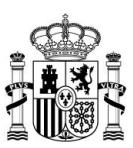

## 3.7.2 Reglas de comprobación de datos

Antes de explicar las opciones disponibles para completar la información es importante señalar que asociado a cada fila existen dos conjuntos de reglas:

- **Reglas de validación**: se ejecutan cuando se cambia de celda, y/o de fila, y generan mensajes de error en caso de que no cumpla con las especificaciones del expediente.

- **Reglas de autocompletado:** se ejecutan cuando se cambia de celda, y/o de fila, o en la carga inicial del expediente no siendo requerida la aportación de información de la que ya se dispone en la aplicación, por ejemplo, el código DIR3 de la unidad o las celdas de totales con sumatoria.

## 3.7.3 Completar la información

Existen dos modalidades para introducir la información:

- Introducción manual o directa sobre el expediente en pantalla.
- Introducción automática o a través de la carga de datos mediante fichero **CSV**.

#### 3.7.3.1 Columnas

Muestran los nombres de la información que debe ser introducida en las celdas del expediente.

|     | ISPA Inico                               |                                 |                                   | and a state of the second second second second second second second second second second second second second s | CROSS IN LODIES            | Configuración Sali        |
|-----|------------------------------------------|---------------------------------|-----------------------------------|----------------------------------------------------------------------------------------------------|----------------------------|---------------------------|
|     | D Volver a la portada                    |                                 |                                   |                                                                                                    |                            |                           |
|     | Personal directivo                       |                                 |                                   | Ver Flas Plac                                                                                                   | tila<br>🤊 🛧 🔁 🖬 関          | Firma 🔍 🔍 🗳               |
|     | Tene 1 requerments(s) sin contestar. Ver |                                 |                                   |                                                                                                    |                            |                           |
|     | Código DIR3 de Unidad                    | Denominación Organismo Autónomo | Denominación del tipo de alto car | Identificación puesto jornada parci                                                                             | Clave de puestos habilitad | Efectivos a 31 de diciemb |
| 1., | COMPANY IN COMPANY.                      | 1.00                            |                                   | Contraction of Section                                                                                          | 811                        |                           |
|     |                                          |                                 |                                   |                                                                                                    |                            |                           |

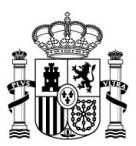

Para ver la información que debe ser introducida en cada columna coloque el cursor sobre la misma y se desplegará la ventana de ayuda.

| I ISPA Inido                                      | Terreture televisit the                                                                                          | Configuración Salir       |
|---------------------------------------------------|----------------------------------------------------------------------------------------------------|---------------------------|
| D Volver a la portada                             | Vie Die Deute Die                                                                                                |                           |
| Funcionario General                               |                                                                                                    |                           |
|                                                   |                                                                                                    |                           |
| En remisión de datos                              |                                                                                                    |                           |
| La remain de anne                                 |                                                                                                    |                           |
| Código DIR3 de Unid Denominación del Puesto Traba | abilitad Grupo /Subgrupo de adscripción del puesto de traba Nivel del complemento de destino del puesto de traba | Nº de funcionarios a 31 d |
| Describertite del Durate Technia                  |                                                                                                    |                           |
| Denominación del Puesto Trabajo                   |                                                                                                    |                           |
| cumplimentación obligatoria                       | o. Campo de                                                                                                    |                           |
|                                                   |                                                                                                    |                           |

#### 3.7.3.2 Celdas

Para introducir datos debe pulsar en las celdas del expediente, en las cuales, dependiendo del tipo, dispondrá de distintos componentes para introducir la información.

**Celdas no editables:** Aparecen en color gris oscuro con valores prefijados o vacíos. Estos valores vienen predefinidos o se autocompletan en función de otros valores. Por ejemplo, el código **DIR3.** 

| I ISPA Internet                                                      |                                                          |                                                           | Configuración Salir                                      |
|----------------------------------------------------------------------|----------------------------------------------------------|-----------------------------------------------------------|----------------------------------------------------------|
| D Volver a la portada                                                |                                                          |                                                           |                                                          |
| Funcionario General                                                  |                                                          |                                                           |                                                          |
| En remissión de datos                                                |                                                          |                                                           |                                                          |
| Código DIR3 de Unid Denominación del Puesto Traba Clave puestos de h | bilitad Grupo / Subgrupo de adscripción del puesto de tr | raba Nivel del complemento de destino del puesto de traba | Nº de funcionarios a 31 de diciemb Sueldo anual (12 pag. |
| 1, L01081878                                                         | 10 C                                                     | Co. and Co.                                               | 1.1                                                      |
|                                                                      |                                                          |                                                           |                                                          |

**Celda Desplegable:** Se debe seleccionar un valor de la lista disponible.

|    | ISPA Inicia           |                               |                            |                                                      |          |                                                     | ۰. |          |            |            |         | • Cer | figuración | Satir         |
|----|-----------------------|-------------------------------|----------------------------|------------------------------------------------------|----------|-----------------------------------------------------|----|----------|------------|------------|---------|-------|------------|---------------|
|    | D Volver a la portada |                               |                            |                                                      |          |                                                     |    |          |            |            |         |       |            |               |
| 1  | Funcionario Ge        | eneral                        |                            |                                                      |          |                                                     | 0  | 0        | 9          | D 8        | D Ó     | 9     | s v        | <b>-</b>      |
| ε  | Código DIR3 de Unid   | Denominación del Puesto Traba | Clave puestos de habilitad | Grupo /Subgrupo de adscripción del puesto de trabajo | ٦        | Nivel del complemento de destino del puesto de trab |    | N* de fi | incionario | os a 31 de | diciemi | b     | Sueldo ar  | vual (12 pag. |
| ٩, |                       | A 10 100                      |                            | A1                                                   | -        | landare .                                           |    |          |            |            |         |       |            | 100           |
|    |                       |                               |                            |                                                      | Q.       |                                                     |    |          |            |            |         |       |            |               |
|    |                       |                               |                            | Grupos                                               | <u>^</u> |                                                     |    |          |            |            |         |       |            |               |
|    |                       |                               |                            | A1                                                   |          |                                                     |    |          |            |            |         |       |            |               |
|    |                       |                               |                            | A2                                                   | 1        |                                                     |    |          |            |            |         |       |            |               |
|    |                       |                               |                            | C1                                                   | -        |                                                     |    |          |            |            |         |       |            |               |
|    |                       |                               |                            | 62                                                   |          |                                                     |    |          |            |            |         |       |            |               |
|    |                       |                               |                            | E (Agrupaciones Profesionales Grupo E)               |          |                                                     |    |          |            |            |         |       |            |               |
|    |                       |                               |                            | A1A2                                                 | ÷        |                                                     |    |          |            |            |         |       |            |               |

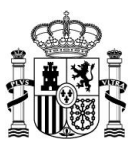

Celda Libre: En estas celdas, puede escribir directamente el valor del campo solicitado.

| I ISPA Indo                                                              |                                          |                                                  | A DECK          | a and a state            | Configuración Salir            |
|--------------------------------------------------------------------------|------------------------------------------|--------------------------------------------------|-----------------|--------------------------|--------------------------------|
| D Volver a la potada                                                     |                                          |                                                  |                 |                          |                                |
| General de Personal Laboral de convenio y asimilado                      |                                          |                                                  | 7===<br>9 5 ¥ ± |                          |                                |
| En remissio de datos                                                     |                                          |                                                  |                 |                          |                                |
| Código DIR3 de Unid Convenio colectivo aplicab Denominación Puesto Traba | Grupo de cotización de la Seguridad Soci | Nº de efectivos personal laboral a 31 de diciemb | Tipo de jorna   | Porcentaje de jornada en | sueldo base anual individual ( |
| 1x                                                                       |                                          |                                                  |                 |                          |                                |
|                                                                          |                                          |                                                  |                 |                          |                                |

#### 3.7.3.3 Paginación

Cuando el número de filas es superior a veinte automáticamente se crea una hoja adicional a la que se puede acceder mediante el paginador ubicado en la parte inferior del expediente.

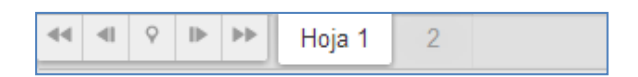

Para cambiar de hoja pulse en cada número de página o en los botones de desplazamiento.

#### 3.7.3.4 Opciones de filas y columnas

• Descripción de las cabeceras: Si desplaza el cursor sobre las cabeceras podrá ver el texto completo de la cabecera y, en el caso de estar disponible, su ayuda.

• Opciones de fila: Si desplaza el cursor sobre el número de fila aparecerán las opciones para **Salvar** o **Eliminar** una fila.

| 1 | Salvar | 🛱 Eliminar |
|---|--------|------------|
|---|--------|------------|

• Numeración de fila: Si aparece una X roja al lado de cada número de fila indica que dicha fila no es válida; este es el estado por defecto de la fila ya que no contiene datos.

| × | 1 |
|---|---|
|---|---|

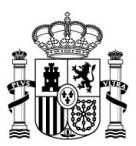

Si aparece una marca verde de validez significa que la fila es correcta.

| 1, |
|----|
|----|

## 3.7.3.5 Opciones generales

| Nota                                                                                                    |
|----------------------------------------------------------------------------------------------------|
| Recuerde que, si desea realizar una prueba antes de subir la información directamente al <b>Sistema ISPA,</b> puede hacerlo a través del entorno previo (Ver apartado <b>Entorno previo</b> ). |

En la parte superior derecha de la pantalla de edición dispone de la siguiente barra de botones:

• Si el expediente se encuentra en estado **Pendiente de Remisión** o **En remisión** 

#### de datos:

| Ver | Filas | Plantil | Plantilla Firma |  |   |   |  |  |   | Firma |   |   |   |  |  |
|-----|-------|---------|-----------------|--|---|---|--|--|---|-------|---|---|---|--|--|
|     |       | csv     | Э               |  | Ð | ? |  |  | Ą |       | ~ | - |   |  |  |
|     |       |         |                 |  |   |   |  |  |   |       |   |   | - |  |  |
|     |       |         |                 |  |   |   |  |  |   |       |   |   |   |  |  |
| Ver | Filas | Planti  | illa            |  |   |   |  |  |   | Firma | a |   |   |  |  |

## • Si el expediente se encuentra en estado En Trámite:

| Ver | Filas    | Plar   | ntilla<br>9 | 5 | 10         |   | 2 |          | Firr | na<br>D |   | Ø | <b>±</b> |
|-----|----------|--------|-------------|---|------------|---|---|----------|------|---------|---|---|----------|
| Ver | Planti   | lla    |             |   | Firm       | а |   |          |      |         |   |   |          |
|     | csy      | ŋ      | ?           | ] | P          |   |   | Ð        | ×    |         | - |   |          |
| Ver | Plantill | a      |             |   | Firma      |   |   |          |      |         |   |   |          |
|     | উ        | 3      | ?           | ( | <b>P</b> ( |   |   |          | ×    |         | - |   |          |
|     |          |        |             |   |            |   |   |          |      |         |   |   |          |
| Ver | Filas    | Planti | lla         |   |            |   |   | Firma    |      |         |   |   |          |
|     | ,=       | csv    | G           | Ð | ?          |   | ] | <b>Q</b> |      |         | - |   |          |

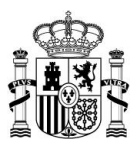

• Si el expediente se encuentra en estado Validado:

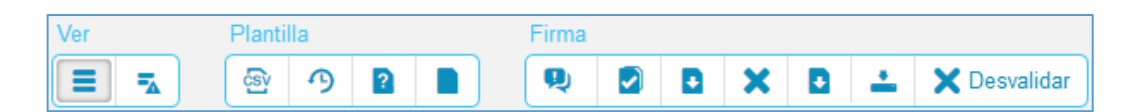

• Expedientes de modelos autocalculados.

| Ver | Planti | lla |   |  | Firma |   |   |
|-----|--------|-----|---|--|-------|---|---|
|     | csy    | Э   | ? |  | Ą     | ~ | - |

• Expedientes de modelos Tipo C/ Tipo P/ F-14 y F-15.

| Ver Plantilla |             |    |   |   | Firma |       |   |  |      |   |          |    |           |
|---------------|-------------|----|---|---|-------|-------|---|--|------|---|----------|----|-----------|
|               | csv         | G  | ? |   | Ð     |       | Ð |  | Q    | 2 |          | ~  | <b>_</b>  |
|               |             |    |   |   |       | -     |   |  |      |   |          |    |           |
| Ver           | Plantilla   |    |   |   |       | Firma |   |  |      |   |          |    |           |
|               | <u>କ୍ତି</u> | ?  | D | • | Ð     | Q     |   |  | ×    | Ð | <u>+</u> | XD | esvalidar |
|               |             |    |   |   |       |       |   |  |      |   |          |    |           |
| Ver           | Plantil     | la |   |   |       |       |   |  | Firm | a |          |    |           |
|               | ଞ୍ଚ         | G  | ? |   | Ð     |       | Ð |  | P    |   |          | <  | -         |

La operativa de cada botón es la siguiente:

| Grupo                  | lcono                                               | Operación                                     |
|------------------------|-----------------------------------------------------|-----------------------------------------------|
| Mar                    | Ξ                                                   | Ver todas las filas.                          |
| Ver                    | ₹.                                                  | Ver sólo las filas que contienen errores.     |
| Filas                  | , <b>=</b>                                          | Añadir fila al final.                         |
| Exportar los datos act | Exportar los datos actuales en formato <b>CSV</b> . |                                               |
|                        | 9                                                   | Comparar con el período de recogida anterior. |
| Plantillas             |                                                     | Permite la carga parcial de ficheros grandes. |
|                        | <b>±</b>                                            | Subir archivo.                                |
|                        | <b>•</b>                                            | Subir hoja adicional.                         |

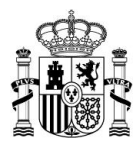

|        | Ð            | <ul> <li>Tiene tres usos:</li> <li>1. Descargar plantilla vacía (Para todos los tipos de expedientes menos los Tipo C).</li> <li>2. Descargar hoja adicional (Expedientes tipo C)</li> <li>3. Descargar hoja adicional cumplimentada (Para expedientes Tipo C).</li> </ul> |
|--------|--------------|----------------------------------------------------------------------------------------------------|
|        | ?            | Descargar instrucciones.                                                                                                    |
|        |              | Observaciones y documentación adjunta.<br>(Para expedientes no firmados)                                                                                                    |
|        |              | Observaciones y documentación adjunta (para<br>expedientes firmados).                                                                                                    |
|        |              | Observaciones y documentación adjunta (para expedientes no firmados con documentación adjunta).                                                                                                    |
|        |              | Observaciones y documentación adjunta (para<br>expedientes firmados con documentación adjunta).                                                                                                    |
|        | <b>Q</b>     | Solicitud de aclaración o ampliación de información.                                                                                                    |
|        | <b>9</b>     | Ver solicitud(es) de aclaración o ampliación de información sin contestar.                                                                                                    |
|        | ę O          | Ver solicitud(es) de aclaración o ampliación de información sin contestar (se aceptó la comparecencia).                                                                                                    |
|        |              | Verificar los datos.                                                                                                    |
| Firmas | >            | Firmar en servidor.                                                                                                    |
|        | ×            | Cancelar firma.                                                                                                    |
|        | D            | <ul><li>Tiene dos usos:</li><li>1. Descargar justificante (ADVERTENCIA: Opción no disponible en la actualidad).</li><li>2. Descargar documento de la firma.</li></ul>                                                                                                    |
|        | <u></u>      | Guardar.                                                                                                    |
|        | X Desvalidar | Desvalidar expedientes.                                                                                                    |

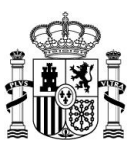

A continuación, se presenta una explicación más detallada de su funcionalidad:

## Ver todas las filas

Muestra todas las filas del expediente, tanto aquellas que estén correctamente completadas como aquellas que pudieran presentar errores.

| ISPA Inicio                                 |                                  |                                                    |                                                      | Configuración Salir                                      |
|---------------------------------------------|----------------------------------|----------------------------------------------------|------------------------------------------------------|----------------------------------------------------------|
| D Volver a la portada                       |                                  |                                                    |                                                      |                                                          |
| Funcionario General                         |                                  |                                                    |                                                      | artila Firma<br>P • • • • • • • • • • • • • • • • • • •  |
| En remisión de datos                        |                                  |                                                    |                                                      |                                                          |
| Código DIR3 de Unid Denominación del Puesto | Traba Clave puestos de habilitad | Grupo /Subgrupo de adsoripción del puesto de traba | Nivel del complemento de destino del puesto de traba | Nº de funcionarios a 31 de diciemb Sueldo anual (12 pag. |
|                                             |                                  | 11 C                                               | in manual                                            | 100                                                      |
|                                             |                                  |                                                    |                                                      |                                                          |

# Ver sólo las filas que contienen errores

Permite ver únicamente las filas que no se completaron de manera correcta. Existen dos maneras para reconocer si una fila contiene errores:

 1.- Las filas que presentan errores se presentan con una X en la casilla de numeración del lado izquierdo del expediente.

2.- Las celdas que presentan errores se presentan sombreadas en amarillo.

|    | SPA Nico                      |                               |                            |                                                   | and the second second second second                  | Configuración Salir                |
|----|-------------------------------|-------------------------------|----------------------------|---------------------------------------------------|------------------------------------------------------|------------------------------------|
|    | <b>D</b> Volver a la portada  |                               |                            |                                                   |                                                      |                                    |
|    | Funcionario G                 | eneral                        |                            |                                                   | Ver Filas Plantilla                                  | Firma                              |
|    | La plantilla contiene 8 error | es Mostrar todos              |                            |                                                   |                                                      |                                    |
| 83 | Código DIR3 de Unid           | Denominación del Puesto Traba | Clave puestos de habilitad | Grupo /Subgrupo de adscripción del puesto de trab | Nivel del complemento de destino del puesto de traba | Nº de funcionarios a 31 de diciemb |
| 1. | L01061878                     | 15151515156                   |                            | A1                                                | Sin asignar                                          |                                    |
| 2× | L01081878                     |                               |                            |                                                   |                                                      |                                    |
| зж | L01081878                     |                               |                            |                                                   |                                                      |                                    |
|    |                               |                               |                            |                                                   |                                                      |                                    |

Una vez que se introduzca un valor correcto debe desaparecer del expediente tanto la X del error en la fila como el sombreado de la celda.

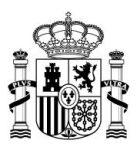

Para poder identificar más rápidamente los errores puede pulsar en la etiqueta: La plantilla contiene xxx errores. Mostrar todos.

|    | ISPA nico             |                               |                            |                                                   | and the state of the state                           | Configuración Salir                |
|----|-----------------------|-------------------------------|----------------------------|---------------------------------------------------|------------------------------------------------------|------------------------------------|
|    | D Volver a la portada |                               |                            |                                                   |                                                      |                                    |
|    | Funcionario G         | eneral                        | -                          |                                                   | Ver Filas Plantila                                   | Firma                              |
| 2  | Código DIR3 de Unid   | Denominación del Puesto Traba | Clave puestos de habilitad | Grupo /Subgrupo de adscripción del puesto de trab | Nivel del complemento de destino del puesto de traba | Nº de funcionarios a 31 de diciemb |
| 1. | L01081878             | 15151515156                   |                            | A1                                                | Sin asignar                                          |                                    |
| 2, | L01081878             |                               |                            |                                                   |                                                      |                                    |
| 3, | L01081878             |                               |                            |                                                   |                                                      |                                    |
|    |                       |                               |                            |                                                   |                                                      |                                    |

A continuación, se desplegará un recuadro con la lista de todos los errores que posee el expediente.

| Errores –                                                                                     |
|-----------------------------------------------------------------------------------------------|
| ▲ Fila 3, Denominación del Puesto Trabajo: "Debe rellenar este campo".                        |
| ▲ Fila 3, Nivel del complemento de destino del puesto de trabajo: "Debe rellenar este campo". |
| ▲ Fila 3, № de funcionarios a 31 de diciembre: "Debe rellenar este campo".                    |
| ▲ Fila 4, Denominación del Puesto Trabajo: "Debe rellenar este campo".                        |
| ▲ Fila 4, Grupo /Subgrupo de adscripción del puesto de trabajo: "Debe rellenar este campo".   |
| ▲ Fila 4, Nivel del complemento de destino del puesto de trabajo: "Debe rellenar este campo". |
| ▲ Fila 4, № de funcionarios a 31 de diciembre: "Debe rellenar este campo".                    |
| ▲ Fila 1, Denominación del Puesto Trabajo: "Debe rellenar este campo".                        |
| ▲ Fila 1, Grupo /Subgrupo de adscripción del puesto de trabajo: "Debe rellenar este campo".   |
| A Fila 1, Nivel del complemento de destino del puesto de trabajo: "Debe rellenar este campo". |
| ▲ Fila 1, № de funcionarios a 31 de diciembre: "Debe rellenar este campo".                    |
| ▲ Fila 5, Denominación del Puesto Trabajo: "Debe rellenar este campo".                        |
| ▲ Fila 5, № de funcionarios a 31 de diciembre: "Debe rellenar este campo".                    |

Si desea abandonar la página, pero aún sigue presentando celdas con errores, el sistema le pedirá que confirme la acción a través del siguiente mensaje: Esta página le está pidiendo confirmar que quiere abandonarla: los datos que haya introducido podrían no guardarse.

Si desea abandonar la página pulse sobre el botón **Abandonar página.** Si por el contrario desea permanecer en la página y verificar cuales son los errores, modificarlos y guardar dichos cambios para no perder la información pulse sobre el botón **Permanecer en la página.** 

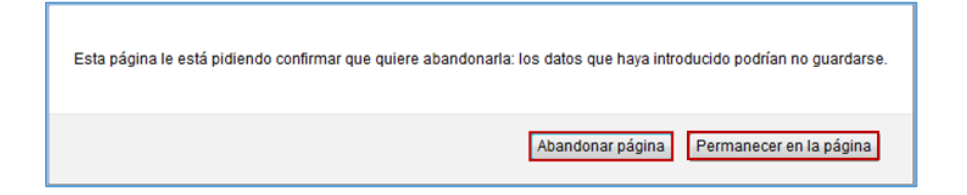
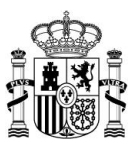

## 🟓 Añadir fila al final

Permite agregar una fila en la parte inferior del expediente, por defecto con la X de error; una vez complete los campos correctamente aparecerá el ícono  $\checkmark$ .

|    | SPA Inicio            |                               |                                                    |                                                      | ▼ Con                              | figuración Salir |
|----|-----------------------|-------------------------------|----------------------------------------------------|------------------------------------------------------|------------------------------------|------------------|
|    | ⊃ Volver a la portada |                               |                                                    |                                                      |                                    |                  |
|    | (entertin)            | Served SSAA                   | NAMES AND ADDRESS OF TAXABLE PARTY.                | Ver Filas Plantilla                                  | Firma                              | ∕ ⊠ ⊥            |
|    |                       |                               |                                                    |                                                      |                                    |                  |
|    | Código DIR3 de Unid   | Denominación del Puesto Traba | Grupo /Subgrupo de adscripción del puesto de traba | Nivel del complemento de destino del puesto de traba | Nº de funcionarios a 31 de diciemb | Sueldo anual (12 |
| 12 |                       |                               |                                                    |                                                      |                                    |                  |
|    |                       |                               |                                                    |                                                      |                                    |                  |

## Exportar los datos actuales en formato CSV

Permite guardar en un fichero externo el expediente.

| ISPA Inicio                                |                                          |                                                     | The second second second second second second second second second second second second second second second se | <ul> <li>Configuración Salir</li> </ul> |
|--------------------------------------------|------------------------------------------|-----------------------------------------------------|----------------------------------------------------------------------------------------------------|-----------------------------------------|
| D Volver a la portada                      |                                          |                                                     |                                                                                                    |                                         |
| Funcionario General OOAA en Ayuntar        | nientos                                  |                                                     | Ver Filas Plandilla                                                                                             | Firms<br>Po D V 1                       |
| En remisión de datos                       |                                          |                                                     |                                                                                                    |                                         |
| Código DIR3 de Unidad Denominación Organis | umo Autóno Denominación del Puesto Traba | Grupo / Subgrupo de adscripción del puesto de traba | Nivel del complemento de destino del puesto de traba                                                            | Nº de funcionarios a 31 de diciemb      |
|                                            |                                          |                                                     | 1. and 1.                                                                                                    |                                         |
|                                            |                                          |                                                     |                                                                                                    |                                         |

Al seleccionar este icono se abrirá una ventana emergente.

Si no desea seguir con el proceso pulse el botón **Cancelar.** Si desea seguir con el proceso seleccione la opción **Guardar archivo** y pulse el botón **Aceptar.** 

| Ha elegido abrir:    |                                                                                                    |
|----------------------|----------------------------------------------------------------------------------------------------|
|                      | and the second second se |
| que es: Text         | Document (509 bytes)                                                                                                    |
| de: https://s        | sweb.preapp.seap.minhap.es                                                                                                    |
| ¿Qué debería hace    | er Firefox con este archivo?                                                                                                    |
| 🔘 Abrir c <u>o</u> n | Bloc de notas (predeterminada)                                                                                                    |
| Guardar ar           | chivo                                                                                                    |
| Hacer esto           | automáticamente para estos archivos a partir de ahora.                                                                                                    |
|                      |                                                                                                    |

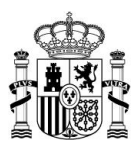

Una vez guardado el documento se obtendrá un archivo en formato **CSV** similar a este:

| 🗶   🚽 🕫 - (* -                 | -   <del>-</del>             |                                  |                               | F1-5 - Fu                      | ncionario            | o General             | csv - N | /licrosoft Excel  |                        |               |                            | _ 0                       | x              |
|--------------------------------|------------------------------|----------------------------------|-------------------------------|--------------------------------|----------------------|-----------------------|---------|-------------------|------------------------|---------------|----------------------------|---------------------------|----------------|
| Archivo Inicio                 | Insertar                     | Diseño de pág                    | ina Fórmu                     | ulas Datos                     | Revi                 | sar V                 | ista    | Complementos      |                        |               |                            |                           | 67 XX          |
| <b>Å</b>                       | Ialibri                      | * 11 * A                         | · _ = =                       | - »»                           |                      | General               | ۵۵۵ ک   | Formato condi     | cional *<br>mo tabla * | He Insertar ▼ | ΣΥΑ                        | A                         |                |
| Pegar 💞                        | N <i>K</i> <u>s</u> -        |                                  | <u>A</u> · ≡ ≡                |                                | + <b>a</b> + +       | ◆3<br>◆0 00<br>00 → 0 |         | Estilos de celda  | , *                    | Formato -     | Ordenar<br>⊘ ▼ y filtrar ▼ | Buscar y<br>seleccionar * |                |
| A1                             | - (°                         | f <sub>x</sub> coo               | ligo_unidad                   | ,denominacio                   | on_pue:              | sto_trab              | ajo,cla | ive_puestos_hab   | ilitados,gr            | upo_puesto_t  | rabajo,nivel_co            | omplement                 | <b>*</b> *     |
| A                              | В                            | С                                | D                             | E                              | F                    |                       | G       | Н                 | L.                     | J             | K                          | L                         |                |
| 1 codigo_unid<br>2 L01150780,1 | ad,denomina<br>51516165,HI,B | cion_puesto_1<br>8,30,10,10059.2 | trabajo,clave<br>4,11625,0,14 | e_puestos_ha<br>149,1937.5,0,0 | bilitado<br>,0,0,0,2 | os,grupo<br>5070.74,  | _pues   | to_trabajo,nivel_ | complem                | ento_destino, | numero_funci               | onarios, sue              | ldo_           |
| 3                              |                              |                                  |                               |                                |                      |                       |         |                   |                        |               |                            |                           |                |
| 5<br>₩ ◀ ▶ Ħ F1-5              | - Funcionario                | General 🏾 😓                      | /                             |                                |                      |                       |         | [▲                |                        |               |                            |                           | ▼<br>▶ [       |
| Listo                          |                              |                                  |                               |                                |                      |                       |         |                   |                        |               | 100% 🗩                     | -0                        | - <b>+</b> ,;; |

Este archivo puede modificarse en caso de requerir actualizar la información para un siguiente período y/o para introducir los datos automáticamente, sin embargo y una vez haya sido editado, debe estar en el mismo formato **CSV** separado por comas para que se pueda importar sin problemas.

El archivo **CSV** que se genera debe editarse con un editor de hojas de cálculo (Microsoft Excel, Open Office Calc, Lotus...) en el cual:

- La cabecera, si la utiliza, tiene que ser la que se obtiene a través del botón descarga de plantilla vacía en el expediente. Utiliza como separador la coma.
- El separador de campos que utiliza es siempre el mismo en todas las filas, coma o punto y coma.
- Todas las filas tienen el mismo número de campos (cantidad de separadores) e igual a la cabecera.

Para colocar los valores de los formatos por columna:

a. En un editor de hojas de cálculo, por ejemplo, Microsoft Excel, abra un documento en blanco y a continuación seleccione del menú **Datos** la opción **Desde texto.** 

|                 | 7 - 0        | u -  ∓         | -                    | _                        | _                   | _                   | _                        | _                   | -        | line.     | -                                 |                      | - M                  | licrosoft Ex           | cel         |                    | _        |               |               | _                     |                          |           |       |
|-----------------|--------------|----------------|----------------------|--------------------------|---------------------|---------------------|--------------------------|---------------------|----------|-----------|-----------------------------------|----------------------|----------------------|------------------------|-------------|--------------------|----------|---------------|---------------|-----------------------|--------------------------|-----------|-------|
| Archivo         | Inic         | tio In         | sertar               | Diseño de p              | ágina               | Fórmulas            | Datos                    | Revisar             | Vista    | Com       | plementos                         |                      |                      |                        |             |                    |          |               |               |                       |                          | ۲ م       | - 🗇 🖾 |
| Desde<br>Access | Desde<br>web | Desde<br>texto | De otras<br>Jentes * | Conexiones<br>existentes | Actualiza<br>todo * | Propiec<br>Editar v | ones<br>Jades<br>inculos | 2↓ 2Z<br>Z↓ Ordenar | Filtro   | To Bo     | rrar<br>Iver a aplicar<br>anzadas | Texto en<br>columnas | Quitar<br>duplicado: | Validación<br>de datos | n Consolida | Análisis<br>Y si * | Agrupar  | Desagrupa     | ur Subtotal   | ♥∃ Mostr<br>■∃ Oculta | ar detalle<br>ar detalle |           |       |
|                 | Obte         | ener dato      | s externo            | s                        |                     | Conexiones          |                          |                     | Ordenary | / filtrar |                                   |                      | Herra                | mientas de             | datos       |                    |          | E             | squema        |                       | ľá.                      |           |       |
|                 | F8           |                | - (°                 | fx                       |                     |                     |                          |                     |          |           |                                   |                      |                      |                        |             |                    |          |               |               |                       |                          |           | *     |
|                 | Α            |                | В                    | С                        | D                   |                     | E                        | F                   | G        |           | н                                 | 1                    |                      | J                      | К           | 1                  | <u>r</u> | M             | N             |                       | 0                        | Р         | 0     |
| 1               | 1.0          | 100            | -                    | the grant                | 1.000               | And Links           |                          | a second            | B 10.1   | 100.00    | Contraction in                    | ALC: NAME            | -                    | -                      |             | -                  |          | C. Martine of | Conception of | -                     |                          | a company |       |
| 2               | -            |                |                      |                          | The second second   | the second          | Red of                   |                     |          |           |                                   |                      |                      |                        |             |                    |          |               |               |                       |                          |           |       |
| 3               | -            |                | 1 10 11 <b>1</b>     |                          | A REAL PROPERTY.    |                     |                          | 10.00               |          |           |                                   |                      |                      |                        |             |                    |          |               |               |                       |                          |           |       |

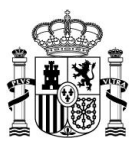

b. En la ventana emergente seleccione el archivo exportado desde el Sistema ISPA y pulse el

#### botón Importar.

| 🔣 Importar archivo de t | exto     | IB.                                                                     | ×               |
|-------------------------|----------|-------------------------------------------------------------------------|-----------------|
| 🔾 🗢 🚺 🕨 Adm             | inistra  | ador 🕨 Descargas 🗸 🗸 🗸 Buscar Descargas                                 | م               |
| Organizar 🔻 Nuev        | /a car   | peta ∄∷ •                                                               | •               |
| Microsoft Excel         | <b>^</b> | Nombre                                                                  | Fecha c 📤       |
|                         |          | 📳 E3-1 - P. funcionario - I. Penitenciarias (Segundo Semestre 2016).csv | 29/07/2         |
| 🗙 Favoritos             |          | 🔄 E3-1_vacia.csv                                                        | 29/07/2         |
| 🐌 Descargas             | Ξ        | 🔄 E4-1-1_vacia.csv                                                      | 04/08/2         |
| 🧾 Escritorio            |          | 🔄 E6-1 - P. funcionario - Justicia (Segundo Semestre 2016)(1).csv       | 08/08/2         |
| 🔚 Sitios recientes      |          | 🔄 E6-1 - P. funcionario - Justicia (Segundo Semestre 2016).csv          | 08/08/2         |
|                         |          | 🔄 E8-1 - Universidades PDI y PAS laboral (Segundo Semestre 2016).csv    | 30/08/2         |
| 🥽 Bibliotecas           |          | 🔄 F1-1 - Funcionario General CCAA (2016).csv                            | 13/02/2         |
| Documentos              |          | 🖾 F1-2.csv                                                              | 10/02/2         |
| 📔 Imágenes              |          | 🖳 F1-5 - Funcionario General.csv                                        | 19/10/2         |
| 🌙 Música                |          | 🖳 F6-5_vacia.csv                                                        | 21/10/2 🔻       |
| 📕 Vídeos                | Ŧ        | < III                                                                   | P               |
| N                       | omb      | re de archivo: F1-5 - Funcionario General.csv 🔹 Archivos de texto (*.   | prn;*.txt;*.c 🔻 |
|                         |          | Herramientas 🔻 Importar 💌                                               | Cancelar        |

c. A continuación, seleccione en Tipo de los datos originales la opción Delimitados – Caracteres como comas o tabulaciones separan campos, en el desplegable Origen del archivo seleccionar la opción 65001 : Unicode (UTF-8) y finalmente pulse el botón Siguiente.

| El asistente estima que sus dat                                                                             | os son Delimitados                                            | 5.                                                                      |                                                                |                                         |                           |
|----------------------------------------------------------------------------------------------------|---------------------------------------------------------------|-------------------------------------------------------------------------|----------------------------------------------------------------|-----------------------------------------|---------------------------|
| Si esto es correcto, elija Siguier                                                                          | nte, o bien elija el                                          | tipo de datos que mejo                                                  | or los describa.                                               |                                         |                           |
| Tipo de los datos originales                                                                                |                                                               |                                                                         |                                                                |                                         |                           |
| Elja el tipo de archivo que de<br>Delmitados - Cara<br>De ancho fijo - Los o                                | scriba los datos co<br>cteres como coma<br>campos están aline | on mayor precisión:<br>as o tabulaciones separ<br>aados en columnas con | ran campos.<br>n espacios entre un                             | o y otro.                               |                           |
| Comenzar a importar en la fila:                                                                             | 1                                                             | Qrigen del archivo:                                                     | 65001 : Unicod                                                 | le (UTF-8)                              |                           |
|                                                                                                    | Lan. Ardel                                                    |                                                                         |                                                                |                                         |                           |
|                                                                                                    |                                                               |                                                                         |                                                                |                                         |                           |
| Vista previa del archivo C: \Us                                                                             | ers\Administrador                                             | ')Downloads (F1-5 - Fur<br>sto_trabajo, clav                            | ncionario General.c<br>ve_puestos_hal                          | SV.<br>bilitados,grup                   | o_puesto_traba ^          |
| Vista previa del archivo C:\Us<br>1 codigo_unidad, deno<br>2 coll50780, 15151616<br>3                       | ers\Administrador<br>minacion_pue<br>S, HI, B, 30, 10         | 'Downloads\F1-5 - Fur<br>sto_trabajo,cla<br>,10059.24,11625,            | ncionario General.c<br>ve_puestos_hal<br>, 0 , 1449 , 1937 . I | 5v.<br>bilitados,grup<br>5,0,0,0,0,0,25 | o_puesto_traba<br>070.74, |
| Vista previa del archivo C:\Us<br>1 codigo_unidad, deno<br>2 coll50780, 15151616<br>3<br>4<br>5<br>4<br>111 | ers\Administrador<br>minacion_pue<br>S,HI,B,30,10             | 'Downloads\F1-5-Fu<br>sto_trabajo,cla<br>,10059.24,11625                | ndonario General.c<br>ve_puestos_hal<br>, 0 , 1449 , 1937 .    | 5V.<br>bilitados,grup<br>5,0,0,0,0,0,25 | o_puesto_traba<br>070.74, |

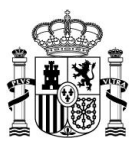

d. En la sección **Separadores** conserve la opción **Tabulación**, marque la casilla **Coma** y pulse el botón **Siguiente**.

| Asistente para impo                                                                                                    | rtar texto - paso 2 de i               | 3                                    |                                         |                   |                      | ? ×           |
|----------------------------------------------------------------------------------------------------|----------------------------------------|--------------------------------------|-----------------------------------------|-------------------|----------------------|---------------|
| Esta pantalla le permi<br>Separadores<br>Tabulación<br>Punto y coma                                                                                                    | te establecer los separad              | dores contenidos<br>dores consecutiv | en los datos. Se pu<br>os como uno solo | uede ver cómo cam | bia el texto en la v | vista previa. |
| Image: Comma         Image: Espacio         Image: Qtro:         Image: Qtro: | Calificador de te <u>x</u> to:<br>atos | •                                    | ×                                       |                   |                      |               |
| codigo_unidad<br>L01150780                                                                                                    | denominacion_pue<br>151516165          | sto_trabajo                          | clave_puestos<br>HI                     | _habilitados      | grupo_puesto<br>B    | o_trabajo     |
|                                                                                                    |                                        |                                      | Cancelar                                | < At <u>r</u> ás  | Siguiente >          | Einalizar     |

e. Compruebe que la vista previa muestra la información en columnas y pulse el botón **Finalizar.** 

| sistente para importar texto - pa:<br>Esta pantalla permite seleccionar cad                              | o 3 de 3<br>a columna y establecer el f               | ormato de los datos.                                       |                                  |                   |
|----------------------------------------------------------------------------------------------------|-------------------------------------------------------|------------------------------------------------------------|----------------------------------|-------------------|
| Formato de los datos en columnas<br>© General<br>© Te <u>x</u> to<br>© F <u>e</u> cha: DMA               | 'General' convierte los v<br>los demás valores en te: | alores numéricos en números,<br>xto.<br><u>A</u> vanzadas. | los valores de fechas            | en fechas y todos |
|                                                                                                    |                                                       |                                                            |                                  |                   |
| <u>V</u> ista previa de los datos                                                                        |                                                       |                                                            |                                  |                   |
| Vista previa de los datos                                                                                |                                                       |                                                            | Feneral                          |                   |
| Vista previa de los datos<br>General General<br>codigo_unidad denominaci<br>L01150780 151516165          | on_puesto_trabajo                                     | General<br>clave_puestos_habilit<br>HI                     | Ceneral<br>tados grupo_pues<br>B | sto_trabajo       |
| Vista previa de los datos<br>Ceneral General<br>codigo_unidad denominaci<br>L01150780 151516165<br>< III | on_puesto_trabajo                                     | <u>General</u><br>clave_puestos_habilit<br>HI              | General<br>tados grupo_pues<br>B | sto_trabajo       |

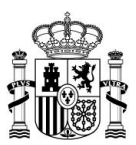

f. En Importar datos deje las opciones por defecto y pulse el botón Aceptar.

| A  | В | С | D | E          | F                 | G      | н        |
|----|---|---|---|------------|-------------------|--------|----------|
| 1  |   |   |   |            |                   |        |          |
| 2  | Ī |   |   |            |                   |        |          |
| 3  |   |   |   |            |                   |        |          |
| 4  |   |   |   |            |                   |        |          |
| 5  |   |   |   |            |                   |        |          |
| 6  |   |   |   |            |                   |        |          |
| 7  |   |   |   | (          |                   | 2      | 8        |
| 8  |   |   |   | Importar d | latos             | 6      |          |
| 9  |   |   |   | ¿Dónde de  | sea situar los da | tos?   |          |
| 10 |   |   |   | Hoj        | a de cálculo exis | tente: |          |
| 11 |   |   |   |            | \$A\$1            |        | <b>S</b> |
| 12 |   |   |   | O Nue      | eva hoja de cálcu | lo     |          |
| 13 |   |   |   | Duralada   |                   |        |          |
| 14 |   |   |   | Propieda   | des Act           | ca     | ncelar   |
| 15 |   |   |   | 6          |                   |        |          |

g. A continuación, le aparecerá la información dentro de la hoja de cálculo.

| Ar       | chivo            | Inicio                  | Insertar                   | Diseño de pá                   | jina l               | Fórmulas        | Datos          | Revisar                 | Vista    | Complementos           |                     |                          |                       |                              |                   |                |                     |          |                          |              | ۵ 🕜 🗖       | đ          |
|----------|------------------|-------------------------|----------------------------|--------------------------------|----------------------|-----------------|----------------|-------------------------|----------|------------------------|---------------------|--------------------------|-----------------------|------------------------------|-------------------|----------------|---------------------|----------|--------------------------|--------------|-------------|------------|
| *        |                  |                         | 1 🛅                        |                                | 8                    | Conexi          | iones<br>dades |                         | Y        | K Borrar               |                     |                          |                       |                              | <b>!</b> ?        |                |                     |          | ● Mostrar detaile        |              |             |            |
| De<br>Ac | esde D           | Desde Desd<br>web texte | ie De otras<br>o fuentes ≠ | Conexiones<br>existentes       | Actualizar<br>todo * | See Editar      | vínculos       | Z↓ Ordenar              | Filtro   | Avanzadas              | Texto en<br>columna | n Quitar<br>s duplicados | Validació<br>de datos | on Consolidar                | Análisis<br>Ysi ▼ | Agrupar I      | Desagrupar<br>*     | Subtotal | - Ocultar detaile        |              |             |            |
|          |                  | Obtener                 | datos externo              | s                              | (                    | Conexiones      |                |                         | Ordenar  | y filtrar              |                     | Herra                    | mientas de            | e datos                      |                   |                | Es                  | quema    | Gi Gi                    |              |             |            |
|          |                  | A10                     | <b>+</b> (*                | $f_x$                          |                      |                 |                |                         |          |                        |                     |                          |                       |                              |                   |                |                     |          |                          |              |             |            |
|          |                  | Δ                       |                            |                                |                      |                 |                |                         |          |                        |                     |                          |                       |                              | -                 |                |                     |          |                          |              |             |            |
|          |                  |                         |                            | B                              |                      | С               |                | D                       |          | E                      |                     | F                        |                       | G                            |                   | н              |                     |          | 1.00                     | - I          |             |            |
| 1        | codigo           | o_unidadd               | enominacion                | B<br>_puesto_traba             | oclave_p             | C<br>puestos_ha | bilitado       | D<br>grupo_puesto       | trabajo  | E<br>nivel_complemento | destino             | F<br>numero_fun          | cionarios             | G<br>sueldo_anua             | compler           | H<br>nento_des | stino_anua          | compler  | i<br>mento_especifico_ar | nual pi      | agas_extrao | J<br>rdina |
| 2        | codigo<br>L01150 | o_unidadd<br>0780       | enominacion                | B<br>_puesto_traba<br>15151610 | oclave_p<br>5 HI     | C<br>puestos_ha | bilitado       | D<br>grupo_puesto<br>B  | trabajo. | E<br>nivel_complemento | _destino<br>30      | F<br>numero_fun          | cionarios<br>10       | G<br>sueldo_anua<br>10059.24 | compler           | H<br>nento_des | stino_anua<br>11625 | Icompler | I<br>mento_especifico_ar | nual pi<br>0 | agas_extrao | J<br>rdina |
| 2        | codigo<br>L01150 | o_unidadd<br>0780       | enominacion                | B<br>_puesto_traba<br>15151610 | oclave_p<br>5 HI     | C<br>puestos_ha | bilitado       | D<br>grupo_puesto_<br>B | trabajo. | E<br>nivel_complemento | _destino<br>30      | F<br>numero_fun          | cionarios<br>10       | G<br>sueldo_anua<br>10059.24 | compler           | H<br>nento_des | stino_anua<br>11625 | Icompler | I<br>mento_especifico_ar | nual pa<br>O | agas_extrao | J<br>rdina |
| 2 3 4    | codigo<br>L01150 | o_unidadd<br>0780       | enominacion                | B<br>_puesto_traba<br>15151616 | oclave_p<br>5 HI     | C<br>puestos_ha | bilitado       | D<br>grupo_puesto_<br>B | _trabajo | E<br>nivel_complemento | _destino<br>30      | F<br>numero_fun          | cionarios<br>10       | G<br>sueldo_anua<br>10059.24 | compler           | H<br>nento_des | stino_anua<br>11625 | Icompler | I<br>mento_especifico_ar | nual pi<br>O | agas_extrao | J<br>rdina |

## Comparar con el período de recogida anterior

Permite comparar los datos del expediente actual con los datos del expediente de períodos anteriores.

Si pulsa sobre el botón **Comparar con el período anterior** el sistema puede arrojarle lo siguiente:

• **Cuadro comparativo sin información:** El expediente del período anterior con el que se desea comparar el actual no puede ser encontrado.

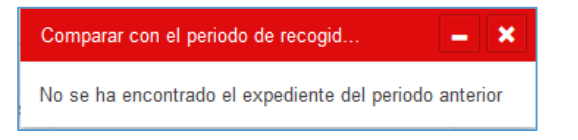

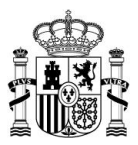

• Cuadro comparativo sólo con la información de las cabeceras: El expediente

del período anterior con el que se desea comparar el actual no tiene información.

| Denominación Denominación Identificación Clave o<br>Organismo del tipo de jornada puesto<br>Autónomo alto cargo parcial habilita | e de Efectivos<br>os a 31 de<br>itados diciembre | Salario<br>anual<br>(12<br>pagas) | Pagas<br>extraordinarias<br>(sin<br>componente<br>de antigüedad) | Total anual<br>(sin<br>productividad) | Productividad<br>anual | Total a<br>(con<br>produc |
|----------------------------------------------------------------------------------------------------|--------------------------------------------------|-----------------------------------|------------------------------------------------------------------|---------------------------------------|------------------------|---------------------------|

• Cuadro comparativo con información del período anterior: El expediente del

período anterior con el que se desea comparar el actual muestra toda la información

| Comparar con el pe                    | riodo de recogida                  | a anterior                                                          |                                                                    |                                               |                                  |                                                  |                                                                  |                                                           | - ×                              |
|---------------------------------------|------------------------------------|---------------------------------------------------------------------|--------------------------------------------------------------------|-----------------------------------------------|----------------------------------|--------------------------------------------------|------------------------------------------------------------------|-----------------------------------------------------------|----------------------------------|
| 2016                                  |                                    |                                                                     |                                                                    |                                               |                                  |                                                  |                                                                  |                                                           |                                  |
| Denominación<br>del Puesto<br>Trabajo | Clave<br>puestos de<br>habilitados | Grupo<br>/Subgrupo<br>de<br>adscripción<br>del puesto<br>de trabajo | Nivel del<br>complemento<br>de destino<br>del puesto de<br>trabajo | Nº de<br>funcionarios<br>a 31 de<br>diciembre | Sueldo<br>anual<br>(12<br>pagas) | Complemento<br>de destino<br>anual (12<br>pagas) | Complemento<br>específico (12<br>pagas)<br>Cuantía<br>individual | Pagas<br>extraordinarias<br>sueldo (junio y<br>diciembre) | Paga<br>extra<br>c des<br>y dici |
| Secretario<br>General Pleno           |                                    |                                                                     |                                                                    |                                               |                                  |                                                  | 1000                                                             | 1000                                                      | -                                |
| Vicesecretario                        |                                    | - C                                                                 |                                                                    |                                               |                                  |                                                  |                                                                  |                                                           |                                  |
| Interventor<br>General                |                                    |                                                                     |                                                                    |                                               | -                                |                                                  |                                                                  | 1000                                                      |                                  |
| Viceinterventor                       |                                    | - C                                                                 |                                                                    |                                               |                                  | 100                                              |                                                                  | 1000                                                      |                                  |
| Tesorero<br>1 2 3 4 5 > >>            |                                    |                                                                     |                                                                    |                                               |                                  |                                                  |                                                                  |                                                           |                                  |

## Carga parcial de ficheros grandes

Permite subir archivos de gran tamaño por partes (de 50 en 50 líneas de datos). Una vez pulsa sobre la opción para cargar ficheros grandes el sistema le muestra un mensaje en el que deberá confirmar la acción que va a realizar para poder continuar. Si no está seguro de continuar el proceso pulse sobre el botón cancelar, de lo contrario pulse sobre Continuar.

| Subir archivo gran tamaño                                                                                                    | – ×                                                                |
|----------------------------------------------------------------------------------------------------|--------------------------------------------------------------------|
| Usted va a iniciar el proceso de subida de un fichero grande, LOS DATOS ANTERIORES SERÁN<br>página, subsane los errores y pulse en el botón siguiente. Cuando todos los errores estén subsane<br>presente, habrá finalizado el proceso. ¿Desea continuar? | ELIMINADOS, recuerde: En cada<br>ados y el botón siguiente no esté |
|                                                                                                    | Cancelar Continuar                                                 |

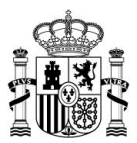

A continuación, se muestra la pantalla para subir archivos de gran tamaño. Seleccione el archivo a subir pulsando sobre el botón **Seleccionar archivo.** 

| Subir archivo<br>Carga de datos desde un archivo externo                                                                                                    | ISPA               |
|----------------------------------------------------------------------------------------------------|--------------------|
| El archivo de datos debe ser un fichero plano de texto (CSV) con los campos separados por comas.<br>Los ficheros cuyos separadores sean diferentes (por ejemplo ",") fallarán<br>La primera fila puede contener el encabezado de las columnas, en cuyo caso será ignorada a la hora de la importación.<br>Puede descargar un fichero de prueba con los encabezados en este enlace.<br>En todas las filas, salvo en el encabezado, la primera columna debe contener el código de la unidad a la que va referido el dato en formato DIR3.<br>Puede obtener un listado de los códigos de unidades administrativas en formato DIR3 en este enlace<br>Por ejemplo, el código de su unidad en formato DIR3 es A01002820<br>*Archivo de datos |                    |
|                                                                                                    | Cancelar Siguiente |

Cargado el archivo si no desea continuar con el procedimiento pulse sobre el botón **Cancelar**, de lo contrario pulse sobre el botón **Siguiente**.

| D volver a la remisión de datos Subir archivo Carga de datos desde un archivo externo                                                                                                    | ISPA               |
|----------------------------------------------------------------------------------------------------|--------------------|
| El archivo de datos debe ser un fichero plano de texto (CSV) con los campos separados por comas.<br>Los ficheros cuyos separadores sean diferentes (por ejemplo ";") fallarán<br>La primera fila puede contener el encabezado de las columnas, en cuyo caso será ignorada a la hora de la importación.<br>Puede descargar un fichero de prueba con los encabezados en este enlace.<br>En todas las filas, salvo en el encabezado, la primera columna debe contener el código de la unidad a la que va referido el dato en formato DIR3.<br>Puede obtener un listado de los códigos de unidades administrativas en formato DIR3 en este enlace<br>Por ejemplo, el código de su unidad en formato DIR3 es A01002820<br>*Archivo de datos |                    |
|                                                                                                    | Cancelar Siguiente |

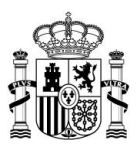

Una vez cargadas las primeras hojas, estas se mostrarán. Para continuar con la carga debe pulsar sobre el botón **Siguiente** y terminar la carga.

|    | D volver a la portada<br>Funcionario Ge | eneral CCAA                     |                | Ver               | Filas Plantille      | 9 🛨 🗅 🖻               | Siguiente             | Firma<br>Q S V D 1                      |
|----|-----------------------------------------|---------------------------------|----------------|-------------------|----------------------|-----------------------|-----------------------|-----------------------------------------|
|    | Código DIR3 de Unid                     | Denominación del Puesto Trabajo | Grupo /Subgrup | Nivel del complem | Nº de funcionarios a | Sueldo anual (12 paga | Complemento de destin | Complemento específico anual (12 pagas) |
| 1× |                                         |                                 |                |                   |                      |                       |                       | A                                       |
| 2  | -                                       |                                 |                |                   |                      |                       |                       |                                         |
| з, | -                                       | standard and states             |                |                   |                      |                       |                       |                                         |
| 4, |                                         |                                 |                |                   |                      |                       |                       |                                         |
| 5, | -                                       |                                 |                |                   |                      |                       |                       |                                         |
| 6, |                                         |                                 |                |                   |                      |                       |                       |                                         |
| 7. |                                         |                                 |                |                   |                      |                       |                       |                                         |

| La aplicación no guarda por partes la precarga; se recomienda completar la precarga, ya que si no se carga de manera total deberá empezar de cero nuevamente. | La a<br>si n |
|----------------------------------------------------------------------------------------------------|--------------|
| Una vez terminada la carga el botón Siguiente desaparece.                                                                                                    | Una          |

| ¡ATENCIÓN!                                                                                                    |
|----------------------------------------------------------------------------------------------------|
| Para un correcto procesamiento de los datos es importante evitar el uso del punto "." en las cantidades de miles.                                             |
| Ej. Lo correcto en la aplicación ISPA sería 20352 (sin el punto)                                                                                              |
| <b>NOTA:</b> En ISPA el punto "." se utiliza para separar las unidades de los decimales; la coma "," se utiliza para separar los datos de una columna a otra. |

Si el archivo subido tiene alguna fila con los datos erróneos, el sistema le mostrará un mensaje similar al siguiente: **Por favor, corrija los errores para poder continuar.** Para continuar pulse sobre el botón **Aceptar.** 

| 📝 Nota         |         |                        |          |         |           |    |          |    |          |
|----------------|---------|------------------------|----------|---------|-----------|----|----------|----|----------|
| También        | se      | muestra                | un       | mensaje | indicando | la | cantidad | de | errores. |
| La plantilla ( | contien | e 2 errores. <b>Mo</b> | strar to | dos     |           |    |          |    |          |

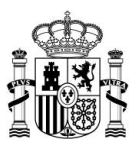

Los datos que presentan errores se muestran con una x en la columna del Nº de fila y se sombrea de color amarillo la casilla exacta del error.

|            | D volver a la portada<br>Funcionario Ge | eneral CCAA                     |                | Ver               | Filas Plantile       | 9 🛧 🗅 의 🖻             | Siguiente             | Ferna<br>Q 2 V 2 1                      |
|------------|-----------------------------------------|---------------------------------|----------------|-------------------|----------------------|-----------------------|-----------------------|-----------------------------------------|
|            | Código DIR3 de Unid                     | Denominación del Puesto Trabajo | Grupo /Subgrup | Nivel del complem | Nº de funcionarios a | Sueldo anual (12 paga | Complemento de destin | Complemento específico anual (12 pagas) |
| 1 <b>×</b> |                                         |                                 |                | (B)               | 100                  |                       | 100000                | A                                       |
| 2,         |                                         | and the second states           |                |                   |                      |                       |                       |                                         |
| з,         |                                         |                                 |                |                   |                      |                       |                       |                                         |
| 4,         | A01002820                               | 105510 ADJUNTO / ASESOR T?CNICO | A1             | 27                | 39,00                | 13814,04              | 9912,72               |                                         |
| 5,         | A01002820                               | 105610 NEGOCIADO/UNIDAD         | A1             | 23                | 4,00                 | 13814,04              | 6806,04               |                                         |
| 6          | A01002820                               | 105710 ASESOR T?CNICO           | A1             | 25                | 7,00                 | 13814,04              | 7715,88               |                                         |
| 7.         | A01002820                               | 105710 ASESOR T?CNICO           | A1             | 25                | 4,00                 | 13814,04              | 7715,88               |                                         |
|            |                                         |                                 |                |                   |                      |                       |                       |                                         |

Modificados los datos posiciónese sobre el Nº de la fila y pulse sobre el botón **Salvar**. Si no desea continuar pulse sobre **Eliminar**.

| Importante                                          |                |                   |                      |                       |                       |                                         |
|-----------------------------------------------------|----------------|-------------------|----------------------|-----------------------|-----------------------|-----------------------------------------|
| Recuerde que de no correg                           | gir los dat    | os no podi        | rá seguir cai        | gando el fic          | hero.                 |                                         |
| ISPA Inicio                                         |                |                   |                      |                       |                       | Configuración Salir                     |
| Funcionario General CCAA                            |                | Ver               | Filas Plantille      | 9 🛨 🖸 🖻 🛙             | Siguiente             | Firma                                   |
| En trânite                                          |                |                   |                      |                       |                       |                                         |
| Código DIR3 de Unid Denominación del Puesto Trabajo | Grupo /Subgrup | Nivel del complem | Nº de funcionarios a | Sueldo anual (12 paga | Complemento de destin | Complemento específico anual (12 pagas) |
| 1 Salvar Eliminar                                   |                |                   |                      |                       |                       |                                         |
|                                                     |                |                   |                      |                       |                       |                                         |
|                                                     |                |                   |                      |                       |                       |                                         |

Una vez que la fila esté corregida la x se eliminará y la casilla pasará a color gris.

|    | ISPA Inicio                                                                                                    |                                 |                                                   | 10 C 10                                              |                                    | Configuración Salir   |
|----|----------------------------------------------------------------------------------------------------|---------------------------------|---------------------------------------------------|------------------------------------------------------|------------------------------------|-----------------------|
|    | <b>D</b> Volver a la portada                                                                                                    |                                 |                                                   |                                                      |                                    |                       |
|    | Funcionario G                                                                                                    | eneral CCAA                     | Ver                                               | Filas Plantila                                       | Firma                              | <ul><li>Z</li></ul>   |
|    | En trámite                                                                                                    |                                 |                                                   |                                                      |                                    |                       |
|    | Código DIR3 de Unid                                                                                                    | Denominación del Puesto Trabajo | Grupo /Subgrupo de adscripción del puesto de trab | Nivel del complemento de destino del puesto de traba | Nº de funcionarios a 31 de diciemb | Sueldo anual (12 paga |
| 1, | -                                                                                                    |                                 |                                                   |                                                      |                                    |                       |
| 2  | -                                                                                                    |                                 |                                                   |                                                      |                                    |                       |
| з, |                                                                                                    |                                 |                                                   |                                                      |                                    |                       |
| 4  | -                                                                                                    |                                 | a                                                 |                                                      |                                    |                       |
| 5  | and the second second se | And a second second second      |                                                   |                                                      |                                    |                       |

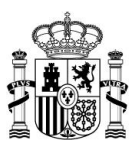

#### Subir archivos

Si dispone de un fichero **CSV** con la información a aportar en el expediente puede subirlo al sistema a través de esta opción.

| ÷Λ' | TEN | n | NI |  |
|-----|-----|---|----|--|
|     |     | U |    |  |

Para un correcto procesamiento de los datos es importante evitar el uso del punto "." en las cantidades de miles.

Ej. Lo correcto en la aplicación ISPA sería 20352 (sin el punto)

**NOTA:** En ISPA el punto "." se utiliza para separar las unidades de los decimales; la coma "," se utiliza para separar los datos de una columna a otra.

🗥 Importante

Los expedientes que tienen datos precargados (ejemplo: **F-14**), sólo pueden cumplimentarse manualmente. No es posible importar documentos en formato **CSV** y sólo se podrán editar las filas que falten por datos o que estén pre cumplimentadas. (Ver apartado **Descargar instrucciones**).

a) Si desea sobrescribir la información existente marque la opción: Si desea sobrescribir los datos existentes, marque la casilla.

| D toher a la mension de detas                                                                                                    |
|----------------------------------------------------------------------------------------------------|
|                                                                                                    |
| El archivo de datos debe ser un fichers plano de fertir (CIV) con los campos apparados por comas<br>Los ficheros cuyos separadores sean diferentes (por ejemplo ";) fallarán                                                                                                    |
| La primera fila puede contener el encuberado de las columnas, en cuyo caso será ignorada a la hora de la importación.<br>Puede descugar un finera de puede con los encuberados en este enciace.                                                                                                    |
| En topas tas mas, tavie en el en existanco, su primera commera ele contener el colició de na unada a la que si reenzo el caro en tormano unco.<br>Prede o defener un el tasta de los colos de unadades anterimistrativas en tormalo DRO en este entoce.<br>Por ejemplo, el código de su unidad en tormala DRO es L01150780.                                                                                                    |
| St desea sobrees orbit tos  Catilla  Catilla  Ca |
| Archivo de datos                                                                                                    |

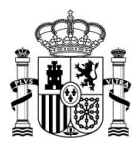

## A Importante

Evitar duplicar la información. Si se opta por subir un **CSV** con los datos corregidos asegúrese que ha marcado la casilla para sobrescribir los datos existentes. En caso contrario serán agregados obteniendo posibles valores duplicados.

Si desea subir la información a través de un archivo **CSV** es recomendable que el expediente esté vacío.

**RECUERDE:** si la opción que escoge es **Sobrescribir los datos** y marca la casilla, automáticamente perderá la información anterior y no podrá volver a recuperarla.

b) A continuación, pulse el botón **Examinar...** para seleccionar el archivo.

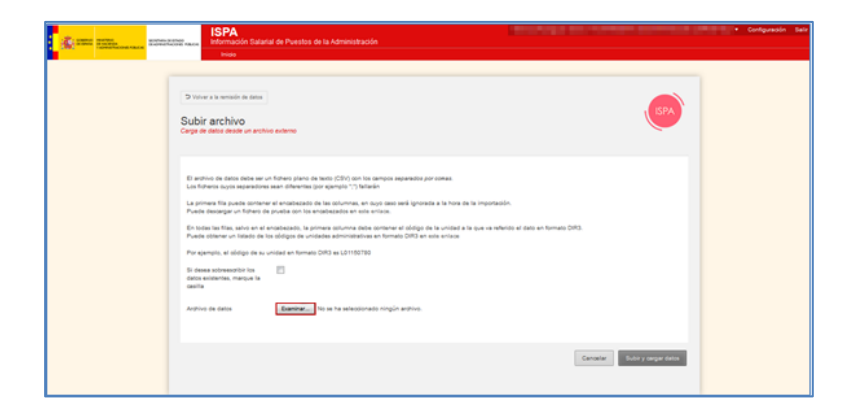

c) En la ventana **Carga de archivos** seleccione el archivo que desea subir (el archivo debe estar en formato **CSV**, separado por comas).

| Carga de archivos     |                                                                         | Autors Deserves          | ×      |  |
|-----------------------|-------------------------------------------------------------------------|--------------------------|--------|--|
| Administ              | rador 🖡 Descargas                                                       | buscar Descargas         | 7      |  |
| Organizar 🔻 Nueva ca  | rpeta                                                                   | !≡ ▼ 🚺                   | 0      |  |
| 🔺 🔆 Favoritos         | Nombre                                                                  | Fecha de modifica        | Тіро   |  |
| 📜 Descargas           | 🖳 E3-1 - P. funcionario - I. Penitenciarias (Segundo Semestre 2016).csv | 29/07/2016 11:24         | Archiv |  |
| Escritorio            | 🖲 E3-1_vacia.csv                                                        | 29/07/2016 12:03         | Archiv |  |
| Sitios recientes      | 🖾 E4-1-1_vacia.csv                                                      | 04/08/2016 9:34          | Archiv |  |
| E                     | 🖾 E6-1 - P. funcionario - Justicia (Segundo Semestre 2016)(1).csv       | 08/08/2016 11:42         | Archiv |  |
| a 🚔 Bibliotecas       | 🔊 E6-1 - P. funcionario - Justicia (Segundo Semestre 2016).csv          | 08/08/2016 11:41         | Archiv |  |
| Documentos            | 🔊 E8-1 - Universidades PDI y PAS laboral (Segundo Semestre 2016).csv    | 30/08/2016 13:50         | Archiv |  |
| 🛛 🔛 Imágenes          | expediente_594                                                          | 05/08/2016 10:39         | Archiv |  |
| 🖻 🌒 Música 🚽          | 🔊 F1-5 - Funcionario General.csv                                        | 19/10/2016 13:23         | Archiv |  |
| 🖻 🚼 Vídeos            | 🖏 F6-5_vacia.csv                                                        | 21/10/2016 12:14         | Archiv |  |
|                       | 🔁 Hoja padronal programado3.pdf                                         | 29/08/2016 9:12          | Adobe  |  |
| 🖻 剩 Grupo en el hogar | 🔂 Thunderbird Setup 45.2.0(1).exe                                       | 18/07/2016 14:29         | Aplica |  |
|                       | •                                                                       |                          |        |  |
| Nom                   | ore:                                                                    | Todos los archivos (*.*) | •      |  |
| Abrir 🔽 Cancelar      |                                                                         |                          |        |  |

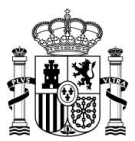

A continuación, pulse el botón Abrir.

| 🧿 🖉 🗣 🚺 🕨 Admi        | inist | rado | r 🕨 Descargas 🔍 👻 🕂 🕇                                                   | Buscar Descargas         |     |
|-----------------------|-------|------|-------------------------------------------------------------------------|--------------------------|-----|
| Organizar 🔻 Nuev      | /a ca | rpet | a                                                                       | •                        | (   |
| 🖌 🔆 Favoritos         | -     | N    | Nombre                                                                  | Fecha de modifica        | Tip |
| 🚺 Descargas           |       | Ģ    | 🖺 E3-1 - P. funcionario - I. Penitenciarias (Segundo Semestre 2016).csv | 29/07/2016 11:24         | Ar  |
| 🧮 Escritorio          |       | C,   | E3-1_vacia.csv                                                          | 29/07/2016 12:03         | Ar  |
| 📃 Sitios recientes    |       | Ę    | E4-1-1_vacia.csv                                                        | 04/08/2016 9:34          | Ar  |
|                       | Ξ     | Ę    | 🖺 E6-1 - P. funcionario - Justicia (Segundo Semestre 2016)(1).csv       | 08/08/2016 11:42         | Ar  |
| a 詞 Bibliotecas       |       | Ę.   | 🖺 E6-1 - P. funcionario - Justicia (Segundo Semestre 2016).csv          | 08/08/2016 11:41         | Ar  |
| Documentos            |       | Ģ    | 🚯 E8-1 - Universidades PDI y PAS laboral (Segundo Semestre 2016).csv    | 30/08/2016 13:50         | Ar  |
| 🛛 🔛 Imágenes          |       |      | expediente_594                                                          | 05/08/2016 10:39         | Ar  |
| 🖻 🎝 Música            | -     | Ę    | 🖺 F1-5 - Funcionario General.csv                                        | 19/10/2016 13:23         | Ar  |
| Vídeos                |       | Ę    | 🖺 F6-5_vacia.csv                                                        | 21/10/2016 12:14         | Ar  |
|                       |       | 1    | 🔁 Hoja padronal programado3.pdf                                         | 29/08/2016 9:12          | Ad  |
| > 輚 Grupo en el hogar |       | Ċ    | 🔂 Thunderbird Setup 45.2.0(1).exe                                       | 18/07/2016 14:29         | Ap  |
|                       | -     | •    | III                                                                     |                          |     |
| N                     | oml   | ore: | <b>•</b>                                                                | Todos los archivos (*.*) |     |

#### 📝 Nota

Si el fichero que va a subir no tiene la suma realizada, la columna de sumatoria en el expediente del **Sistema ISPA** estará vacía. Para solventarlo pulse en cualquier celda del expediente y se completará el total.

Para evitar este procedimiento incluya los totales de las columnas en el fichero CSV.

#### d) Si no desea seguir con el proceso pulse en el botón Cancelar.

| D Volver a la remisión de datos<br>Subir archivo<br>Carga de datos desde un arc | hivo externo                                                                                                    | ISPA                          |
|---------------------------------------------------------------------------------|----------------------------------------------------------------------------------------------------|-------------------------------|
| El archivo de datos debe ser u<br>Los ficheros cuyos separador                  | in fichero plano de texto (CSV) con los campos <i>separados por comas.</i><br>es sean diferentes (por ejemplo ",") fallarán                                                                |                               |
| La primera fila puede contene<br>Puede descargar un fichero de                  | ·el encabezado de las columnas, en cuyo caso será ignorada a la hora de la importación.<br>» prueba con los encabezados en este enlace.                                                    |                               |
| En todas las filas, salvo en el<br>Puede obtener un listado de le               | encabezado, la primera columna debe contener el código de la unidad a la que va referido el dato en formato DIR3.<br>os códigos de unidades administrativas en formato DIR3 en este enlace |                               |
| Por ejemplo, el código de su                                                    | unidad en formato DIR3 es L01330019                                                                                                    |                               |
| Si desea sobreescribir los<br>datos existentes, marque la<br>casilla            |                                                                                                    |                               |
| Archivo de datos                                                                | Examinar F1-5 - Funcionario General csv                                                                                                    |                               |
|                                                                                 |                                                                                                    |                               |
|                                                                                 |                                                                                                    | Cancelar Subir y cargar datos |

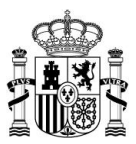

Si desea continuar con el proceso, confirme que el archivo es el correcto y pulse el botón **Subir y cargar datos.** 

| ⊃ Volver a la remisión de datos           Subir archivo           Carga de datos desde un archivo externo                                                                                                    | ISPA                          |
|----------------------------------------------------------------------------------------------------|-------------------------------|
| Enchivo de datos debe ser un fichero plano de texto (CSV) con los campos separando <i>e por comas.</i> Los ficheros cuyos separadores sean diferentes (por ejemplo "," filaráni La primera fila puede contener el encabezado de las culumas, en cuyo caso será ignorada a la hora de la impotación. Puede descargar un fichero de prueba con los encabezados en este enlace. Por ejemplo, el código de eu unidad en formato DIR3 es L01330019 Si desea sobreescribir los cardía Archivo de datos Pr 15 - Funcionario General.csv |                               |
|                                                                                                    | Cancelar Subir y cargar datos |

#### 📝 Nota

Para subir archivos la opción recomendada es que descargue primero el archivo en formato CSV, trabaje con ese archivo (lo que evitará errores en el momento de la introducción automática de datos) y posteriormente lo importe en el Sistema ISPA. (Ver apartado Opciones generales - Exportar los datos actuales en formato CSV, si desea ver opciones de Guardar archivos).

#### Subir Hoja Adicional

Esta opción es visible en aquellos expedientes para los cuales es necesario cumplimentar una hoja adicional, que aporta información suplementaria a la preestablecida.

#### 🔼 Importante

Esta opción está disponible únicamente para los expedientes **"tipo C"**, es decir, los expedientes de "Complementos" que deben ser cumplimentados por las Comunidades Autónomas.

#### 🗥 Importante

Antes de subir una hoja adicional es necesario que la descargue (Puede ver el apartado **Opciones** generalesàDescargar hoja adicional) y la cumplimente para, posteriormente, subirla.

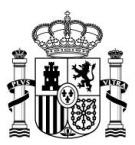

Para añadir un documento adicional al expediente pulse sobre el botón Subir hoja adicional.

| <u>.</u> 1 | SPA Inicio            |                                     |               |                           |                          | manufacture and the second second sec | Configuración Salir      |
|------------|-----------------------|-------------------------------------|---------------|---------------------------|--------------------------|----------------------------------------------------------------------------------------------------|--------------------------|
| (          | C Volver a la portada |                                     |               |                           |                          |                                                                                                    |                          |
|            | i principali          | e jardicie                          |               |                           | Ver                      | Plantilla Firma                                                                                                    | <ul><li>Z</li></ul>      |
|            |                       |                                     |               |                           |                          |                                                                                                    |                          |
|            |                       |                                     |               |                           |                          |                                                                                                    |                          |
|            | Código DIR3 de Unid   | CUERPO                              | Nº de efectiv | Nº de Perceptores, Guardi | Guardias, Gasto anual 20 | Nº de Perceptores, Otros complementos no vinculados al pues                                                                                                    | otros complementos no vi |
|            |                       | State Concerns                      |               |                           |                          |                                                                                                    |                          |
|            | 1000                  | and the second second second second |               |                           |                          |                                                                                                    |                          |

A continuación, se muestra la pantalla Hoja adicional. Pulse sobre el botón Examinar para adjuntar el documento adicional al expediente.

| > Volver a la remisión de datos Hoja Adicional |                                                | ISPA             |
|------------------------------------------------|------------------------------------------------|------------------|
| Adjunto                                        | Examinar No se ha seleccionado ningún archivo. |                  |
|                                                |                                                | Cancelar Guardar |

| Nota                                                                                                    |
|----------------------------------------------------------------------------------------------------|
| El tamaño máximo permitido para el documento adicional es de 2MB (El documento adicional al expediente se puede subir en cualquier formato). |

Una vez que se ha adjuntado la hoja adicional, pulse sobre **Eliminar** si no desea subirla o si desea cambiarla.

| D Volver a la remisión de datos<br>Hoja Adicional |         | ISPA             |
|---------------------------------------------------|---------|------------------|
| Adjunto                                           | KEimnar |                  |
|                                                   |         | Cancelar Guardar |

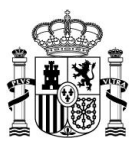

Si no desea continuar con el proceso pulse sobre el botón **Cancelar**. De lo contrario pulse sobre el botón **Guardar**.

# D Volver a la remaixin de datos Hoja Adicional Adjunto X Eliminar Cancelar Guardar

| Importante                                                                                                    |
|----------------------------------------------------------------------------------------------------|
| Si va a subir una hoja adicional y previamente ya había subido otra, la anterior se borrará y<br>únicamente podrá visualizarse la última en ser subida. Sólo puede subirse una hoja adicional por<br>expediente. |

## Descargar la plantilla vacía

Para descargar el expediente vacío pulse la opción Descargar plantilla vacía.

| I ISPA Inido                                        |                               |                                                    | second second second second second second second second second second second second second second second second | <ul> <li>Configuración Salir</li> </ul> |
|-----------------------------------------------------|-------------------------------|----------------------------------------------------|----------------------------------------------------------------------------------------------------|-----------------------------------------|
| D Volver a la portada                               |                               |                                                    |                                                                                                    |                                         |
| Funcionario General OOAA en Ayuntamientos           |                               |                                                    | Ver Filas Plantita                                                                                              | Firma<br>8 9 9 4 1                      |
| En remisión de datos                                |                               |                                                    |                                                                                                    |                                         |
| Código DIR3 de Unidad Denominación Organismo Autóno | Denominación del Puesto Traba | Grupo /Subgrupo de adscripción del puesto de traba | Nivel del complemento de destino del puesto de traba                                                            | Nº de funcionarios a 31 de diciemb      |
|                                                     | 1.00                          |                                                    | The second second second second second second second second second second second second second second second se |                                         |
|                                                     |                               |                                                    |                                                                                                    |                                         |

A continuación, en la ventana emergente puede descargar la plantilla vacía. Si no desea seguir con el proceso pulse el botón **Cancelar**. De lo contrario pulse sobre el botón **Aceptar**.

| Abriendo                                                          |
|-------------------------------------------------------------------|
| Ha elegido abrir:                                                 |
| vacia.csv                                                         |
| que es: Text Document (429 bytes)                                 |
| de: https://ssweb.preapp.seap.minhap.es                           |
| ¿Qué debería hacer Firefox con este archivo?                      |
| Abrir con Bloc de notas (predeterminada)                          |
| G <u>u</u> ardar archivo                                          |
| Hacer esto automáticamente para estos archivos a partir de ahora. |
| Aceptar                                                           |

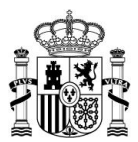

El resultado será un archivo con el siguiente formato:

|                    | 1) - (11  | -   <del>-</del> |               | -          |           |           |             |               | F6-5_vacia.csv | <ul> <li>Microsoft</li> </ul> | Excel            |                     |               |                  |              |               | 00           | ×     |
|--------------------|-----------|------------------|---------------|------------|-----------|-----------|-------------|---------------|----------------|-------------------------------|------------------|---------------------|---------------|------------------|--------------|---------------|--------------|-------|
| Archivo            | Inicio    | Insertar         | Diseño de p   | ágina      | Fórmulas  | Datos     | Revisar     | Vista C       | omplementos    |                               |                  |                     |               |                  |              |               | ∾ 🕜 🗆        | a x   |
| Bagar              | ж<br>а-   | Talibri          | * 11 · *      | A A        | = = =     | 8>        | 🚔 Ajustar   | texto         | General        | +0 00                         | Formato          | ar formato. Estilor | de Incertar I | Fliminar Formato | Σ Autosuma   |               | A Buscary    |       |
| Destauro           | 1         | N X 5 *          | 1 III * 1 🚾 * | · <u> </u> |           | 1 1 2 2   | en combin   | ary centrar * |                | 00 + 0                        | condicional - co | omo tabla + celda   |               |                  | Ø Borrar *   | y filtrar * s | eleccionar * |       |
| Fortapap           | A1        | • (e             | fx c          | odigo u    | nidad,den | ominacio  | n escala,de | nominacion    | puesto traba   | jo,clave p                    | uestos,grupo     | puesto trabaj       | o,nivel com   | plemento des     | tino,numero  | funcionario   | s,sueldo an  | n ‡ v |
|                    | A         | В                | с             | D          |           | E         | F           | G             | н              | 1                             | 1                | К                   | L             | M                | N            | 0             | Р            |       |
| 1 coo              | ligo_unid | ad,denomin       | acion_escala  | ,denomi    | nacion_pu | esto_trab | ajo,clave_p | uestos,grup   | o_puesto_trab  | ajo,nivel_                    | complement       | o_destino,num       | ero_funciona  | rios,sueldo_a    | nual,complen | nento_desti   | no_anual,co  | mple  |
| 3                  |           |                  |               |            |           |           |             |               |                |                               |                  |                     |               |                  |              |               |              |       |
| 4                  |           |                  |               |            |           |           |             |               |                |                               |                  |                     |               |                  |              |               |              |       |
| 6                  |           |                  |               |            |           |           |             |               |                |                               |                  |                     |               |                  |              |               |              |       |
| 7                  |           |                  |               |            |           |           |             |               |                |                               |                  |                     |               |                  |              |               |              |       |
| 8                  |           |                  |               |            |           |           |             |               |                |                               |                  |                     |               |                  |              |               |              |       |
| 10                 |           |                  |               |            |           |           |             |               |                |                               |                  |                     |               |                  |              |               |              |       |
| <u>11</u><br>H + → | H F6-5    | vacia 🖉          | <u> </u>      |            |           |           |             |               |                |                               | [ ·              | (                   |               | 11               |              |               | L            | ► []  |
| Listo              |           |                  |               |            |           |           |             |               |                |                               |                  |                     |               |                  |              | 100% 🗩        |              | ÷.,   |

## Descargar hoja adicional

Para descargar el expediente con la información del **modelo tipo C** seleccionado pulse la opción **Descargar hoja adicional.** 

| 1                     | SPA Inicio          |                                                                                                    |               |                           |                          | and see over the                                            | Configuración Salir                           |  |
|-----------------------|---------------------|----------------------------------------------------------------------------------------------------|---------------|---------------------------|--------------------------|-------------------------------------------------------------|-----------------------------------------------|--|
|                       | C Voter a la potada |                                                                                                    |               |                           |                          |                                                             |                                               |  |
| Complementos justicia |                     |                                                                                                    |               |                           |                          |                                                             |                                               |  |
|                       | En envestes er ann  |                                                                                                    |               |                           |                          |                                                             |                                               |  |
| 8                     | Código DIR3 de Unid | CUERPO                                                                                                    | N° de efectiv | Nº de Perceptores, Guardi | Guardias, Gasto anual 20 | Nº de Perceptores, Otros complementos no vinculados al pues | otros complementos no vinculados al puesto, G |  |
| 1.,                   | -                   | and the second second sec | 1             | 1                         | 0,00                     | 1                                                           |                                               |  |
| 2.                    |                     |                                                                                                    | 2             | 2                         | 0,00                     | 1                                                           |                                               |  |
| 3.                    | -                   |                                                                                                    | 2             | 1                         | 0,00                     | 1                                                           |                                               |  |
| 4.,                   | -                   | 10.00 C 00.00                                                                                                    | 5             | 3                         | 0,00                     | 3                                                           |                                               |  |
| 5.                    | -                   | And and a second second second second second second second second second second second second second second se                                                                                                    | 5             | 2                         | 0,00                     | 3                                                           |                                               |  |
| 6,                    |                     |                                                                                                    | 4             | 4                         | 0,00                     | 4                                                           |                                               |  |
| 7.                    |                     | terms a second                                                                                                    | 1             | 2                         | 0,00                     | 3                                                           |                                               |  |
| 8,                    |                     | 100 C                                                                                                    | 3             | 3                         | 0,00                     | 1                                                           |                                               |  |

A continuación, en la ventana emergente puede abrir o guardar (opción recomendada) la plantilla vacía. Si no desea seguir con el proceso pulse el botón **Cancelar.** Si desea continuar con el proceso seleccione la opción Guardar archivo y pulse el botón **Aceptar.** 

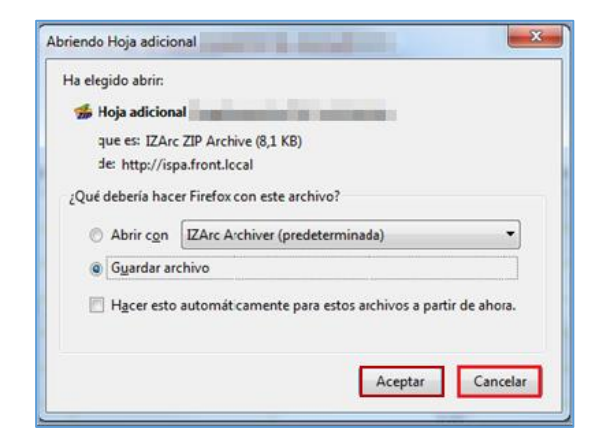

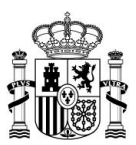

A continuación, se muestra el formato de modelo "tipo C" similar al siguiente.

| INFORMACION ADICIONAL DEL MODELO C2-1                                                                                                    |                                                                                                    |  |  |  |  |
|----------------------------------------------------------------------------------------------------|----------------------------------------------------------------------------------------------------|--|--|--|--|
| S) consistentă la intermetria resulucțera<br>Columnii în resolucții a service de la ca-<br>stand-propoleții în destanda service de la ca-<br>reschere de la caractera resolucită<br>resolucții în caractera a constant a constant de<br>service a constant a constant în constant<br>destante de la constant a constant de<br>resolucită în factore de la constant de<br>resolucită a constant a constant de<br>resolucită în la constant a constant de<br>resolucită în la constant a constant de<br>resolucită în la constant a constant de<br>resolucită în la constant a constant de<br>resolucită în constant a constant de<br>resolucită în constant a constant de<br>resolucită în constant a constant de<br>resolucită în constant a constant de<br>resolucită în constant a constant de<br>resolucită în constant a constant de<br>resolucită în constant a constant<br>activită în constant a constant de<br>resolucită în constant a constant<br>activită în constant a constant de<br>resolucită în constant a constant<br>activită în constant a constant a constant<br>activită în constant a constant a constant<br>activită în constant a constant<br>activită în constant a constant<br>activită în constant activită în constant<br>activită în constant a constant<br>activită în constant activită<br>activită în constant a constant<br>activită în constant activită<br>activită în constant activită<br>activită în constant activită<br>activită în constant activită<br>activită în constant activită<br>activită în constant activită<br>activită în constant activită<br>activită în constant activită<br>activită<br>activ | In the constraint of the second systems in<br>properties in a second training systems of<br>a second system of the second systems<br>is second to be a second system of the<br>second systems in the second systems of<br>the second systems is second systems and<br>second systems in the second systems of<br>the second systems is second systems in the<br>second system of the second systems is second<br>in the second systems is second as a<br>second system of the second systems is<br>second systems in the second systems is<br>second systems and second systems is the<br>second system of the second systems in the<br>second system of the second systems is the<br>second system of the second systems is the<br>second system of the second systems is the<br>second systems in the second system of the<br>second systems is the second system of the<br>second systems is the second system of the<br>second systems is the second system of the<br>second systems is the second system of the<br>second systems is the second system of the<br>second systems is the second system of the second systems is<br>the second systems is the second system of the<br>second systems is the second system of the second systems is<br>the second systems is the second system of the second systems is the<br>second systems is the second system of the second systems is the<br>second systems is the second system of the second systems is the<br>second systems is the second system of the second systems is the<br>second systems is the second system of the second systems is the<br>second systems is the second systems is the second systems is the<br>second systems is the second system of the second systems is the<br>second systems is the second systems is the second system of the<br>second systems is the second systems is the second system of the<br>second systems is the second systems is the second system of the<br>second systems is the second system of the second systems is the second systems is the<br>second systems is the second systems is the second systems is the second systems is the second system of the second systems is the second systems is the second systems is the |  |  |  |  |
|                                                                                                    |                                                                                                    |  |  |  |  |
| NORMATIVA APLICABLE                                                                                                    | BOLETIN OFICIAL Y FECHA DE PUBLICACIÓN                                                                                                    |  |  |  |  |
|                                                                                                    |                                                                                                    |  |  |  |  |
|                                                                                                    |                                                                                                    |  |  |  |  |
|                                                                                                    |                                                                                                    |  |  |  |  |
|                                                                                                    |                                                                                                    |  |  |  |  |
|                                                                                                    |                                                                                                    |  |  |  |  |
|                                                                                                    |                                                                                                    |  |  |  |  |
|                                                                                                    |                                                                                                    |  |  |  |  |
|                                                                                                    |                                                                                                    |  |  |  |  |
|                                                                                                    |                                                                                                    |  |  |  |  |
|                                                                                                    |                                                                                                    |  |  |  |  |
|                                                                                                    |                                                                                                    |  |  |  |  |
|                                                                                                    |                                                                                                    |  |  |  |  |
|                                                                                                    |                                                                                                    |  |  |  |  |
| SE ADJUNTA DOCUMENTACIÓN ADICIONAL                                                                                                    | si 🔲<br>No 🔲                                                                                                    |  |  |  |  |

## Descargar hoja adicional cumplimentada

Para descargar el expediente con la información del modelo **tipo C** cumplimentada pulse sobre la opción **Descargar hoja adicional cumplimentada.** 

|    | SPA Inicio            |                                                                                                    |               |                                                   | <b>Marine</b>     |                                                                                                    | Configuración Salir                                |
|----|-----------------------|----------------------------------------------------------------------------------------------------|---------------|---------------------------------------------------|-------------------|----------------------------------------------------------------------------------------------------|----------------------------------------------------|
|    | D Volver a la portada |                                                                                                    |               |                                                   |                   |                                                                                                    |                                                    |
|    | Complementa           | rias del Personal docent                                                                                                    | e universita  | 10 ≠ Fernado                                      | artila<br>B 7 B 🔳 | Perna<br>P                                                                                                    | D X D 🕹 X Desvalidar                               |
|    | Código DIR3 de Unid   | CUERPO                                                                                                    | Nº de efectiv | N° de Perceptores, complemento por méritos docent | Complemento por r | néritos docentes, Gasto 20                                                                                                    | Nº de Perceptores, complemento por méritos investi |
| 1, |                       |                                                                                                    |               |                                                   |                   |                                                                                                    |                                                    |
| 2. |                       |                                                                                                    |               |                                                   |                   |                                                                                                    |                                                    |
| 3, |                       | Contraction division functions of                                                                                                    |               |                                                   |                   |                                                                                                    |                                                    |
| 4, | -                     | Internet Street Streets Streets                                                                                                    |               |                                                   | 21 C              | and the second second sec |                                                    |
| 5, |                       | Income in case of the local division of the local division of the |               |                                                   |                   | 100                                                                                                    |                                                    |
| 6, | -                     | And and a second second second second second second second second second second second second second second se                                                                                                    | 1000          |                                                   | -                 | 10000                                                                                                    |                                                    |

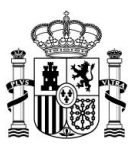

Puede descargar la hoja adicional cumplimentada pulsando sobre el enlace adjunto.

| D Volver a la remisión de datos Hoja Adicional |                                                           | ISPA |
|------------------------------------------------|-----------------------------------------------------------|------|
| Adjunto                                        | S Hoja adicional Complementos Docentes universitarios.dsx |      |

A continuación, puede abrir la hoja adicional cumplimentada que se ha solicitado descargar.

| INFORMACIÓN A                                                                                                    | DICIONAL DEL MODELO C3-1                                                                                                    |
|----------------------------------------------------------------------------------------------------|----------------------------------------------------------------------------------------------------|
|                                                                                                    |                                                                                                    |
|                                                                                                    |                                                                                                    |
|                                                                                                    |                                                                                                    |
| SE CONTRARA LA NUMBER ADDILADORA I                                                                                                    | E DE CHELMENTOS SALAMAIS ESPECIFICIS DE CELETRO DE                                                                                                    |
| PERSONAL DOCUMENT INVOLVEMENT, TALES IN<br>INFORMATION OF ADDRESS OF ADDRESS OF ADDRES<br>ADDRESS OF ADDRESS OF ADDRESS OF ADDRESS OF ADDRESS OF ADDRESS OF ADDRESS OF ADDRESS OF ADDRESS OF ADDRESS OF ADDRESS OF ADDRESS OF ADDRESS OF ADDRESS OF ADDRESS OF ADDRESS OF ADDRESS OF ADDRESS OF ADDRESS OF ADDRESS OF ADDRESS OF ADDR | and, for which is an even on which is restriction, for                                                                                                    |
| ROOMAN DEVICE CONTRACTOR F LAST COMP                                                                                                    | First meaning on your measurements and their or court out of                                                                                                    |
| PUBLICASI ON ON ROLETIN DIVIDAL, 18 DELINIA                                                                                                    | CONTINUES IN MINO RECORDS IN 14 INCOMES COUNTRY THE                                                                                                    |
| Publication in solution optimizer in a subserver                                                                                                    | IN ME PER DER BERMANNEN MER STAATSTELLEN AND DER ANTERSTEILUNGEN AND DER BERMANNEN DER BERMANNEN AND DER BERMANNEN AND DER BERMANNE |
| economical on second for can us worked                                                                                                    | many the part of any experiment of a separate state                                                                                                    |
| EcosileAnicola voicidave                                                                                                    |                                                                                                    |
| NORMATIVA APLICABLE                                                                                                    | BOLETÍN OFICIAL Y FECHA DE PUBLICACIÓN                                                                                                    |
| CONTRACTOR CONTRACTOR                                                                                                    | an - an                                                                                                    |
|                                                                                                    |                                                                                                    |
|                                                                                                    |                                                                                                    |
| and the second second se                                                                                                    | ALC: 1000 ALC: 1000                                                                                                    |
| A LOCAL PROPERTY.                                                                                                    | and the second second se                                                                                                    |
| COMPANY OF AN ADDRESS OF                                                                                                    | A 100 10 10 10 10 10 10 10 10 10 10 10 10                                                                                                    |
|                                                                                                    |                                                                                                    |
| and the second second second                                                                                                    |                                                                                                    |
| and the second second second second second second second second second second second second second second second                                                                                                    |                                                                                                    |
|                                                                                                    |                                                                                                    |
|                                                                                                    |                                                                                                    |
|                                                                                                    |                                                                                                    |
|                                                                                                    |                                                                                                    |
|                                                                                                    |                                                                                                    |
|                                                                                                    |                                                                                                    |
|                                                                                                    |                                                                                                    |
|                                                                                                    |                                                                                                    |
|                                                                                                    |                                                                                                    |
|                                                                                                    |                                                                                                    |
|                                                                                                    |                                                                                                    |
|                                                                                                    |                                                                                                    |
| SE ADIUNTA DOCUMENTACIÓN ADICIONAL                                                                                                    | 9 E                                                                                                    |
|                                                                                                    | NO 🗖                                                                                                    |
| Nota: Por favor, en caso de necesidad inse                                                                                                    | erte files.                                                                                                    |

## **Descargar instrucciones**

Permite descargar el documento de instrucciones del modelo para rellenar el expediente.

|   | R                   | SPA Inicio            |                               |                            |                                                    | and the part of the local data of the local data | Configuración S      | Salir  |
|---|---------------------|-----------------------|-------------------------------|----------------------------|----------------------------------------------------|----------------------------------------------------------------------------------------------------|----------------------|--------|
|   |                     | D Volver a la portada |                               |                            |                                                    |                                                                                                    |                      |        |
|   | Funcionario General |                       |                               |                            |                                                    | Filas Plantilla Firm                                                                                                    | na<br>2 🗸 🗠          |        |
|   |                     |                       |                               |                            |                                                    |                                                                                                    |                      |        |
|   |                     |                       |                               |                            |                                                    |                                                                                                    |                      |        |
| l |                     | Código DIR3 de Unid   | Denominación del Puesto Traba | Clave puestos de habilitad | Grupo /Subgrupo de adscripción del puesto de traba | Nivel del complemento de destino del puesto de traba                                                                                                    | Nº de funcionarios a | a 31 d |
| 1 | -                   |                       |                               |                            |                                                    | 10.0220                                                                                                    |                      |        |
| L |                     |                       |                               |                            |                                                    |                                                                                                    |                      |        |

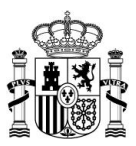

Para revisar una a una las instrucciones de cumplimentación de cada uno de los modelos pueden hacerlo a través del Espacio Ispa, accediendo a los accesos directos de las Comunidades, Ayuntamientos, cargos electos Corporaciones Locales o Diputaciones-Consejos-Cabildos Insulares que le corresponda (Ver apartados Inicio y Espacio Ispa).

Observaciones y documentación adjunta (Expedientes no firmados)

Permite indicar alguna observación y/o agregar documentación adjunta a expedientes que aún no han sido firmados.

|    | ISPA Inicio           |                               |                            |                                                    | manufacture and address in the second second s | Configuración Salir       |
|----|-----------------------|-------------------------------|----------------------------|----------------------------------------------------|----------------------------------------------------------------------------------------------------|---------------------------|
|    | D Volver a la portada |                               |                            |                                                    |                                                                                                    |                           |
|    | Funcionario (         | General                       | Filas Plantilla Fin        |                                                    |                                                                                                    |                           |
|    | En remisión de datos  |                               |                            |                                                    |                                                                                                    |                           |
| E  | Código DIR3 de Unid   | Denominación del Puesto Traba | Clave puestos de habilitad | Grupo /Subgrupo de adscripción del puesto de traba | Nivel del complemento de destino del puesto de traba                                                                                                    | Nº de funcionarios a 31 d |
| 1. |                       |                               |                            |                                                    | 10.000                                                                                                    |                           |
|    |                       |                               |                            |                                                    |                                                                                                    |                           |

Al pulsar en el icono se presentará el siguiente formulario:

| D Volver a la remisión de datos                   | D'Votre a la remain de datas |                  |  |  |  |  |
|---------------------------------------------------|------------------------------|------------------|--|--|--|--|
| Notas y observaciones<br>Observaciones<br>Adjunto | Examinar                     |                  |  |  |  |  |
|                                                   |                              | Cancelar Guardar |  |  |  |  |

Si desea realizar alguna aclaración introdúzcala en el campo Observaciones.

| D Volver a la remisión de datos Observaciones y d | ISPA                                           |                  |
|---------------------------------------------------|------------------------------------------------|------------------|
| Notas y observaciones<br>Observaciones            |                                                |                  |
| Adjunto                                           | Examinar No se ha seleccionado ringún archivo. | Cancelar Guardar |

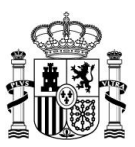

Si desea aportar algún documento adicional pulse sobre el botón **Examinar...**, y seleccione el archivo que desea adjuntar.

| D Volver a la remisión de datos                   | ocumentación adjunta                           | ISPA             |
|---------------------------------------------------|------------------------------------------------|------------------|
| Notas y observaciones<br>Observaciones<br>Adjunto | Examinar No se ha seleccionado ningún archivo. |                  |
|                                                   |                                                | Cancelar Guardar |

En ambos casos, y finalmente, pulse el botón Guardar.

| D Volver a la remaión de datos         | ISPA                                            |                  |
|----------------------------------------|-------------------------------------------------|------------------|
| Notas y observaciones<br>Observaciones |                                                 |                  |
| Adjunto                                | Exeminar. No se ha seleccionado ringún archivo. | Cancelar Guardar |

Si no desea seguir con el proceso, haga clic en Cancelar.

| D Volver a la remisión de datos        | ISPA                                           |                  |
|----------------------------------------|------------------------------------------------|------------------|
| Notas y observaciones<br>Observaciones |                                                |                  |
| Adjunto                                | Examinar No se ha seleccionado ningún archivo. |                  |
|                                        |                                                | Cancelar Guardar |

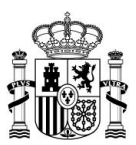

#### Observaciones y documentación adjunta (Expedientes firmados)

Permite verificar, en aquellos expedientes que han sido firmados, si se han enviado o no **Observaciones y documentación adjunta** previas a la firma.

| D Volver a la remisión de datos Observaciones | y documentación adjunta | ISPA |
|-----------------------------------------------|-------------------------|------|
| Observaciones<br>Adjunto                      |                         |      |

Para regresar a la pantalla del expediente pulse el botón Volver a la remisión de datos.

| Volver a la remisión de datos           Observaciones y do | cumentación adjunta | ISPA |
|------------------------------------------------------------|---------------------|------|
| Observaciones<br>Adjunto                                   |                     |      |

Dbservaciones y documentación adjunta (Expedientes no firmados con

documentación adjunta en Modelos tipo C)

| ¡ATENCIÓN!                                                                                                    |
|----------------------------------------------------------------------------------------------------|
| En los modelos tipo C es importante que se acompañe de la normativa no publicada en los Boletines Oficiales.                                                                                                    |
| El Sistema ISPA permite que se incluya un único documento a través de la opción<br>"Observaciones y documentación adjunta". Para aquellos casos en que se deban<br>adjuntar varias normas, se recomienda que las mismas se agrupen en archivo<br>comprimido. |

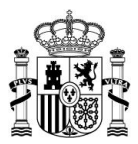

Para identificar si un expediente de modelo **tipo C** que no está firmado tiene observaciones y/o documentación adjunta se visualiza el botón del mismo sombreado.

|    | SPA Inicio            |                                                                                                    |               |                           |                          | STOCKED STOCK                                               | Configuración Salir                            |  |  |
|----|-----------------------|----------------------------------------------------------------------------------------------------|---------------|---------------------------|--------------------------|-------------------------------------------------------------|------------------------------------------------|--|--|
|    | D Volver a la postada |                                                                                                    |               |                           |                          |                                                             |                                                |  |  |
|    | Complementos justicia |                                                                                                    |               |                           |                          |                                                             | Pirma<br>Po S · 1                              |  |  |
|    | Código DIR3 de Unid   | CUERPO                                                                                                    | Nº de efectiv | Nº de Perceptores, Guardi | Guardias, Gasto anual 20 | Nº de Perceptores, Otros complementos no vinculados al pues | otros complementos no vinculados al puesto, Ga |  |  |
| 1. |                       | And the second second sec                                                                                                    |               |                           |                          |                                                             |                                                |  |  |
| 14 |                       |                                                                                                    |               |                           |                          |                                                             |                                                |  |  |
|    |                       |                                                                                                    |               |                           |                          |                                                             |                                                |  |  |
|    |                       |                                                                                                    |               |                           |                          |                                                             |                                                |  |  |
| 5  |                       | Sector of the                                                                                                    |               |                           |                          |                                                             |                                                |  |  |
| 12 |                       | International International In |               |                           |                          |                                                             |                                                |  |  |
| 14 |                       |                                                                                                    |               |                           |                          |                                                             |                                                |  |  |
| i. |                       | -                                                                                                    |               |                           |                          |                                                             |                                                |  |  |

Al pulsar sobre el botón se muestra la siguiente pantalla:

| D Volver a la remisión de datos        | ocumentación adjunta                           | ISPA             |
|----------------------------------------|------------------------------------------------|------------------|
| Notas y observaciones<br>Observaciones |                                                |                  |
| Adjunto                                | Examinar No se ha seleccionado ningún archivo. |                  |
|                                        |                                                | Cancelar Guardar |

Si desea realizar alguna aclaración introdúzcala en el campo **Observaciones.** 

| D Volver a la remasón de datos Observaciones y documentación adjunta |                                                |                  |  |  |  |
|----------------------------------------------------------------------|------------------------------------------------|------------------|--|--|--|
| Notas y observaciones<br>Observaciones                               |                                                |                  |  |  |  |
| Adjunto                                                              | Examinar No se ha seleccionado ningún archivo. | Cancelar Guardar |  |  |  |

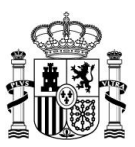

Si desea aportar algún documento adicional pulse sobre el botón **Examinar...**, y seleccione el archivo que desea adjuntar.

| D Volver a la remaisón de datos                   | locumentación adjunta                          | ISPA             |
|---------------------------------------------------|------------------------------------------------|------------------|
| Notas y observaciones<br>Observaciones<br>Adjunto | Examinar No se ha seleccionado ningún archivo. |                  |
|                                                   |                                                | Cancelar Guardar |

Si no desea seguir con el proceso, haga clic en Cancelar.

| D Volver a la remisión de datos        | documentación adjunta                          | ISPA             |
|----------------------------------------|------------------------------------------------|------------------|
| Notas y observaciones<br>Observaciones |                                                |                  |
| Adjunto                                | Examinar No se ha seleccionado ningún archivo. |                  |
|                                        |                                                | Cancelar Guardar |

Si desea continuar con el proceso, en ambos casos y finalmente, pulse sobre el botón

#### Guardar.

| D Volver a la remaión de datos         | ocumentación adjunta                           | ISPA             |
|----------------------------------------|------------------------------------------------|------------------|
| Notas y observaciones<br>Observaciones |                                                |                  |
| Adjunto                                | Exeminar No se ha seleccionado ningún archivo. | Cancelar Guardar |

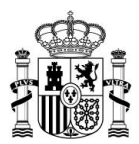

# Observaciones y documentación adjunta (Expedientes firmados con

#### documentación adjunta en Modelos tipo C)

| jATENCIÓN!                                                                                                    |
|----------------------------------------------------------------------------------------------------|
| En los modelos tipo C es importante que se acompañe de la normativa no publicada<br>en los Boletines Oficiales.                                                                                                    |
| El Sistema ISPA permite que se incluya un único documento a través de la opción<br>"Observaciones y documentación adjunta". Para aquellos casos en que se deban<br>adjuntar varias normas, se recomienda que las mismas se agrupen en archivo<br>comprimido. |

Para identificar si un expediente de modelo **tipo C** que está firmado tiene observaciones y/o documentación adjunta se visualiza el botón del mismo sombreado. Para ver la información pulse sobre el botón **Observaciones y documentación adjunta.** 

|    | SPA Inicio            |                                                                                                    |               |                                                   | CALIFORNIA - CONTRACTOR                                                                                                    | Configuración Salir                                |
|----|-----------------------|----------------------------------------------------------------------------------------------------|---------------|---------------------------------------------------|----------------------------------------------------------------------------------------------------|----------------------------------------------------|
| 1  | D Volver a la portada |                                                                                                    |               |                                                   |                                                                                                    |                                                    |
|    | Complementa           | rias del Personal docent                                                                                                    | e universita  | tiO → Fermado                                     | The Former Particular Particular  | D X D 🕹 X Desvalidar                               |
|    | Código DIR3 de Unid   | CUERPO                                                                                                    | Nº de efectiv | Nº de Perceptores, complemento por méritos docent | Complemento por méritos docentes, Gasto 20                                                                                                    | Nº de Perceptores, complemento por méritos investi |
| 1. |                       |                                                                                                    |               |                                                   |                                                                                                    |                                                    |
| 2. |                       |                                                                                                    |               |                                                   |                                                                                                    |                                                    |
| 3, |                       | Contractor Design Contractor                                                                                                    |               |                                                   |                                                                                                    |                                                    |
| 4. | -                     | lines methods and                                                                                                    | 100           | 14                                                | All and a local sectors and a local sector and a local sector and a lo |                                                    |
| 5, |                       | Concession in concession of the                                                                                                    |               |                                                   |                                                                                                    |                                                    |
| 6, |                       | And and Address of the Address of the Address of th | 1000          |                                                   | 100000                                                                                                    |                                                    |

A continuación, puede ver las observaciones enviadas al expediente a consultar y/o la documentación adjunta. Para ver la documentación adjunta pulse sobre el enlace.

| C Volver a la remisión de datos |   | ISPA |
|---------------------------------|---|------|
| Adjunto                         | 3 |      |

En los modelos C se les solicita que acompañen la normativa no publicada en los Boletines oficiales. Como en Observaciones y documentación adjunta solo se admite un único

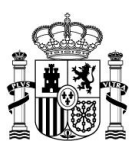

documento ¿se puede hacer algún tipo de recomendación de que cuando haya que adjuntar varias normas se agrupen en un único PDF o algo parecido?

## Solicitud de aclaración o ampliación de información

Permite consultar las solicitudes de aclaración de datos remitidas por la Dirección General de la Función Pública.

|    | SPA Inicio            |                                          |                            |                                                    | Internationagene and indicate in the second second   | Configuración Salir       |
|----|-----------------------|------------------------------------------|----------------------------|----------------------------------------------------|------------------------------------------------------|---------------------------|
|    | ⊃ Volver a la portada |                                          |                            |                                                    |                                                      |                           |
|    | Funcionario C         | General                                  |                            | Ver                                                | Filas Plantila Fr                                    |                           |
| 8  | Código DIR3 de Unid   | Denominación del Puesto Traba            | Clave puestos de habilitad | Grupo /Subgrupo de adscripción del puesto de traba | Nivel del complemento de destino del puesto de traba | Nº de funcionarios a 31 d |
| 1. |                       | 1 10 10 10 10 10 10 10 10 10 10 10 10 10 |                            | -                                                  | 10.0520                                              |                           |
|    |                       |                                          |                            |                                                    |                                                      |                           |

| Nota                                                                                                    |
|----------------------------------------------------------------------------------------------------|
| Únicamente se puede ver el historial de solicitudes de aclaración o ampliación de información y las respuestas que se dieron, sin poderse ejercer ninguna otra acción sobre esa información. |

## 🔍 💶 Ver solicitud(es) de aclaración o ampliación de información sin contestar

Permite ver si tiene solicitudes de aclaración o ampliación de información pendientes por ser contestadas.

Podrá conocer si tiene solicitudes pendientes por contestar:

• A través de los avisos presentados en la pantalla de **Expedientes disponibles**.

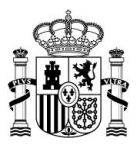

El expediente que requiere aclaración tendrá un número ubicado al lado que indica la cantidad de requerimientos pendientes.

| rvenido a la aplicación de la plataforma IS<br>ellenarios, asegúrese de consultar la inform<br>datos de periodos de encuesta cerrerios est | PA. A continuación encontrará los<br>ación disponible en el espacio ISI<br>in disponibles a efectos informatio | sistemas y sector<br>PA para Ayuntam<br>ros. En caso de p | es distributivos disponibles para su unidad. Antes<br>ientos y Cargos Electos Corporaciones locales.<br>recisar incorporar o modificar datos de un |  |
|----------------------------------------------------------------------------------------------------|----------------------------------------------------------------------------------------------------|-----------------------------------------------------------|----------------------------------------------------------------------------------------------------|--|
| odo de encuesta cerrado, podrá solicitar su                                                                                                | apertura remitiendo un correo a is                                                                             | pa.ctramitacion@                                          | correc gob es                                                                                                    |  |
| riodo de encuesta                                                                                                    |                                                                                                    |                                                           |                                                                                                    |  |
| Seleccionar                                                                                                    |                                                                                                    |                                                           |                                                                                                    |  |
|                                                                                                    |                                                                                                    |                                                           |                                                                                                    |  |
| etribuciones de puestos de trabajo                                                                                                    | Productividad y C. de calid                                                                                    | ad y cantidad                                             | Cantidades percibidas por cargos electos                                                                                                    |  |
| omunicación de información Proceso                                                                                                    | ve d                                                                                                    |                                                           |                                                                                                    |  |
| omunicación de información Proceso                                                                                                    | /a u                                                                                                    |                                                           |                                                                                                    |  |
|                                                                                                    |                                                                                                    |                                                           |                                                                                                    |  |
| Personal directivo F9-5_2025<br>Pendiente de remisión                                                                                      |                                                                                                    | Funcionari<br>Pendiente de                                | io General F1-5_2025<br>remisión                                                                                                    |  |
| No aplica este modelo a mi unidad                                                                                                    |                                                                                                    | No aplica e                                               | iste modelo a mi unidad                                                                                                    |  |
|                                                                                                    |                                                                                                    |                                                           |                                                                                                    |  |
| Funcionario General OOAA en Ayunta<br>F1-6. 2025                                                                                           | mientos                                                                                                    | Policía Loc<br>Pendiente de                               | al y extinción de incendios F6-5_2025<br>remisión                                                                                                  |  |
| Pendiente de remisión                                                                                                    |                                                                                                    | No aplica este modelo a mi unidad                         |                                                                                                    |  |
| No aprica este modelo a mi unição                                                                                                    |                                                                                                    |                                                           |                                                                                                    |  |
| General de Personal Laboral de conve                                                                                                    | enio y asimilado                                                                                               | 1 General de                                              | e Personal Laboral de convenio y asimilado                                                                                                    |  |
| F7-5_2025<br>En tramite                                                                                                    |                                                                                                    | en OOAA e<br>Pendiente de                                 | en Ayuntamientos F7-6_2025<br>remisión                                                                                                    |  |
| No aplica este modeio a mi unidad                                                                                                    |                                                                                                    | No aplica e                                               | iste modelo a mi unidad                                                                                                    |  |
| Personal laboral directivo o técnico e                                                                                                    | voluido de                                                                                                    | Personal I                                                | aboral directivo o tácnico excluído de                                                                                                    |  |
| convenio F8-5_2025<br>Pardiante de mainine                                                                                                 | ciuldo de                                                                                                    | convenio e                                                | en OOAA en Ayuntamientos F8-6_2025                                                                                                    |  |
| No aplica este modelo a mi unicad                                                                                                    |                                                                                                    | No aplica e                                               | iste modelo a mi unidad                                                                                                    |  |
|                                                                                                    |                                                                                                    |                                                           |                                                                                                    |  |
| Personal con nombramiento de even<br>Ayuntamientos F10-5_2025<br>Pendiente de remisión                                                     | tual de                                                                                                    |                                                           |                                                                                                    |  |
|                                                                                                    |                                                                                                    |                                                           |                                                                                                    |  |

• A través de los avisos que se pueden visualizar dentro del **Expediente**:

En el botón de solicitud de aclaración aparecerá un círculo rojo con un número que corresponde a la cantidad de solicitudes de aclaración que están pendientes por responder.

|     | SPA Inicio            |                                                                                                    |                                         | ✓ Configuración Salir                             |
|-----|-----------------------|----------------------------------------------------------------------------------------------------|-----------------------------------------|---------------------------------------------------|
|     | D Volver a la portada |                                                                                                    |                                         |                                                   |
|     | General de Pe         | ersonal Laboral de convenio y asimilado - Freedo                                                                                                    | Ver Plantila                            | Firma<br>P     D     X     D                      |
|     | Código DIR3 de Unid   | Convenio colectivo aplicable                                                                                                    | Denominación Puesto Trabajo             | Grupo de cotización de la Seguridad Soci Nº de ef |
| 1.  | 10000                 | CONTRACTOR AND ADDRESS OF A DECK OF A DECK OF  | 10.000000000000000000000000000000000000 |                                                   |
| 2.  |                       |                                                                                                    |                                         | -                                                 |
| 3.  |                       | CONTRACTOR OF A DESCRIPTION OF A DESCRIPTION OF A DESCRIP | and a state of the last                 |                                                   |
| 4., | - 10 M                | CONTRACTOR CONTRACTOR CONTRACTOR                                                                                                    | NO REPORT OF                            |                                                   |

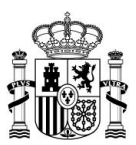

Asimismo, debajo del período del expediente, aparece un mensaje informativo que indica: **Tiene XXX requerimiento(s) sin contestar. VER**.

| 1  | SPA Inicio                                                    |                                                                                                    |                                                                                                    | Configuración Salir                               |
|----|---------------------------------------------------------------|----------------------------------------------------------------------------------------------------|----------------------------------------------------------------------------------------------------|---------------------------------------------------|
|    | ℃ Volver a la portada                                         |                                                                                                    |                                                                                                    |                                                   |
|    | General de Personal Laboral de convenio y asimilado - Frenado |                                                                                                    | Ver Plantilla                                                                                                    | Firma<br>P     D     X     D $\dot{\bot}$         |
|    | Código DIR3 de Unid                                           | Convenio colectivo aplicable                                                                                                    | Denominación Puesto Trabajo                                                                                                    | Grupo de cotización de la Seguridad Soci Nº de ef |
| 1. |                                                               | CONTRACTOR AND AND AND AND AN ADDRESS OF ANY ADDRESS.                                                                                                    | 10.00 million (10.000 million)                                                                                                    | 1                                                 |
| 2. |                                                               |                                                                                                    |                                                                                                    | -                                                 |
| 3. |                                                               | CONTRACTOR CONTRACTOR CONTRACTOR CONTRACTOR CONTRACTOR                                                                                                    | and the second second sec |                                                   |
| 4. | 100.000                                                       | CONTRACTOR OF A DESCRIPTION OF A DESCRIPTION OF A DESCRIP | THE R. LOCATION CO.                                                                                                    |                                                   |

Para responder a las solicitudes de aclaración o ampliación de información del período actual pulse sobre el botón de **aclaración o ampliación de información sin contestar** o sobre el **mensaje informativo que indica la cantidad de requerimientos que no se han respondido.** 

|                                                              | ISPA            | Inicio                           |                                                                                                    | Protocologica - N                                                                                                    | Configuración Salir                               |
|--------------------------------------------------------------|-----------------|----------------------------------|----------------------------------------------------------------------------------------------------|----------------------------------------------------------------------------------------------------|---------------------------------------------------|
|                                                              | C Volver a la   | ortada                           |                                                                                                    |                                                                                                    |                                                   |
| General de Personal Laboral de convenio y asimilado - remato |                 |                                  |                                                                                                    |                                                                                                    |                                                   |
|                                                              | Tiene 1 requeri | iento(s) sin contestar. Ver      |                                                                                                    |                                                                                                    |                                                   |
|                                                              | Código DIR:     | de Unid Convenio colectivo aplic | cable                                                                                                    | Denominación Puesto Trabajo                                                                                                    | Grupo de cotización de la Seguridad Soci Nº de ef |
| 1.                                                           |                 |                                  | AND REPORT OF AN ADDRESS OF ADDRESS OF ADDRESS OF ADDRESS ADDRESS ADDRE                                                                                                    | A CONTRACTOR OF A CONTRACTOR OFTA CONTRACTOR OFTA CONTRACTOR OFTA CONTRACTOR O | 1                                                 |
| 2.                                                           |                 |                                  |                                                                                                    |                                                                                                    |                                                   |
| 3.                                                           |                 |                                  |                                                                                                    | and the second second se                                                                                                    |                                                   |
| 4.                                                           | 1000            | A REAL PROPERTY AND              | the second second | THE R. LOCK CO.                                                                                                    |                                                   |

Si pulsa el botón **Solicitud de aclaración o ampliación de información** se desplegará una ventana emergente con un triángulo azul que indica que aún no ha sido respondida la aclaración o requerimiento que se le ha solicitado. Para aceptar la solicitud pulse sobre el botón **Comparecer**.

| req                       | el 19 de October a las 14:23 |
|---------------------------|------------------------------|
| ISPA Tramitación          |                              |
| asdf                      |                              |
| Responder                 |                              |
| 1                         |                              |
| 99898<br>ISPA Tramitación | 1. The ball of a 1. The      |
|                           |                              |
| Comparecer                |                              |

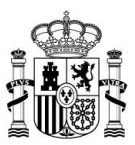

Si no desea seguir con el proceso pulse sobre el botón **Cancelar.** De lo contrario escriba su respuesta y pulse sobre el botón **Responder.** 

| Req  | uerimiento de ampliación de información el 24 de November a las 10:2                                                                                                    |
|------|----------------------------------------------------------------------------------------------------|
| ISPA | Tramitación                                                                                                    |
|      | A DESCRIPTION OF A DESCRIPTION OF A DESC |
|      |                                                                                                    |
|      |                                                                                                    |
|      | De Funcionario General OOAA en Ayuntamientos (Ayuntamiento de Allande)                                                                                                    |
|      |                                                                                                    |
|      |                                                                                                    |

Para responder a las solicitudes de aclaración o ampliación de información de períodos anteriores pulse sobre el botón de aclaración o ampliación de información sin contestar o sobre el mensaje informativo que indica la cantidad de requerimientos que no se han respondido.

|    | SPA Inicio                     |                                                                                                    |                                                                                                    |                                  | Configuración | Salir    |
|----|--------------------------------|----------------------------------------------------------------------------------------------------|----------------------------------------------------------------------------------------------------|----------------------------------|---------------|----------|
| [  | ℃ Volver a la portada          |                                                                                                    |                                                                                                    |                                  |               |          |
|    | General de Pe                  | ersonal Laboral de convenio y asimilado - Firmado                                                                                                    | Ver Plantilla                                                                                                    | Firma                            | XD            | <b>-</b> |
| Ī  | Tiene 1 requerimiento(s) sin c | ontestar Ver                                                                                                    |                                                                                                    |                                  |               |          |
|    | Código DIR3 de Unid            | Convenio colectivo aplicable                                                                                                    | Denominación Puesto Trabajo                                                                                                    | Grupo de cotización de la Seguri | idad Soci     | N° de ef |
| 1. |                                | CONTRACTOR CONTRACTOR OF AN ADDRESS OF ADDRESS OF ADDRE | A CONTRACTOR OF A CONTRACTOR OFTA CONTRACTOR OFTA CONTRACTOR OFTA CONTRACTOR O |                                  |               |          |

Si pulsa el botón **Solicitud de aclaración o ampliación de información** se desplegará una ventana emergente con un triángulo azul que indica que aún no ha sido respondida la aclaración o requerimiento que se le ha solicitado. Para aceptar la solicitud pulse sobre el botón **Comparecer**.

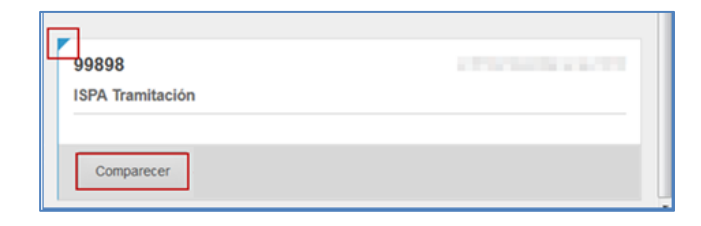

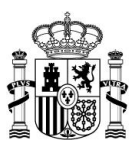

El sistema le mostrará una pantalla en la que podrá ver la información o aclaración necesaria en cuanto a su expediente. Una vez leída la información pulse sobre el botón **Responder.** 

| Solicitud de aclaración o ampliación de información | <b>— ×</b> –                                                                                                    |
|-----------------------------------------------------|----------------------------------------------------------------------------------------------------|
|                                                     |                                                                                                    |
|                                                     | el 27 de October a las 13:37                                                                                                    |
|                                                     |                                                                                                    |
|                                                     |                                                                                                    |
| The American Street                                 | Contract in the local division of the local division of the local |
| sector in the last being the sector of              |                                                                                                    |
| CONTRACTOR DOLLARS                                  | 10.00                                                                                                    |
| Responder                                           |                                                                                                    |

Si no desea seguir con el proceso pulse sobre el botón Cancelar. De lo contrario escriba

su respuesta y pulse sobre el botón Responder.

| 10000 |                    |
|-------|--------------------|
|       | De                 |
|       | Cancelar Responder |

Ver solicitud(es) de aclaración o ampliación de información sin contestar (Se aceptó la comparecencia)

Permite ver si tiene solicitudes de aclaración o ampliación de información pendientes por ser contestadas, pero en las que se haya aceptado la comparecencia (Ver apartado Ver solicitud(es) de aclaración o ampliación de información sin contestar).

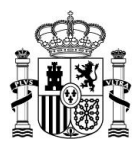

Si pulsa sobre el botón **Ver solicitud(es) de aclaración o ampliación de información sin contestar** se desplegará una ventana emergente para responder la aclaración o requerimiento que se le ha solicitado. Para responder pulse sobre el botón **Responder**.

| 15P# | A Tramitación      |                            |
|------|--------------------|----------------------------|
|      | a second read      |                            |
|      |                    |                            |
|      | Personal directivo |                            |
|      |                    | el 21 de March a las 17:45 |
|      | ind.               |                            |
|      |                    |                            |
|      |                    |                            |
|      |                    | el 22 de March a las 09:54 |
| ISPA | Tramitación        |                            |
|      |                    |                            |
|      |                    |                            |
|      |                    |                            |
| R    | lesponder          |                            |

Si no desea seguir con el proceso pulse sobre el botón **Cancelar.** De lo contrario escriba su respuesta pulse sobre el botón **Responder.** 

| Home and the second second sec |     |
|----------------------------------------------------------------------------------------------------|-----|
| ISPA Tramitación                                                                                                    |     |
|                                                                                                    |     |
| De marine a sub-la sub-la sub-la sub-                                                                                                    |     |
| Contraction of the Contraction of the                                                                                                    |     |
|                                                                                                    | .13 |
| Cancelar Respond                                                                                                    | er  |

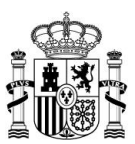

## Verificar los datos

Permite realizar la verificación de todos los datos introducidos en el expediente.

| : | SPA Inicio            |                               |                                                                                                    |                                           |                   |                      | •                | Configuración | Salir     |
|---|-----------------------|-------------------------------|----------------------------------------------------------------------------------------------------|-------------------------------------------|-------------------|----------------------|------------------|---------------|-----------|
|   | ➔ Volver a la portada |                               |                                                                                                    |                                           |                   |                      |                  |               |           |
|   | Ferningstorf          | Serveral ESCAL                | NAMES AND ADDRESS OF ADDRESS OF ADDRES | Ver Filas Pla                             | antilla<br>By 🤊 📤 | 0                    | Firma            | ✓ Ø           | <u>.</u>  |
|   |                       |                               |                                                                                                    |                                           |                   |                      |                  |               |           |
|   |                       |                               |                                                                                                    |                                           |                   |                      |                  |               |           |
|   | Código DIR3 de Unid   | Denominación del Puesto Traba | Grupo /Subgrupo de adscripción del puesto de traba                                                                                                    | Nivel del complemento de destino del pues | sto de traba      | Nº de funcionarios a | a 31 de diciemb. | Sueldo a      | anual (12 |
|   |                       |                               |                                                                                                    |                                           |                   |                      |                  |               |           |
|   |                       |                               |                                                                                                    |                                           |                   |                      |                  |               |           |

Al seleccionar esta opción, y a todas las líneas almacenadas (las que poseen un visto verde  $\checkmark$  en la casilla de numeración, del lado izquierdo del expediente), se le volverán a aplicar las reglas de validación.

#### Firmar en servidor

Permite firmar el expediente mediante Firma en servidor.

Al pulsar en esta opción se abrirá una pantalla en la que se muestran varios métodos de identificación de Cl@ve. Para ingresar pulse el botón Acceder de la opción DNIe/Certificado electrónico.

| ← → C û = se-pasarela.clave.gob.es/Proxy2/ServicePr<br>In Corp In Cono In Cloud | zvider                                       |                                                      |                                                      |                                    | 6      | (a) • • • • |
|---------------------------------------------------------------------------------|----------------------------------------------|------------------------------------------------------|------------------------------------------------------|------------------------------------|--------|-------------|
| <u>.</u>                                                                        | <b></b>                                      |                                                      | c I@v e                                              | ¿Qué es Ci@ve?                     | Ayuda  |             |
|                                                                                 | Ell<br>Si no transcurren más de 60 minutos e | ja el método o                                       | de identificació                                     | 5n<br>smálicamente de forma transp | arente |             |
|                                                                                 |                                              | cl@ve<br>PIN                                         | 600                                                  | ****                               | -C     |             |
|                                                                                 | DNIe / Certificado<br>electrónico            | Cl@ve PIN                                            | Cl@ve permanente                                     | Ciudadanos UE                      |        |             |
|                                                                                 | (Acceder >)                                  | Acceder ><br>Para usarlo es necesario<br>tegastrarue | Acceder ><br>Para usarlo es necesario<br>registranar | (Acceder >)                        |        |             |
|                                                                                 |                                              |                                                      |                                                      |                                    |        |             |
| C                                                                               | love                                         |                                                      |                                                      |                                    |        |             |

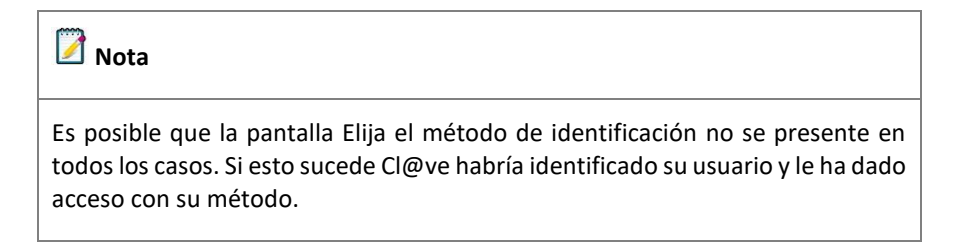

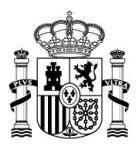

Si desea editar las observaciones o el documento adjunto pulse el botón Editar ubicado en la sección Notas y Observaciones (Ver apartado –Opciones Generales – Observaciones y documentación adjunta).

| D Villeer a la remaile de dates                                                                                                    | ICDA                                                                                                    |
|----------------------------------------------------------------------------------------------------|----------------------------------------------------------------------------------------------------|
| Firma<br>Iunconano General OOAA en Ayuntaeventos                                                                                                    |                                                                                                    |
| 0.07 declara que los datos relativos a Piercita Gen<br>ogansmolveidad sobreta-largo 202012, de 11 de juno, de medides para guardade la estabilidad preso<br>de dimentes AUPE de información sobre infólicoción y electricos. | ená para Funcionarios de Organismos Autónomos de Ayuntamientos del .<br>a a los ordenes de la Orden MAP/25/55/2912, que decamita la Disposocie adicional<br>questaria y de formeto de la competitividad, en lo que se refere a la remaido por para |
| Para lo cual, se remite causando los efectos oportunos esta información en fecha 25/10/2016 y hora                                                                                                    | 10.02 al Registro Electrónico Común, con el siguiente identificador univoco                                                                                                    |
| A focha 2016-10-25 10 02-43 el identificador de Clave axignado a la sexion fue                                                                                                    | Ingen Phil                                                                                                    |
|                                                                                                    |                                                                                                    |
| Notas y observaciones                                                                                                    | ✓ Edu                                                                                                    |
| Obsenaciones                                                                                                    |                                                                                                    |
|                                                                                                    |                                                                                                    |
|                                                                                                    | Cancelar Firmar y envlar                                                                                                    |

En este caso, coloque las observaciones o anexe el fichero correspondiente y finalmente pulse el botón **Guardar**.

| D Volver a la remisión de datos<br>Observaciones y (<br>F8-6 - Personal laboral direct | locumentación adjunta<br>o o técnico exoluido de convenio en OOAA en Ayuntamientos | ISPA             |
|----------------------------------------------------------------------------------------|------------------------------------------------------------------------------------|------------------|
| Notas y observaciones<br>Observaciones                                                 |                                                                                    |                  |
| Adjunto                                                                                | Examinar No se ha seleccionado ningún archivo.                                     |                  |
|                                                                                        |                                                                                    | Cancelar Guardar |

Si no desea realizar observaciones pulse el botón Cancelar.

| D Volver a la firma<br>Observaciones y (<br>F8-6 - Personal laboral directiv | documentación adjunta<br>o o técnico excluido de convenio en OCAA en Ayuntamientos | ISPA             |
|------------------------------------------------------------------------------|------------------------------------------------------------------------------------|------------------|
| Notas y observaciones<br>Observaciones                                       |                                                                                    |                  |
| Adjunto                                                                      | Examinar No se ha seleccionado ningún archiro.                                     |                  |
|                                                                              |                                                                                    | Cancelar Guardar |

Una vez que haya validado el expediente y leída y aceptada la información de conformidad, pulse el botón **Firmar y enviar**.

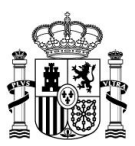

| > toiver a la remisión de datos. Firma<br>Personal laboral directivo o técnico excluido de convenio en COAA en Ayuntamientos                                                                                                    | ISPA                                                                                     |
|----------------------------------------------------------------------------------------------------|------------------------------------------------------------------------------------------|
| dectará que los delos retativos a Prantita de Personal Josoff disectivo y Morico esculado de conserte<br>Autónomes de Apuetamentes del reganitementelos:<br>our desamitir las Disposición adouter de las enclanos de las decisiones y electivos estudidos de las contexions de las<br>our desamitir las Disposición adouter de las enclanos de las decisiones y electivos.     Para lo cual, se remite causando los efectos oportunos esta información en fecha y hora     el el identificador de Clave asignado a la session fue. | i en Organismos<br>Drden HAP/2105/2012,<br>le formento de la<br>te identificador univoco |
| Notas y observaciones<br>Observaciones                                                                                                    | ditar                                                                                    |
| -<br>Can                                                                                                    | celar Firmar y enviar                                                                    |

En caso contrario y de no estar conforme con la información suministrada pulse el botón **Cancelar.** 

| D'Univer a la remissión de data:<br>Firma<br>Personal laboral directivo o Monico escluido de convenio en OCAA en Ayuntamientos                                                                                                    | ISPA                                                                                               |
|----------------------------------------------------------------------------------------------------|----------------------------------------------------------------------------------------------------|
| decidars que los diste relations a Prantita de Personal laboral direction y Monico escluido de conor<br>Antinomos de synathementos de legansmonentadas<br>para desamitas la posición adronal escence de Real Decreto-ley 202012, de 13 e parto, de mendas para para paratitar la estabilidad presupuestaria<br>competibilidad, en lo que se refere a la remaión por parta de diferentes APPP de Información sobre retribuciones y efectivos.<br>Para lo coal, se remite causando los efectos oportunos esta información en fecha y nora al Registo Electórinos Común, con el sigui<br>A fecha<br>el identificador de Clave asignado a la sesion fue | enio en Organismos<br>la Orden HAP2105/2012,<br>y de formento de la<br>lente identificador unívoco |
| Notas y observaciones<br>Observaciones                                                                                                    |                                                                                                    |
|                                                                                                    | Cancelar Firmar y enviar                                                                           |

Para regresar a la pantalla del expediente pulse el botón Volver a la remisión de

#### datos.

| ⊃ Vaher a la nemelén de dato:<br>Firma<br>Personal laboral directivo o Mónico excluido de convenio en COAA en Ayuntamientos                                                                                                    | ISPA                                                                                       |
|----------------------------------------------------------------------------------------------------|--------------------------------------------------------------------------------------------|
| decina que los datos retativos a Plantita de Personal la local directivo y Montos estudido de come<br>Monomes de Austriamientos del regaramente del Beal Decreto-Leg 202012, de 13 e parto, de medias para garantez na estabilidad personante a<br>una desamilia la Disposición adicional increso del Real Decreto-Leg 202012, de 13 e parto, de medias para garantez na estabilidad personantez a<br>competitividad, en lo que se refere a la remisión por parte de diferentes AAPP de información sobre referuidones y efectivos.     Para lo cual, se remite causando los efectos opítunos esta información en techa     y hora     el identificador de Clave asignado a la sesion fue | io en Organismos<br>3 Orden H4P2105/2012,<br>de fomento de la<br>nte identificador univoco |
| Notas y observaciones<br>Observaciones                                                                                                    |                                                                                            |
| 0                                                                                                    | ncelar Firmar y enviar                                                                     |

Podrá comprobar que el expediente ha sido firmado si aparece la etiqueta **Firmado** al lado del nombre del expediente.

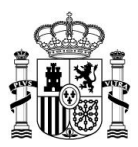

| ISPA Inicio                                                                                                    |                               |                            |                  | -         |            |              |             | -      | Configuración   | Salir    |
|----------------------------------------------------------------------------------------------------|-------------------------------|----------------------------|------------------|-----------|------------|--------------|-------------|--------|-----------------|----------|
| D Volver a la portada                                                                                                    |                               |                            |                  |           |            |              |             |        |                 |          |
| General de Personal Laboral de convenio y asimilado en OOAA en Ayuntamientos<br>F7-6 Plantila General de Personal laboral en Organismos Autónomos de Ayuntamientos |                               |                            |                  |           |            |              |             |        |                 |          |
|                                                                                                    |                               |                            | Ver              | Plantill  | а          | Firma        |             |        |                 |          |
|                                                                                                    |                               |                            | = 7              |           |            | <b>Q</b>     |             | ×D     | 🕹 🗙 Desval      | lidar    |
| Código DIR3 de Unidad                                                                                                    | Denominación Organismo Autóno | Convenio colectivo anlicat | Denominación Pue | sto Traba | Grupo de c | ntización de | la Segurida | vd Soc | Nº de efectivos | s person |
| 1,                                                                                                    | dfs                           | adfs                       | adfs             |           | 4          |              | garia       |        |                 |          |

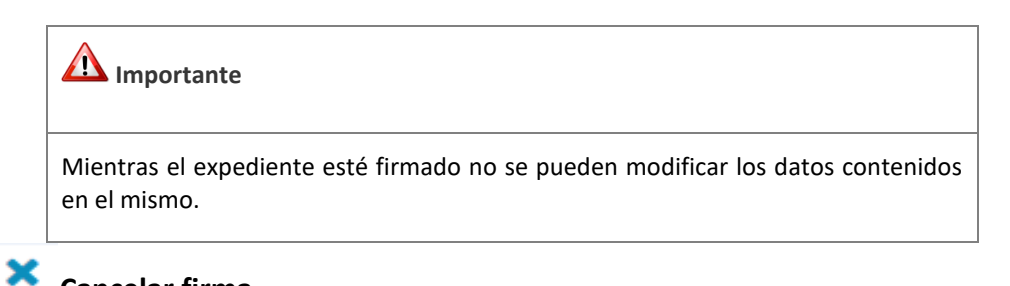

#### Cancelar firma

Permite cancelar la firma en el caso que desee modificar la información suministrada en el Sistema ISPA, bien sea porque se ha consignado un dato erróneo o como consecuencia de haber recibido un requerimiento por parte de la Dirección General de la Función Pública.

| Dota                                                                                                    |  |
|----------------------------------------------------------------------------------------------------|--|
| Para poder cancelar la firma, y al igual que para poder firmar, es imprescindible tener permisos para ello. |  |

Para cancelar la firma pulse el botón Cancelar firma.

| 3  | ISPA Inicio                                                                                                    |                               | The second second          | New CONSISTENCE IN        |                                | Configuración | Salir   |  |
|----|----------------------------------------------------------------------------------------------------|-------------------------------|----------------------------|---------------------------|--------------------------------|---------------|---------|--|
|    | ⊃ Volver a la portada                                                                                                    |                               |                            |                           |                                |               |         |  |
|    | General de Personal Laboral de convenio y asimilado en OOAA en Ayuntamientos - Frenado<br>F7-6 Plantilla General de Personal laboral en Organismos Autónomos de Ayuntamientos |                               |                            |                           |                                |               |         |  |
|    | En trámite                                                                                                    |                               |                            |                           |                                |               |         |  |
|    |                                                                                                    |                               |                            | Ver Plantilla             | Firma                          |               |         |  |
|    |                                                                                                    |                               |                            |                           |                                |               |         |  |
|    | Cancelar Firma                                                                                                    |                               |                            |                           |                                |               |         |  |
|    | Código DIR3 de Unidad                                                                                                    | Denominación Organismo Autóno | Convenio colectivo aplicab | Denominación Puesto Traba | Grupo de cotización de la Segu | ridad Soci    | N° de e |  |
| 1, |                                                                                                    | dfs                           | adfs                       | adfs                      | 4                              |               |         |  |

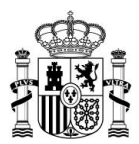

En la ventana emergente confirme si ¿Está seguro que desea CANCELAR la firma

asociada ya al expediente? Si está realmente seguro pulse el botón Cancelar firma.

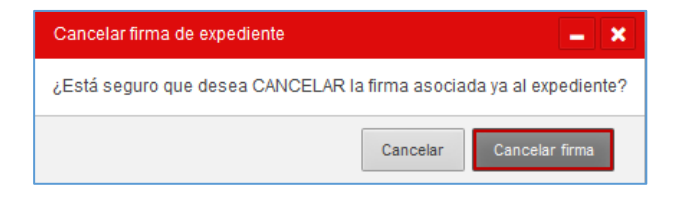

De lo contrario pulse el botón Cancelar.

|                                                 | Cancelar firma de expediente                                                   | - ×                                                 |
|-------------------------------------------------|--------------------------------------------------------------------------------|-----------------------------------------------------|
|                                                 | ¿Está seguro que desea CANCELAR la firma asociada ya al expediente?            |                                                     |
|                                                 | [                                                                              | Cancelar Cancelar firma                             |
|                                                 |                                                                                |                                                     |
| 📝 Nota                                          |                                                                                |                                                     |
| Recuerde q<br>directament<br>apartado <b>En</b> | ue, si desea realizar una pr<br>e al Sistema ISPA, puede hac<br>torno previo). | ueba antes de subir la<br>erlo a través del entorno |

## Descargar documento de la firma

Permite descargar el expediente una vez firmado. Para ello pulse sobre el botón **Descargar documento de la firma**.

| ISPA Inicio                                                                                                    |                               |                                    |                               | <ul> <li>Configuración Salir</li> </ul>              |  |  |  |
|----------------------------------------------------------------------------------------------------|-------------------------------|------------------------------------|-------------------------------|------------------------------------------------------|--|--|--|
| D Volver a la portada                                                                                                    |                               |                                    |                               |                                                      |  |  |  |
| Personal laboral directivo o técnico excluido de convenio en OOAA en Ayuntamientos 🗸 Fernado<br>F86 Plantila de Personal laboral directivo y técnico excluido de convenio en Organismos Autónomos de Ayuntamientos<br>Ten e 2 reparentemistra y encensor Mer |                               |                                    |                               |                                                      |  |  |  |
| Ver Plantita Firma                                                                                                    |                               |                                    |                               |                                                      |  |  |  |
|                                                                                                    |                               |                                    |                               |                                                      |  |  |  |
| Código DIR3 de Unidad                                                                                                    | Denominación Organismo Autóno | Identificación puesto jornada parc | Denominación del Puesto Traba | Identificador de puestos de personal de Alta Direcci |  |  |  |
| 1,                                                                                                    | a1                            | P (Jornada parcial)                | t2                            | SIN CLAVE                                            |  |  |  |

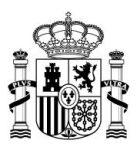

En la ventana emergente seleccione la opción Abrir con o Guardar archivo (recomendado) según su preferencia. Si no desea continuar con el proceso pulse sobre el botón **Cancelar.** Si desea continuar con el proceso pulse sobre el botón **Aceptar**.

| la elegido abrir. |                                                    |      |
|-------------------|----------------------------------------------------|------|
| expediente        |                                                    |      |
| que es: Text      | Document (364 bytes)                               |      |
| de: https://s     | sweb.preapp.seap.minhap.es                         |      |
| ¿Qué debería hac  | er Firefox con este archivo?                       |      |
| Abrir con         | Bloc de notas (predeterminada)                     | •    |
| () Guardar ar     | chivo                                              |      |
| Hacer esto        | automáticamente para estos archivos a partir de ah | ora. |

El documento será un archivo CSV con las columnas separadas por comas.

| cxpediente_76090.txt: Bloc de notas                              |                                        |                                     |                                       |
|------------------------------------------------------------------|----------------------------------------|-------------------------------------|---------------------------------------|
| Archivo Edición Formato Ver Ayuda                                |                                        |                                     |                                       |
| scodigo_unidad, denominacion_organismo_autonomo, denominacion_pu | esto_trabajo,grupo_puesto_trabajo,nive | l_complemento_destino,numero_funcio | narios, sueldo_anual, complemento_d 🔺 |
|                                                                  |                                        |                                     |                                       |
|                                                                  |                                        |                                     |                                       |
|                                                                  |                                        |                                     |                                       |
|                                                                  |                                        |                                     |                                       |
|                                                                  |                                        |                                     |                                       |
|                                                                  |                                        |                                     |                                       |
|                                                                  |                                        |                                     |                                       |

#### 📝 Nota

Para ver el expediente disponible por columnas y en un editor de hoja de cálculo consulte el apartado **Opciones generales: Exportar los datos actuales en formato CSV.** 

📝 Nota

Recuerde que esta acción solamente está permitida para los usuarios con el perfil ISPA Responsable.
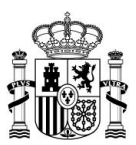

📥 Guardar.

Permite guardar todos los datos introducidos hasta el momento. Si desea solamente guardar una fila podrá realizarlo colocando el cursor sobre la numeración de la fila y pulsando la opción **Salvar**.

| 🚺 ISPA Inido                                                        |                                                    | State Street Street Stree | Configuración Salir              |
|---------------------------------------------------------------------|----------------------------------------------------|----------------------------------------------------------------------------------------------------|----------------------------------|
| D Volver a la portada                                               |                                                    |                                                                                                    |                                  |
| Policía Local y extinción de incendios                              | Ver                                                | Filas Plantilla                                                                                                    | Firma                            |
| En remisión de datos                                                |                                                    |                                                                                                    |                                  |
| Código DIR3 de Unid Denominación Esca Denominación del Puesto Traba | Clave puestos de Prevención y Extinción de incendi | Grupo/Subgrupo de adscripción del puesto de traba                                                                                                    | Nivel del complemento de destino |
| 1 🖸 Salvar 🛛 Eliminar                                               |                                                    |                                                                                                    |                                  |

De igual forma los datos se guardan permanentemente siempre que pulse en una fila diferente a la que está activa, menos en la última fila donde necesariamente debe pulsar en el botón **Salvar**.

# 3.7.4 Modificación de datos en expedientes validados y firmados

Aunque un expediente este validado por un tramitador puede modificarse posteriormente. Si desea modificar la información suministrada deberá seguir los siguientes pasos:

a. **Desvalidar expediente:** Lo primero que debe realizar es desvalidar el expediente. Para ello debe ir a la barra de botones y **Desvalidar** pulsando sobre el botón **Desvalidar**; de esta forma el expediente vuelve a un estado de edición.

b. **Cancelar firma:** Si el expediente está firmado debe cancelar la firma para poder editarlo (Ver apartado **Opciones generales: Cancelar firma**).

| 🖉 Nota                                                             |  |
|--------------------------------------------------------------------|--|
| La opción cancelar firma, desvalida automáticamente el expediente. |  |

c. **Proceder a modificar los datos:** Modifique los datos correspondientes en el expediente.

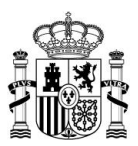

d. **Guardar los cambios:** Los cambios se guardan cada vez que se pulsa en otra fila distinta de la activa o se presiona la tecla **Enter** (Entrada/Intro). Por defecto al completar una línea se guardan automáticamente los cambios de la línea anterior excepto para la última línea (Ver apartado **Opciones generales: Guardar**).

🗥 Importante

Recuerde que este guardado automático no se produce con la última línea, por lo que es preciso **Salvar** específicamente la última línea si no se desea perder la información introducida.

e. Volver a firmar la información corregida: Finalmente, es necesario volver a firmar el expediente con los datos corregidos (Ver apartado Opciones generales: Firma en servidor).

# 3.7.5 Declaración Responsables

La Declaración Responsable permite declarar que ninguno de los miembros de su Corporación ha percibido durante el ejercicio XXX cantidad alguna en concepto de retribución por el desempeño de sus funciones, ni por asistencias a las sesiones de los órganos colegiados de la Corporación.

Actualmente el modelo que incluye la opción de Declaración Responsable es:

• Modelo Alcaldes y Concejales F14.

Una vez en el modelo seleccionado, el expediente en el que aún no se hayan declarado en su totalidad los datos por no percibir remuneración, contendrá casillas vacías.

Para realizar la declaración responsable seleccione la casilla **Declaración responsable**, del modelo que requiera.

|             |            | oam          |
|-------------|------------|--------------|
|             |            |              |
| Plantila Fi | ma         | _            |
| ) 🖻 🤊 🖻 🕒 🔮 | 8 8 ~ 3    | •            |
|             |            |              |
|             |            |              |
|             |            |              |
|             | Partils Fi | Partile Frms |

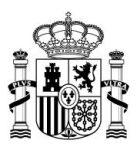

Si selecciona la opción **Declaración responsable** se abrirá una ventana emergente de confirmación. De no estar de acuerdo pulse el botón **Cancelar.** Si está de acuerdo con la declaración pulse el botón **Aceptar**.

A continuación, se abrirá nuevamente el expediente, esta vez eliminando las casillas vacías existentes, con la información completada de forma automática, pudiéndose pasar directamente al trámite de firma.

| Summer La                                                                                                    |                                        |              |           |
|----------------------------------------------------------------------------------------------------|----------------------------------------|--------------|-----------|
| 2018                                                                                                    |                                        |              |           |
| E: Declaración ra                                                                                                    | approache - Bill provingersone and the |              |           |
|                                                                                                    |                                        |              |           |
|                                                                                                    | Preside Advance Companyon 2011         | Contraction  | Contracto |
|                                                                                                    |                                        | Common State | Comment.  |
| -                                                                                                    | Theory of the second second            | Conces       | Course -  |
|                                                                                                    | Trease Anten Coperation 2011           | Lawrage      | Oupen     |
|                                                                                                    | P Partoni - Hoherar Cargonautan 2011   | Cirroga      | Ongeda    |
|                                                                                                    | T'Periodi - Artestar Cegoraciol 2211   | Camoga       | Otagante  |
|                                                                                                    | P Pacinda - Anteniar Corporación 2011  | Cencul       | Ospath    |
| and its states                                                                                                    | **Partodo - Antaniar Despanande 2271   | Canapa       | Ongada    |
| ( designed as a second second | P Partula - Melanar Corporación 3013   | Cantague     | Ocapado   |
|                                                                                                    |                                        |              |           |

Si se cancela la Declaración Responsable (desmarcando la casilla), se mantienen los datos que han sido autocompletados en el momento de realizar la misma.

# 4 Configuración

Permite ver la información de registro del usuario.

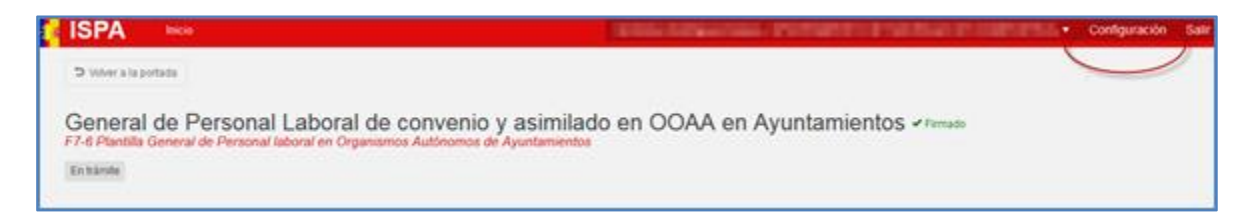

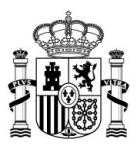

Al pulsar en **Configuración** se presentará un formulario con la información relacionada a su registro. En el caso que desee actualizar la información edite el (los) campo(s) de interés y posteriormente pulse el botón **Guardar.** 

| ISPA Histo |                         | Residence - Configuration Sale                                                                                                    |
|------------|-------------------------|----------------------------------------------------------------------------------------------------|
|            | Información de contacto | (1594)                                                                                                    |
|            | Datos de contacto       |                                                                                                    |
|            | Teléfono                | Localided                                                                                                    |
|            | Coreo electrónico       | Provincia and an and a second and a second a |
|            | Direction               | Código poral                                                                                                    |
|            | Oatos adicionales       |                                                                                                    |
|            | Unidad remisora         |                                                                                                    |
|            | Under remisers          |                                                                                                    |
|            |                         | Querter                                                                                                    |

### 5 Salir

Permite salir del sistema.

|    | Estentionen en en en en en en en en en en en en                                                                                                    | <ul> <li>Contiguración Italia</li> </ul> |
|----|----------------------------------------------------------------------------------------------------|------------------------------------------|
| E. | xpedientes disponibles<br>mentes a la aplicación de la platatorna lapa2016. A contruación encontracións sustemas y sectores distituitos disponibles para su unidad. Artes de<br>lenanos, asegúese de consultar la internación disponible en el espaco IEPA para Auntamientos y Clargos Electos Corporationes locales. | ISPA                                     |

Es importante señalar que salir de manera correcta del **Sistema ISPA** mantiene la confidencialidad de la información suministrada en los expedientes.

# 6 Ayuda e incidencias

### 6.1 Espacio Ispa

El **Ministerio para la Transformación Digital y de la Función Pública** ofrece a través de su página web (<u>https://funcionpublica.digital.gob.es/index.html</u>) el **Espacio ISPA**, un portal dedicado a ofrecer información de ayuda para el envío de información retributiva de los puestos de trabajo de las distintas administraciones públicas.

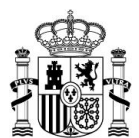

# El acceso al **Espacio ISPA** puede realizarse a través de la URL:

# https://funcionpublica.digital.gob.es/funcion-publica/ispa.html

|                                                                                 | Castellono -   busar D,                                                                                                    |
|---------------------------------------------------------------------------------|----------------------------------------------------------------------------------------------------|
|                                                                                 | Secretaría de Estado de Función Pública · Función Pública · Gobernanza Pública · Incompatibilidad y conflictos de Intereses ·                                                                                                    |
| Inicio > Función Pública > Espacio ISPA                                         |                                                                                                    |
| Función Pública                                                                 | Espacio ISPA                                                                                                    |
| Función Pública                                                                 |                                                                                                    |
| Quiênes somos 🛛 🧅                                                               | El espacio de Información Salarial de Puestos de la Administración (ISPA) es el sitio web                                                                                                    |
| Acceso al Empleo Público 👃                                                      | Izo obligaciones de información derivadas del artículo 7.4 de la Orden HAP/2001/2012, de                                                                                                    |
| Gestiona tu vida<br>profesional como personal<br>empleado público U             | 1 de octubre (modificada por la Urben HAH 2016/20124, de 7 de novembre).                                                                                                    |
| Régimen juridico 👃                                                              | Se pueden consultar las estadísticas correspondientes a las retribuciones de careos electos y personal empleado público de                                                                                                    |
| Diálogo social, Igualdad,<br>Riesgos Laborales y RSC 🔍                          | Ayuntamientos, Diputaciones Forales y Provinciales, Consejos y Cabildos Insulares y Comunidades Autónomas de años<br>anteriores en el siguiente enlace:                                                                                                    |
| Organos de colaboración y cooperación 🥠                                         | ESTADÍSTICAS SORRE INFORMACIÓN SALARIAL DE PUESTOS DE LA ADMINISTRACIÓN (ISPA)                                                                                                    |
| Registro Central de<br>Personal 🥠                                               |                                                                                                    |
| Espacio ISPA 🗸 🤟                                                                | En esta página hemos incorporado los principales procedimientos e instrucciones relacionados con el envío de la información                                                                                                    |
| Hemeroteca 👃                                                                    | electos de las Corporaciones Locales.                                                                                                    |
| Personal funcionario de<br>administración local con<br>habilitación de carácter | En el mismo se pueden consultar fundamentalmente información general, incluyendo las instrucciones de los diversos<br>modelos disponibles en la aplicación, acceso a la aplicación y acceso a la plataforma de consultas.                                                                                                    |
| nacional 🥠                                                                      | Como en años anteriores, durante el año 2025 se vuelve a solicitar información, esta vez referida al año 2024 (datos a 31 de<br>diciembre de 2024). Para continuar y acceder al Espacio ISPA 2025 se encuentra el aiguiente enlaco:                                                                                                    |
|                                                                                 | ISPA 2025 (todavía no está operativo)                                                                                                    |
|                                                                                 | Ya se puede consultar el <u>Avance ISPA 2025</u>                                                                                                    |
|                                                                                 | El acceso a la aplicación se hará a través de la siguiente urt:                                                                                                    |
|                                                                                 | https://ssweb.seap.minhap.es/ispa                                                                                                    |
|                                                                                 | Igualmente se recuerda que todos los Ayuntamientos, independientemente de que estén o no incluidos en la muestra de<br>municipios de menos de mil habitantes deben cumplimentar el modelo F14, de Alcaldes y Concejales, y ello aunque no hayan<br>percibido cartido alterna durante el elercicio.                                                                                                    |
|                                                                                 | Instrucciones resumidas para el acceso de Ayuntamientos a ISPA 2025 💷                                                                                                    |
|                                                                                 | Instrucciones resumidas para el acceso de Diputaciones, Consejos y Cabildos Insulares a ISPA 2025 🚥                                                                                                    |
|                                                                                 | Para acceder a ISPA Navarra 2025 se encuentra el siguiente enlace:                                                                                                    |
|                                                                                 | ISPA NA/VARRA 2025 (todavía no está disponible)                                                                                                    |
|                                                                                 | Y el acceso a la aplicación ISPA Navarra se hará a través de la siguiente un:                                                                                                    |
|                                                                                 | https://ispa.informacioneconomicofraeelinavarra.es/ispanavarra2016/autentica/login                                                                                                    |
|                                                                                 | BUZÓN ISPA DE SUGERENCIAS Y MEJORAS                                                                                                    |
|                                                                                 | La finalidad de este busón es permitir transmitir, de cara a su posible solución e incorporación, en su caso, a ISPA 2025, los<br>problemas o disfunciones que hayan podido surgir en el proceso de cumplimentación de la información ISPA, saí como<br>proponer las mejoras que se estimen oportunas, en el contenido y funcionamiento de la aplicación, clarificación de las<br>instrucciones, platos para la contestación y cualquier otra cuestión que se considere oportuno comunicar para la mejora en la<br>atención y funcionamiento del sistema ISPA. |
|                                                                                 | En caso de tener alguna sugerencia o propuesta de mejora agradeceríamos la comunicasen al siguiente correo:                                                                                                    |
|                                                                                 | lspa.ctramitacion@correa.gob.es                                                                                                    |
|                                                                                 | Gradas por su colaboración.                                                                                                    |

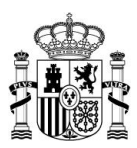

Una vez dentro del **Espacio ISPA** podrá ver la información relacionada con el **Espacio ISPA** del año correspondiente.

### 6.2 Formulario de incidencias

En el caso de algún problema, error, consulta o sugerencia puede crear una incidencia, o realizar consultas de las ya creadas, a través del **Portal de Incidencias** ubicado en la siguiente dirección:

### https://ssweb.seap.minhap.es/ayuda/consulta/ISPA

### 6.2.1 Crear una consulta

Para crear la incidencia rellene todos los datos del formulario: **Unidad DIR3, Nombre, Primer apellido,** etc, seleccionando con la mayor precisión el **Tipo** de Incidencia que presenta, lo que ayudará a brindarle una respuesta más rápida y acertada.

| Seleccione un tipo                                 |
|----------------------------------------------------|
| Consulta                                           |
| Acceso y Uso de la Aplicación                      |
| Ámbito de aplicación                               |
| Contenido de los modelos de puestos de trabajo     |
| Firma y envío de la información                    |
| Gestión de los diferentes usuarios con acceso a la |
| Otras consultas                                    |
| Plazo                                              |
| Retribuciones Cargos Electos EELL                  |
| Retribuciones de empleados públicos                |
| Sobre normativa                                    |
| Sobre presentación de la información               |
| Tipos de Personal                                  |
| Incidencia Técnica                                 |
| Errores de aplicación                              |
| Gestión de usuarios                                |
| Plantillas de ficheros electrónicos de remisión    |
| Problemas de acceso                                |

|                                                   | Consulta                                                                                                    |
|---------------------------------------------------|----------------------------------------------------------------------------------------------------|
| Acceso y uso de la aplicación                     | Para consultas relacionadas con el acceso (autenticación, autorización, direcciones, etc) y forma de usar la aplicación. |
| Ámbito de aplicación                              | Para consultas relacionadas al ámbito de aplicación como cuándo, dónde y sobre quien se aplica el Sistema ISPA.          |
| Contenido de los modelos de<br>puestos de trabajo | Para consultas del contenido de los modelos: tipos de datos, valores,<br>etc                                             |
| Firma y envío de información                      | Para consultas de Firma y envío de información: uso de certificados, registros previos, verificaciones, etc              |

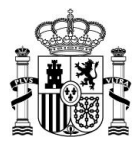

|                                                    | Para consultas de Gestión de usuarios: altas, bajas, sustituciones, etc                                                                                                    |
|----------------------------------------------------|----------------------------------------------------------------------------------------------------|
| Gestión de los diferentes usuarios                 | Importante                                                                                                    |
|                                                    | Para la Gestión de Usuarios indique en el campo Consulta los siguientes datos de la persona a la que solicita acceso: Nombre, Apellidos, DNI, Cargo Actual, Email y Teléfono.                                                               |
| Otras consultas                                    | Para el resto de las consultas que no cuenten con una tipificación específica.                                                                                                    |
| Plazo                                              | Para consultas de plazos de llenado de los expedientes.                                                                                                    |
| Retribuciones cargos electos EELL                  | Información de las cantidades percibidas por los cargos electos en<br>las EELL, cualquiera que sea la población del municipio, así como por<br>las Diputaciones Forales, Diputaciones provinciales, y los Consejos y<br>Cabildos insulares. |
| Retribuciones de empleados<br>públicos             | Número de efectivos y las retribuciones asignadas a cada uno de los empleados públicos, cualquiera que sea la naturaleza de la relación.                                                                                                    |
| Sobre normativa                                    | Para consultas sobre la normativa del Sistema ISPA.                                                                                                    |
| Sobre presentación de la<br>información            | Para consultas sobre los plazos de presentación, expedientes fuera de plazo, contestación a las ampliaciones de información, entre otras.                                                                                                   |
| Tipos de personal                                  | Para consultas de los tipos de usuarios: usuarios con firmas, usuarios colaboradores, etc                                                                                                    |
|                                                    | Incidencia Técnica                                                                                                    |
| Errores de aplicación                              | Para incidencias técnicas relacionadas con errores de la aplicación.                                                                                                    |
| Gestión de usuarios                                | Para dar de alta o baja a los usuarios, así como cualquier otra acción relacionada con sus roles.                                                                                                    |
| Plantillas de ficheros<br>electrónicos de remisión | Para incidencias técnicas relacionadas con los expedientes: no abre un expediente, al salvar no funciona, etc                                                                                                    |
| Problemas de acceso                                | Para incidencias técnicas relacionadas con el acceso: la página inicial no carga, etc                                                                                                    |

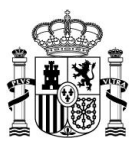

Una vez completado el formulario, incluyendo el código de la imagen, pulse el botón

Enviar.

| Las respuestas se                     | realizan en función de los datos suministrados y tienen mero carácter informativo, sin que vinculen a ninguna de las<br>Briblicos infoncialmente                                                                                                    |
|---------------------------------------|----------------------------------------------------------------------------------------------------|
| Unided Dir3                           | uunicas intervintentes                                                                                                    |
| onidad bird                           |                                                                                                    |
| Nombre*                               | Primer apellido* Segundo apellido                                                                                                    |
| Cargo ocupado en<br>la Administración |                                                                                                    |
| Pública*                              | East and the second second sec |
| reletono                              | Pax                                                                                                    |
| Correo<br>electrónico*                |                                                                                                    |
| Confirmación                          |                                                                                                    |
| correo electrónico*                   |                                                                                                    |
| Asunto                                |                                                                                                    |
| Tipo*                                 |                                                                                                    |
| Adjunto                               | Seleccionar fichero                                                                                                    |
|                                       |                                                                                                    |
|                                       | Je recomienda: para adjuntar ficheros, deben ir comprimidos en formato .zip y sin espacios en el nombre del fichero. (Ejemplo: Fichero.zip)                                                                                                    |
| Consulta*                             |                                                                                                    |
| [                                     | Image: Serie el código       de la imagen                                                                                                    |

Como confirmación se abrirá una pantalla con la información relativa a los datos de la incidencia que ha generado, los cuales también son enviados al correo electrónico facilitado en el formulario.

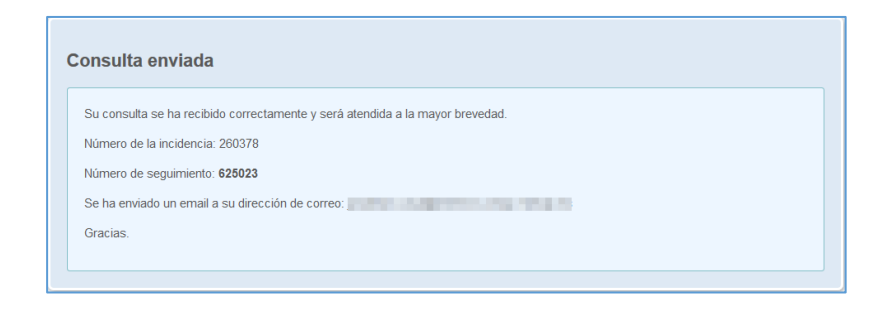

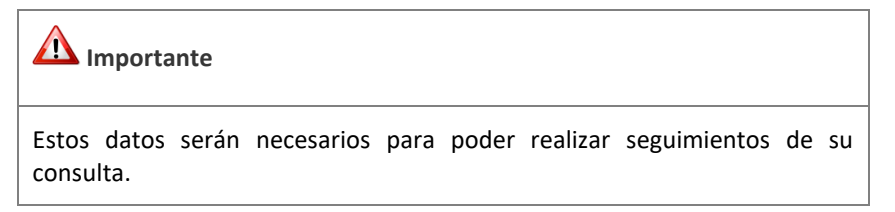

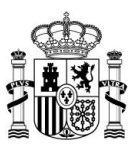

### 6.2.2 Seguir una consulta

Si desea realizar seguimiento a su incidencia pulse, en el menú, en la opción **Seguir una consulta**.

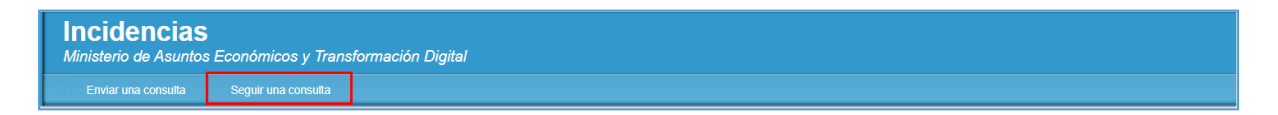

Introduzca los datos relativos a su correo electrónico, identificador de consulta o incidencia y número de seguimiento, finalmente pulse el botón **Enviar.** 

| Este número ver<br>que esta fucional | e indicado en el E-mail que sa ració<br>Idad no está Naciótada para esa apr | or al crear la consulta o incidencia. En caso de ture no aparetica el número de seguimiento<br>loación o sistema. | ndra |
|--------------------------------------|-----------------------------------------------------------------------------|----------------------------------------------------------------------------------------------------|------|
|                                      | Corres electroloxor*                                                        | VALUE ADDRESS OF TAXA                                                                                             |      |
|                                      | stentificador de consulta o<br>accidencia*                                  | 240378                                                                                                    |      |
|                                      | Talmers de seguirmento*                                                     | 425023                                                                                                    |      |

Como respuesta se presentará una pantalla con el estado de la incidencia, en la que puede realizar alguna consulta al tramitador escribiendo su petición en el recuadro **Enviar un mensaje al tramitador** y pulsando en el botón **Enviar.** 

| Prueba - problemas de acce                                                                                                    | 90   |         |            |  |
|----------------------------------------------------------------------------------------------------|------|---------|------------|--|
| Número de seguimiento: 62502                                                                                                    | 13   |         |            |  |
| Estado de la incidencia: pendiente                                                                                                    |      |         |            |  |
| His datos:<br>Email province of the second second seco |      |         |            |  |
| ncidencia<br>Prueba - problemas de acceso                                                                                                    |      | 0 20020 | - 12-03-43 |  |
|                                                                                                    |      |         |            |  |
| Enviar un mensaje al tramit                                                                                                    | ador |         |            |  |
| 1                                                                                                    |      |         |            |  |
|                                                                                                    |      |         |            |  |
|                                                                                                    |      |         |            |  |

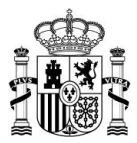

# A Importante

La creación de más incidencias no acelerará el tiempo de respuesta ni la resolución del problema que pueda estar presentando. Al contrario, afecta el desempeño de los equipos resolutores.

Por favor no reporte más de una vez el mismo problema.